### BAB V IMPLEMENTASI DAN PEMBAHASAN

### 5.1. Implementasi

Pada bab ini akan di terangkan proses dari fase selanjutnya adalah implementasi dan penerapan dari detail rancangan topologi dan rancangan sistem pada lingkungan nyata sebagai simulasi dan LAN. Detail rancangan akan digunakan sebagai instruksi atau panduan tahap implementasi agar sistem yang dibangun dapat relevan dengan sistem yang sudah dirancang. Proses implementasi terdiri dari installasi dan konfigurasi

### 5.2. Implementasi Topologi Jaringan

Penulis mengumpulkan seluruh perangkat yang dibutuhkan,Perangkat ini meliputi *hardware* dan *software*. Setelah itu, penulis menempatkan seluruh perangkat sesui dengan topologi yang sudah dibuat. Setelah semua unit terhubung satu sama proses selanjutnya adalah mengkonfigurasi setiap unit agar dapat berkomunikasi Satu dengan yang lainnya. Perangkat *switch* yang digunakan tidak membutuhkan konfigurasi, karena perangkat tersebut tidak dapat di konfigurasi. Sejumlah parameter dari unit mesin *host* yang harus dikonfigurasi adalah alamat *internet protocol, subnet mask,* alamat IP *gateway,* dan alamat IP DNS. Setelah instalasi dan konfigurasi selesai dilakukan, proses selanjutnya adalah pengujian untuk memastikan fungsionalitas koneksi, hal ini dimaksudkan untuk menjamin agar mesin yang satu dapat berkomunikasi dengan unit mesin lain.

### 5.3. Implementasi Dan Konfigurasi IDS

IDS atau system pendeteksi intrusi yang dibangun dengan menggunakan beberapa komponen utama, yaitu : snort (mesin inti IDS), *Barnyard* (menangani *output plug-in Snort*) BASE (mempresentasikan *output snort*), *Wireshark* (untuk melihat grafik dan monitoring jaringan). IDS dibangun dengan menggunakan

*system* operasi berbasis *open source* yaitu *linux Ubuntu* 9.10, berikut ini adalah sejumlah proses yang dikerjakan sebelum mengimplementasikan komponen.

### 5.3.1. Installasi paket dependency

Paket dependency merupakan paket komponen sistem yang dibutuhkan sebelum komponen utama snort terinstal yang terdiri dari;

1) Sudo apt-get install mysql-common

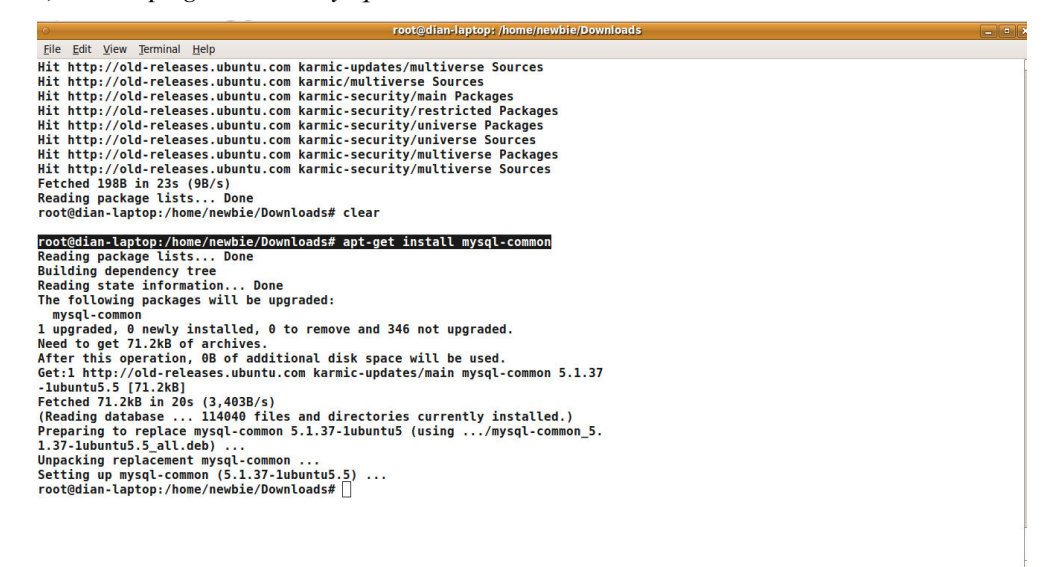

Gambar 5.1 proses install mysql-common

### 2) Sudo apt-get install mysql-client

|                                                                                                    |        |     | - |
|----------------------------------------------------------------------------------------------------|--------|-----|---|
| root@dian-laptop: /home/newbie/Downloads                                                              |        |     |   |
| <u>File Edit View Terminal H</u> elp                                                                  |        |     |   |
| 1.37-lubuntu5.5 all.deb)                                                                              |        |     |   |
| Unpacking replacement mysql-common                                                                    |        |     |   |
| Setting up mysql-common (5.1.37-lubuntu5.5)                                                           |        |     |   |
| root@dian-laptop:/home/newbie/Downloads# apt-get install mysql-client                                 |        | í . |   |
| Reading package lists Done                                                                            |        |     |   |
| Building dependency tree                                                                              |        |     |   |
| Reading state information Done                                                                        |        |     |   |
| The following extra packages will be installed:                                                       |        |     |   |
| libdbd-mysql-perl libdbi-perl libmysqlclient16 libnet-daemon-perl libplrpc-perl mysql-client-5.1      |        |     |   |
| Suggested packages:                                                                                   |        |     |   |
| dbishell                                                                                              |        |     |   |
| The following NEW packages will be installed:                                                         |        |     |   |
| libobd-mysql-pert libobl-pert libnet-daemon-pert libpirpc-pert mysql-client mysql-client-5.1          |        |     |   |
| The following packages will be upgraded:                                                              |        |     |   |
| Libmysqlcllentlo                                                                                      |        |     |   |
| I upgraded, o newly instatted, o to remove and say not upgraded.                                      |        |     |   |
| After this operation 23 IME of additional disk space will be used                                     |        |     |   |
| Do vol want to continue [Y/n]? v                                                                      |        |     |   |
| Get:1 http://old-releases.ubuntu.com karmic-updates/main libmysglclient16 5.1.37-lubuntu5.5 [1.904kB] |        |     |   |
| Get:2 http://old-releases.ubuntu.com karmic/main libnet-daemon-perl 0.43-1 [46.9kB]                   |        |     |   |
| Get:3 http://old-releases.ubuntu.com karmic/main libplrpc-perl 0.2020-2 [36.0kB]                      |        |     |   |
| Get:4 http://old-releases.ubuntu.com karmic/main libdbi-perl 1.609-1 [800kB]                          |        |     |   |
| Get:5 http://old-releases.ubuntu.com karmic/main libdbd-mysql-perl 4.011-lubuntul [136kB]             |        |     |   |
| Get:6 http://old-releases.ubuntu.com karmic-updates/main mysql-client-5.1 5.1.37-1ubuntu5.5 [8,210kB] |        |     |   |
| Get:7 http://old-releases.ubuntu.com karmic-updates/main mysql-client 5.1.37-1ubuntu5.5 [65.3kB]      |        |     |   |
| Fetched 11.2MB in 38s (292kB/s)                                                                       |        |     |   |
| (Reading database 114040 files and directories currently installed.)                                  |        |     |   |
| Preparing to replace libmysqlclient16 5.1.37-lubuntu5 (using/libmysqlclient16_5.1.37-lubuntu5.5_i38   | 6.deb) |     |   |
| Unpacking replacement libmysqlclient16                                                                |        |     |   |
| Selecting previously deselected package libnet-daemon-perl.                                           |        |     |   |
| Unpacking libnet-daemon-perl (from/libnet-daemon-perl_0.43-1_all.deb)                                 |        |     |   |
| Selecting previously deselected package libplrpc-perl.                                                |        |     |   |
| Unpacking Lippirpc-pert (Trom/Lippirpc-pert_0.2020-2_all.deb)                                         |        |     |   |
| Selecting previously deselected package libddi-perl.                                                  |        |     |   |

### Gambar 5.2 proses install mysql-client

3) Sudo apt-get install mysql-server

| root@dian-laptop: /home/newbie/Downloads                                                                   | _ • |
|----------------------------------------------------------------------------------------------------|-----|
| File Edit View Terminal Help                                                                               |     |
| Processing triggers for libc-bin                                                                           |     |
| ldconfig deferred processing now taking place                                                              |     |
| root@dian-laptop:/home/newbie/Downloads# sudo apt-get install mysql-server                                 |     |
| Reading package lists Done                                                                                 |     |
| Building dependency tree                                                                                   |     |
| Reading state information Done                                                                             |     |
| The following extra packages will be installed:                                                            |     |
| libhtml-template-perl mysql-server-5.1 mysql-server-core-5.1                                               |     |
| Suggested packages:                                                                                        |     |
| libipc-sharedcache-perl tinyca mailx                                                                       |     |
| The following NEW packages will be installed:                                                              |     |
| libhtml-template-perl mysql-server mysql-server-5.1 mysql-server-core-5.1                                  |     |
| θ upgraded, 4 newly installed, θ to remove and 345 not upgraded.                                           |     |
| Need to get 11.2MB of archives.                                                                            |     |
| After this operation, 25.8MB of additional disk space will be used.                                        |     |
| Do you want to continue [Y/n]/ y                                                                           |     |
| Get 1 http://old-releases.ubuntu.com Karmic-updates/main mysql-server-core-5.1 5.1.3/-lubuntu5.5 [3,841KB] |     |
| Get 2 http://old-releases.ubuntu.com karmic-updates/main mysql-server-5.1 5.1.3/-lubuntu5.5 [/,18/KB]      |     |
| Get 3 http://old-releases.ubuntu.com karmic/main Lintm-template-pert 2.9-1 [65.8KB]                        |     |
| Get:4 http://olo-releases.ubuntu.com Karmic-updates/main mysql-server 5.1.3/-iubuntu5.5 [05.5KB]           |     |
| Percend 11.2NB 10 505 (221NB/S)                                                                            |     |
| Preconfiguring packages                                                                                    |     |
| Setecting previously desetected parage myst-set ver-cole-sit.                                              |     |
| (Reducing usual as $r_1 = 11420$ (red) and $u_1 = c(0) = c(1) = c(1) = 115(a)(c(1))$                       |     |
| Solecting mysql-server-core-s.i (110m/mysql-server-core-s.i_s.i.s/-iubuntus.s_iso.ueb/                     |     |
| Jetering previously descrete datage mysql-server-5.1.                                                      |     |
| Selecting mode-selections and and and and and and and and and and                                          |     |
| Unnacking libhtml.template.perl (from /libhtml.template.perl 2 9-1 all deb)                                |     |
| Selecting newiously deselected narkane mysel server                                                        |     |
| Unpacking mysgl-server (from/mysgl-server 5.1.37-lubuntu5.5 all.deb)                                       |     |
| Processing triggers for man-db                                                                             |     |
| Processing triggers for sreadahead                                                                         |     |
| Setting up mysgl-server-core-5.1 (5.1.37-lubuntu5.5)                                                       |     |
| Setting up mysql-server-5.1 (5.1.37-lubuntu5.5)                                                            |     |
|                                                                                                    |     |

Gambar 5.3 installasi *mysql-server* 

4) Sudo apt-get install php5-dev

| i otigutali-raptop. //onic/newse/bownloads                                                                                                    |          |
|----------------------------------------------------------------------------------------------------|----------|
| Elle Edit View Jerminal Help                                                                                                    |          |
| root@dian-laptop:/home/newbie/Downloads# sudo apt-get install php5-dev                                                                               |          |
| Reading package lists Done                                                                                                    |          |
| Building dependency tree                                                                                                    |          |
| Reading state information Done                                                                                                    |          |
| The following extra packages will be installed:                                                                                                    |          |
| autoconf autoconf2.13 automake automake1.4 autotools-dev libltdl-dev libssl-dev libssl0.9.8 libtool m4 php5-common shto                              | ol       |
| zliblg-dev                                                                                                    |          |
| Suggested packages:                                                                                                    |          |
| autobook autoconf-archive gnu-standards autoconf-doc gettext libtool-doc automaken gfortran fortran95-compiler gcj php5                              | -suhosin |
| The following NEW packages will be installed:                                                                                                    |          |
| autoconf autoconf2.13 automake automake1.4 autotools-dev libltdl-dev libssl-dev libtool m4 php5-common php5-dev shtool                               |          |
| zliblg-dev                                                                                                    |          |
| The following packages will be upgraded:                                                                                                    |          |
| libssl0.9.8                                                                                                    |          |
| 1 upgraded, 13 newly installed, θ to remove and 344 not upgraded.                                                                                    |          |
| Need to get 8,741kB of archives.                                                                                                    |          |
| After this operation, 19.1MB of additional disk space will be used.                                                                                  |          |
| Do you want to continue [Y/n]? y                                                                                                    |          |
| Get:1 http://old-releases.ubuntu.com karmic-updates/main libssl0.9.8 0.9.8g-16ubuntu3.5 [2,927kB]                                                    |          |
| Get:2 http://old-releases.ubuntu.com karmic/main m4 1.4.13-2 [241kB]                                                                                 |          |
| Get:3 http://old-releases.ubuntu.com karmic/main autocont 2.54-lubuntul [558kB]                                                                      |          |
| Get:4 http://old-releases.ubuntu.com karmic/main autocont2.13 2.13-59 [351KB]                                                                        |          |
| Get:S http://old-releases.ubuntu.com karmic/main autotools-dev 20090427.1 [63.7kB]                                                                   |          |
| Getto http://old-releases.ubuntu.com karmic/main automake 1:1.11-1 [559kB]                                                                           |          |
| Get:/ http://dd-releases.ubuntu.com karmic/main automakel.4 1:1.4-pb-13 [233KB] %                                                                    |          |
| Get:8 http://old-releases.ubuntu.com karmic/main libitdi-dev 2.2.08-4 [191KB]                                                                        |          |
| Get 9 http://oto-releases.ubuntu.com karmic/main ZLIDg-dev III.2.3.3.GTSg-I3ubuntu3 [155KB]                                                          |          |
| Get.10 http://du-releases.ubuntu.com Kaimit-upuales/main (10551-uev 0.5.0g-1000untu5.5 [1,900Kb]                                                     |          |
| det:11 http://du-releases.ubuntu.com.karmic/main (1buot 2.2.0a-4 [322Kb]<br>Gat:12 http://du-releases.ubuntu.com.karmic/main (1buot 2.2.0a-4 [322Kb] |          |
| Get.12 http://durieteeses.ubuntu.com.kaimit-upuates/main.php-common 5.2.10.015g.1-2.000100.10 [42080]                                                |          |
| Get 14 http://dd-releases.ubuntu.com.karmic.undates/main.php5.dev 5.2.10 dfsg.1.2ubuntu6.10.[367kB]                                                  |          |
| Fetched 8, 741kB in 33s (260kB/c)                                                                                                    |          |
|                                                                                                    |          |
| (Reading database 114472 files and directories currently installed.)                                                                                 |          |
|                                                                                                    |          |

Gambar 5.4 installasi php5-dev

5) Sudo apt-get install php5-ldap

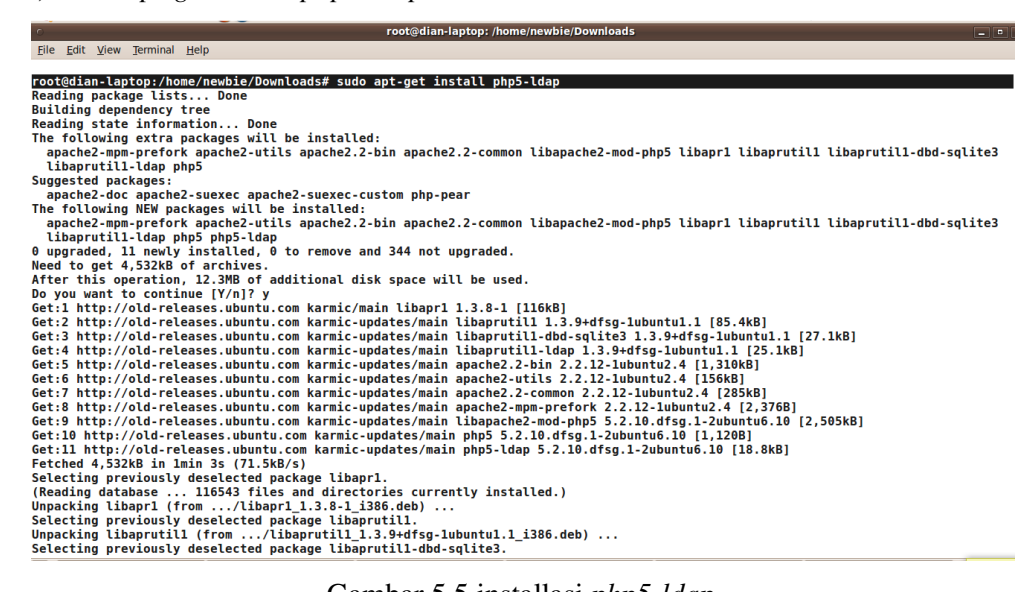

Gambar 5.5 installasi php5-ldap

6) Sudo apt-get install php5-mysql

| ା root@dian-laptop: /home/newbie/Downloads                                                                                                    |        |
|----------------------------------------------------------------------------------------------------|--------|
| File Edit View Terminal Help                                                                                                    |        |
| * Starting web server apache2                                                                                                    |        |
| apache2: Could not reliably determine the server's fully qualified domain name, using 127.0.1.1 for ServerName                                                                                                    |        |
|                                                                                                    | [ OK ] |
| Setting up liberache2-mod-php5 (5 2 10 dfsg 1-2ubuntu6 10)                                                                                                    |        |
| Secting up the product mode property (State of State of S |        |
| Creating config file /etc/php5/apache2/php.ini with new version                                                                                                    |        |
| * Reloading web server config apache2                                                                                                    |        |
| apache2: Could not reliably determine the server's fully qualified domain name, using 127.0.1.1 for ServerName                                                                                                    | L 0K 1 |
|                                                                                                    | [ UK ] |
| Setting up php5 (5.2.10.dfsg.1-2ubuntu6.10)                                                                                                    |        |
| Setting up php5-ldap (5.2.10.dfsg.1-2ubuntu6.10)                                                                                                    |        |
|                                                                                                    |        |
| Processing triggers for libc-bin                                                                                                    |        |
| Ldconfig deferred processing now taking place                                                                                                    |        |
| root@dlan-laptop:/nome/newble/bownloads# pnps-mysql                                                                                                    |        |
| pipo-mysql: command not tound                                                                                                    |        |
| rootgolan-taptop:/nome/newple/downloads# sudo apt-get instatt pnp5-mysqt<br>Reading markang lists Done                                                                                                    |        |
| Ruilding dependency tree                                                                                                    |        |
| Reading state information Done                                                                                                    |        |
| The following NEW packages will be installed:                                                                                                    |        |
| php5-mysql                                                                                                    |        |
| θ upgraded, 1 newly installed, θ to remove and 344 not upgraded.                                                                                                    |        |
| Need to get 66.2kB of archives.                                                                                                    |        |
| After this operation, 246kB of additional disk space will be used.                                                                                                    |        |
| Get:1 http://old-releases.ubuntu.com karmic-updates/main php5-mysql 5.2.10.dfsg.1-2ubuntu6.10 [66.2kB]                                                                                                    |        |
| Fetched 66.2kB in 19s (3,385B/s)                                                                                                    |        |
| Selecting previously deselected package php5-mysql.                                                                                                    |        |
| (Reading database 11/121 files and directories currently installed.)                                                                                                    |        |
| unpacking phps-mysql (110m/phps-mysql_3.2.10.015g.1-2000ntu0.10_1380.000)<br>Satting up phs mycal (5 2 10 46cg 1.2000mtu0.10)                                                                                                    |        |
| 361111g uh huh2-m33dr (3.2.10.0139.1-20001100.10) 🖟                                                                                                    |        |
| root@dian-laptop:/home/newbie/Downloads# 🗌                                                                                                    |        |

Gambar 5.6 installasi php5-mysql

7) Sudo apt-get install libpcap-dev-libpcap0-8- libpcre0.8-dev

| root@dian-laptop: /home/newbie/Downloads                                                                                                    |        |
|----------------------------------------------------------------------------------------------------|--------|
| Eile Edit View Terminal Help                                                                                                    |        |
| * Starting web server apache2<br>apache2: Could not reliably determine the server's fully qualified domain name, using 127.0.1.1 for ServerName                                                                                                    | [ OK ] |
| Setting up libapache2-mod-php5 (5.2.10.dfsg.1-2ubuntu6.10)                                                                                                    |        |
| Creating config file /etc/php5/apache2/php.ini with new version<br>* Reloading web server config apache2<br>apache2: Could not reliably determine the server's fully qualified domain name, using 127.0.1.1 for ServerName                                    | [ OK ] |
| Setting up php5 (5.2.10.dfsg.1-2ubuntu6.10)<br>Setting up php5-ldap (5.2.10.dfsg.1-2ubuntu6.10)                                                                                                    |        |
| Processing triggers for libc-bin<br>ldconfig deferred processing now taking place<br>root@dian-laptop://home/newbie/Downloads# php5-mysql<br>php5-mysql: command not found                                                                                    |        |
| root@dian-laptop:/home/newbie/Downloads# sudo apt-get install php5-mysql<br>Reading package lists Done<br>Building deenndency tree                                                                                                    |        |
| Reading state information Done<br>The following NEW packages will be installed:<br>nbnS.mvsnl                                                                                                    |        |
| μοροποστατομού<br>θ upgraded, 1 newly installed, θ to remove and 344 not upgraded.<br>Need to get 66.2kB of archives.                                                                                                    |        |
| After this operation, 246kB of additional disk space will be used.<br>Get:1 http://old-releases.ubuntu.com karmic-updates/main php5-mysql 5.2.10.dfsg.1-2ubuntu6.10 [66.2kB]<br>Fetched 66.2kB in 19s (3,385B/s)                                              |        |
| Selecting previously deselected package php5-mysql.<br>(Reading database 117121 files and directories currently installed.)<br>Unpacking php5-mysql (from/php5-mysql.2.2.10.dfsg.1-2ubuntu6.10_i386.deb)<br>Setting up php5-mysql (5.2.10.dfsg.1-2ubuntu6.10) |        |
| root@dian-lantop:/home/newbie/Downloads# []                                                                                                    |        |

Gambar 5.7 installasi libcap

8) Sudo apt-get install libpcre3-dev

| root@dian-iaptop: /nome/newble/Downloads                                                                                                    |  |  |  |  |
|----------------------------------------------------------------------------------------------------|--|--|--|--|
| Eile Edit View Terminal Tabs Help                                                                                                    |  |  |  |  |
| root@dian-laptop: /home/newbie/Downloads # root@dian-laptop: /home/newbie                                                                                                    |  |  |  |  |
| root@dian-laptop:/home/newbie/Downloads# sudo apt-get install libpcre3<br>Reading package lists Done<br>Building dependency tree<br>Reading state information Done                       |  |  |  |  |
| libpcre3 is already the newest version.                                                                                                    |  |  |  |  |
| 0 upgraded, 0 newly installed, 0 to remove and 344 not upgraded.                                                                                                    |  |  |  |  |
| Reading package lists Done<br>Building dependency tree                                                                                                    |  |  |  |  |
| Reading state information Done                                                                                                    |  |  |  |  |
| The following extra packages will be installed:<br>libpcrecpp0                                                                                                    |  |  |  |  |
| The following NEW packages will be installed:<br>libpcre3-dev libpcrecpp0                                                                                                    |  |  |  |  |
| θ upgraded, 2 newly installed, θ to remove and 344 not upgraded.<br>Need to get 356kB of archives.                                                                                       |  |  |  |  |
| After this operation, 844kB of additional disk space will be used.                                                                                                    |  |  |  |  |
| Get:1 http://old.releases.ubuntu.com karmic/main libpcrecpp0 7.8-3 [98.2kB]<br>Get:2 http://old.releases.ubuntu.com karmic/main libpcre2pd0 7.8-3 [258kB]                                |  |  |  |  |
| Fetched 356kB in 24s (14.8kB/s)                                                                                                    |  |  |  |  |
| Selecting previously deselected package libpcrecpp0.<br>(Reading database 117375 files and directories currently installed.)<br>Verschier Jubergrund (ders. (directories 1.0.2.1006 deb) |  |  |  |  |
| unpacking Liberrecepbe (from/Liberrecepbe_/.o-s_1soo.deb)<br>Selecting previously deselected package liberres/dev.                                                                       |  |  |  |  |
| Processing triggers for man-db                                                                                                    |  |  |  |  |
| setting up tippereeppu (7.8-3)                                                                                                    |  |  |  |  |
| Setting up libpcre3-dev (7.8-3)<br>Processing triggers for libc-bin<br>ldconfig deferred processing now taking place<br>root@dian-laptop:/home/newbie/Downloads#                         |  |  |  |  |

Gambar 5.8 installasi *libpcre3-dev* 

9) Sudo apt-get install expect

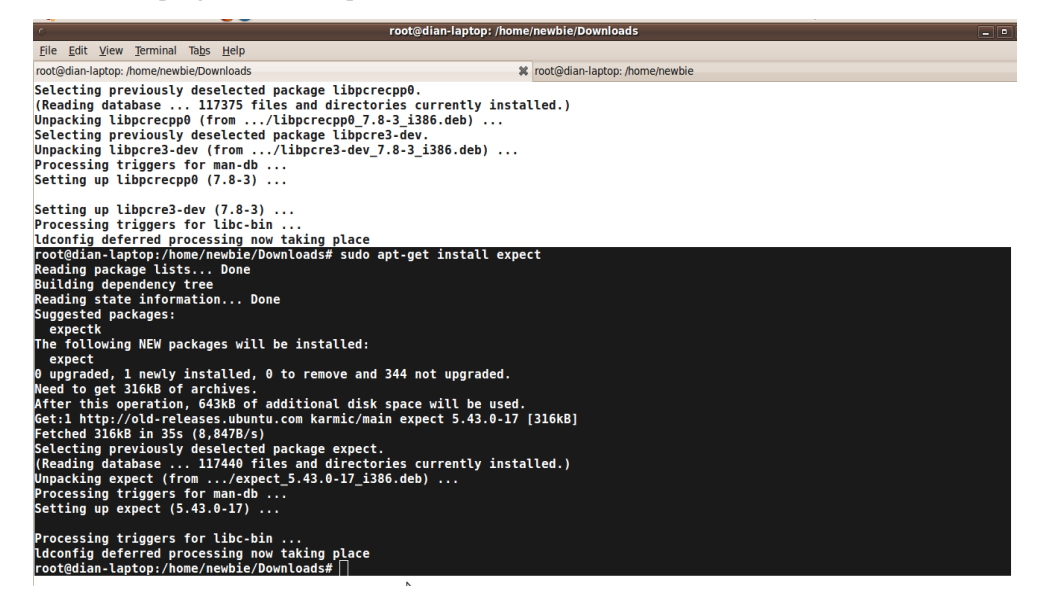

Gambar 5.9 installasi expect

10) Sudo apt-get install bison

| root@dian-laptop: /home/newbie/Downloads                                                                                                    |  |  |  |
|----------------------------------------------------------------------------------------------------|--|--|--|
| File Edit View Terminal Tabs Help                                                                                                    |  |  |  |
| root@dian-laptop: /home/newbie/Downloads # root@dian-laptop: /home/newbie                                                                                                    |  |  |  |
| After this operation, 643kB of additional disk space will be used.<br>Get:1 http://old-releases.ubuntu.com karmic/main expect 5.43.0-17 [316kB]<br>Fetched 316kB in 35s (8,847B/s)<br>Selecting previously deselected package expect.<br>(Reading database 117440 files and directories currently installed.)<br>Unpacking expect (from/expect_5.43.0-17_i386.deb)<br>Processing triggers for man-db<br>Setting up expect (5.43.0-17) |  |  |  |
| Processing triggers for libc-bin                                                                                                    |  |  |  |
| ldconfig deferred processing now taking place<br>root@dian-laptop:/home/newbie/Downloads# sudo apt-get install bison<br>Reading package lists Done<br>Building dependency tree<br>Reading state information Done                                                                                                    |  |  |  |
| Suggested packages:<br>bison-doc<br>The following NEW packages will be installed:<br>bison                                                                                                    |  |  |  |
| 0 upgraded, 1 newly installed, 0 to remove and 344 not upgraded.                                                                                                    |  |  |  |
| Need to get 259kB of archives.                                                                                                    |  |  |  |
| After this operation, 1,618kB of additional disk space will be used.<br>Get:1 http://old-releases.ubuntu.com karmic/main bison 1:2.4.1.dfsg-1 [259kB]<br>Fetched 259kB in 23s (11.1kB/s)                                                                                                    |  |  |  |
| Selecting previously deselected package bison.                                                                                                    |  |  |  |
| (Reading database 11/458 files and directories currently installed.)                                                                                                    |  |  |  |
| Processing triggers for mandb                                                                                                    |  |  |  |
| Setting up bison (1:2.4.1.dfsg-1)                                                                                                    |  |  |  |
| update-alternatives: using /usr/bin/bison.yacc to provide /usr/bin/yacc (yacc) in auto mode.<br>update-alternatives: warning: not replacing /usr/share/man/manl/yacc.l.gz with a link.                                                                                                    |  |  |  |
| root@dian-laptop:/home/newbie/Downloads# s                                                                                                    |  |  |  |

Gambar 5.10 installasi bison

11) Sudo apt-get install libmysql++dev

| o root@dian-laptop: /home/newbie/Downloads                                                                                                    |  |
|----------------------------------------------------------------------------------------------------|--|
| File Edit View Terminal Tabs Help                                                                                                    |  |
| root@dian-laptop: /home/newbie/Downloads                                                                                                    |  |
| update-alternatives: warning: not replacing /usr/share/man/manl/yacc.l.gz with a link.                                                                            |  |
|                                                                                                    |  |
| root@dian-laptop:/home/newbie/Downloads# sudo apt-get install libmysql++-dev                                                                                      |  |
| Reading package Lists Done                                                                                                    |  |
| Bullaing dependency tree                                                                                                    |  |
| Reading State Information Done                                                                                                    |  |
| libmysal++3 libmysalclient15.dev libmysalclient15off                                                                                                    |  |
| Suggested packages:                                                                                                    |  |
| libmysql++-doc mysql-doc-5.0                                                                                                    |  |
| The following NEW packages will be installed:                                                                                                    |  |
| libmysql++-dev libmysql++3 libmysqlclient15-dev libmysqlclient15off                                                                                               |  |
| θ upgraded, 4 newly installed, θ to remove and 344 not upgraded.                                                                                                  |  |
| Need to get 9,521kB of archives.                                                                                                    |  |
| After this operation, 27.5MB of additional disk space will be used.                                                                                               |  |
| po you want to continue [f/n]? y                                                                                                    |  |
| Gat 2 http://dd-releases.ubuntu.com karmic/universe libmysqlttentison 5:1:30 eat(5:0.05-000000000 [1,035kb]                                                       |  |
| Get: 3 http://dd-releases.ubuntu.com karmac/universe libmysql:isiJ:J-dev 5.1.30really5.0.83-0ubuntu3 [7.273kB]                                                    |  |
| Get:4 http://old-releases.ubuntu.com karmic/universe libmysgl++-dev 3.0.9-1 [292kB]                                                                               |  |
| Fetched 9,521kB in 36s (257kB/s)                                                                                                    |  |
| Selecting previously deselected package libmysqlclient15off.                                                                                                    |  |
| (Reading database 117497 files and directories currently installed.)                                                                                              |  |
| Unpacking libmysqlclient15off (from/libmysqlclient15off_5.1.30really5.0.83-0ubuntu3_i386.deb)                                                                     |  |
| Selecting previously deselected package libmysql++3.                                                                                                    |  |
| Unpacking Libmysql++3 (Trom/Libmysql++3 3.0.9-1 1380.deb)                                                                                                    |  |
| Selecting previously deselected package libmysql(llent)-dev.<br>Hunocking libmycgl(lionit) dev (fram - //ibmycgl(llent)-dev 5 1 20roally5 0 92 Auburty2 2206 dab) |  |
| Selecting previolity deselected ackage librovality-dev                                                                                                    |  |
| Unnacking libraryal++-dev (from/ibrayal++ dev 3.0.9-1 j386.deb)                                                                                                   |  |
| Processing triggers for man-db                                                                                                    |  |
| Setting up libmysqlclient15off (5.1.30really5.0.83-0ubuntu3)                                                                                                    |  |
|                                                                                                    |  |

Gambar 5.11 proses installasi *libmysql++dev* 

12) Sudo apt-get install libapache2-mod-php5

| <pre>File Edit View Jerminal Table Help root@dian-laptop:/home/newbie/Downloads# root@dian-laptop:/home/newbie/Downloads# Reading state information Done Libapache2-mod-php5 is already the newest version. Libapache2-mod-php5 to a remove and 344 not upgraded. root@dian-laptop:/home/newbie/Downloads# sudo apt-get install php5-cgi Reading state information Done Building dependency tree Reading state information Done Building dependency tree Reading state information Done The following NEW packages will be installed:     php5-cgi     upgraded, 1 newly installed, 0 to remove and 344 not upgraded. Need to get 4,982kB of archives. After this operation, 10.6MB of additional disk space will be used. Get:1 http://old-releases.ubuntu.com karmic-updates/main php5-cgi 5.2.10.dfsg.1-2ubuntu6.10 [4,982kB] Fetched 4,982kB in 39 (126kB/s) Selecting previously deselected package php5-cgi. (Reading database 117653 files and directories currently installed.) Unpacking php5-cgi (5.2.10.dfsg.1-2ubuntu6.10_i386.deb) Processing triggers for man-db Setting up php5-cgi (5.2.10.dfsg.1-2ubuntu6.10_i386.deb) Processing triggers for man-db Creating config file /etc/php5/cgi/php.ini with new version update-alternatives: using /usr/bin/php5-cgi to proviee /usr/bin/php-cgi (php-cgi) in auto mode. Update-alternatives: using /usr/bin/php5/cgi to proviee /usr/bin/php-cgi (php-cgi) in auto mode. </pre>                                                                                                    | root@dian-laptop: /home/newbie/Downloads                                                                     |  |
|----------------------------------------------------------------------------------------------------|----------------------------------------------------------------------------------------------------|--|
| troot@dian-laptop:/home/newbie/Downloads#         root@dian-laptop:/home/newbie/Downloads#         root@dian-laptop:/home/newbie/Downloads#         root@dian-laptop:/home/newbie/Downloads#         root@dian-laptop:/home/newbie/Downloads#         root@dian-laptop:/home/newbie/Downloads#         root@dian-laptop:/home/newbie/Downloads#         state         root@dian-laptop:/home/newbie/Downloads#         state         root@dian-laptop:/home/newbie/Downloads#         state         root@dian-laptop:/home/newbie/Downloads#         state         state         information         Dome         Libapache2-mod-php5         state         state         state         state         state         state         state         state         state         state         state       state         state       state         state       state         state       state         state       state         state       state         state       state         state       state         state       state                                                                                                    | <u>F</u> ile <u>E</u> dit <u>V</u> iew <u>T</u> erminal Ta <u>b</u> s <u>H</u> elp                           |  |
| <pre>root@dian-laptop:/home/newbie/Downloads#<br/>root@dian-laptop:/home/newbie/Downloads#<br/>root@dian-laptop:/home/newbie/Downloads#<br/>root@dian-laptop:/home/newbie/Downloads#<br/>root@dian-laptop:/home/newbie/Downloads#<br/>root@dian-laptop:/home/newbie/Downloads#<br/>root@dian-laptop:/home/newbie/Downloads#<br/>root@dian-laptop:/home/newbie/Downloads#<br/>root@dian-laptop:/home/newbie/Downloads#<br/>root@dian-laptop:/home/newbie/Downloads#<br/>ulbapache2-mod-php5 is already the newest version.<br/>Ulbapache2-mod-php5 is already the newest version.<br/>Ulbapache2-mod-php5 is already the newest version.<br/>Ulbapache2-mod-php5 is already the newest version.<br/>Ulbapache2-mod-php5 is already the newest version.<br/>Ulbapache2-mod-php5 is already the newest version.<br/>Ulbapache2-mod-php5 is already the newest version.<br/>Ulbapache2-mod-php5 is already the newest version.<br/>Ulbapache2 is already the of o remove and 344 not upgraded.<br/>root@dian-laptop:/home/newbie/Downloads# sudo apt-get install php5-cgi<br/>0 uggraded, 1 newly installed, 0 to remove and 344 not upgraded.<br/>Need to get 4,982kB of archives.<br/>After this operation, 10.6MB of additional disk space will be used.<br/>Get:1 http://old-releases.uburu.com karmic-updates/main php5-cgi 5.2.10.dfsg.1-2ubuntu6.10 [4,982kB]<br/>Fetched 4,982kB in 398 (1268b/3)<br/>Selecting previously deslected package php5-cgi.<br/>(Reading database 117653 files and directories currently installed.)<br/>Unpacking php5-cgi (5.2.10.dfsg.1-2ubuntu6.10_i386.deb)<br/>Processing triggers for man-db<br/>Setting up php5-cgi (5.2.10.dfsg.1-2ubuntu6.10]<br/>Creating config file /etc/php5/cgi/php.ini with new version<br/>update-alternatives: using /usr/bin/php5-cgi to provide /usr/bin/php-cgi (php-cgi) in auto mode.</pre>                                                                                                    | root@dian-laptop: /home/newbie/Downloads # root@dian-laptop: /home/newbie                                    |  |
| <pre>root@dian-laptop:/home/newbie/Downloads# root@dian-laptop:/home/newbie/Downloads# root@dian-laptop:/home/newbie/Downloads# root@dian-laptop:/home/newbie/Downloads# root@dian-laptop:/home/newbie/Downloads# root@dian-laptop:/home/newbie/Downloads# root@dian-laptop:/home/newbie/Downloads# root@dian-laptop:/home/newbie/Downloads# root@dian-laptop:/home/newbie/Downloads# root@dian-laptop:/home/newbie/Downloads# root@dian-laptop:/home/newbie/Downloads# root@dian-laptop:/home/newbie/Downloads# root@dian-laptop:/home/newbie/Downloads# Reading patch information Done Reading patch information Done Reading patch information Bone Reading patch information Done Reading patch information Bone Setient patch information Bone Reading patch information Bone Reading patch information Bone Reading patch information Reading patch information Reading patch i</pre>                                                                                                    | root@dian-laptop:/home/newbie/Downloads#                                                                     |  |
| <pre>root@dian-laptop:/home/newbie/Downloads#<br/>root@dian-laptop:/home/newbie/Downloads# sudo apt-get install libapache2-mod-php5<br/>Reading package Lists Done<br/>Building dependency tree<br/>Reading package Lists Done<br/>Libapache2-mod-php5 is already the newest version.<br/>Libapache2-mod-php5 is already the newest version.<br/>Libapache2-mod-php5 is already the newest version.<br/>Libapache2-mod-php5 is already the newest version.<br/>Libapache2-mod-php5 is new of the newest version.<br/>Libapache2-mod-php5 is new of the newest version.<br/>Libapache2-mod-php5 is new of the newest version.<br/>Libapache2.mod-php5 is new of the newest version.<br/>Libapache2.mod-php5 is new of the newest version.<br/>Libapache2.mod-php5 is new of the new of the new</pre> | root@dian-laptop:/home/newbie/Downloads#                                                                     |  |
| <pre>root@dian-Laptop:/home/newbie/Downloads# sudo apt-get install libapach62-mod-php5 Reading package lists Done Building dependency tree Reading state information Done Libapach62-mod-php5 is already the newest version. Libapach62-mod-php5 is already the newest version. Libapach62-mod-php5 version Done Reading state information Done Reading state information Done Reading state state information Done Reading state state information Done Reading state state information Done Reading state state information Done Reading state state information Done Reading state state</pre>                                                                                                    | root@dian-laptop:/home/newbie/Downloads#                                                                     |  |
| <pre>rdotgotah:Laptop?Mome?Momble/DownCoads# Sudd apt-get Install Libapache2=mod-php5<br/>Reading package Lists Done<br/>Building dependency tree<br/>Reading package Lists Done<br/>Libapache2=mod-php5 is already the newest version.<br/>Libapache2=mod-php5 is already the newest version.<br/>Libapache2=mod-php5 set to manually installed.<br/>0 upgraded, 0 newly installed, 0 to remove and 344 not upgraded.<br/>root@dian-Laptop:/home/newbie/DownLoads# sudo apt-get install php5-cgi<br/>Reading package Lists Done<br/>Building dependency tree<br/>Reading state information Done<br/>The following NEW packages will be installed:<br/>php5-cgi<br/>0 upgraded, 1 newly installed, 0 to remove and 344 not upgraded.<br/>Need to get 4,982kB of archives.<br/>After this operation, 10.6MB of additional disk space will be used.<br/>Get:1 http://old-releases.ubuntu.com karmic-updates/main php5-cgi 5.2.10.dfsg.1-2ubuntu6.10 [4,982kB]<br/>Selecting previously deselected package php5-cgi.<br/>(Reading database 117653 files and directories currently installed.)<br/>Unpacking php5-cgi (from/php5-cgi 5.2.10.dfsg.1-2ubuntu6.10 [4,982kB]<br/>Processing triggers for man-db<br/>Setting up php5-cgi (5.2.10.dfsg.1-2ubuntu6.10)<br/>Creating config file /etc/php5/cgi/php.ini with new version<br/>update-alternatives: using /usr/bin/php5-cgi to provide /usr/bin/php-cgi (php-cgi) in auto mode.<br/>update-alternatives: using /usr/bin/ph5-cgi to provide /usr/bin/php-cgi (php-cgi) in auto mode.<br/>update-alternatives: using /usr/bin/ph5-cgi to provide /usr/bin/php-cgi (php-cgi) in auto mode.<br/>update-alternatives: using /usr/bin/ph5-cgi to provide /usr/bin/php-cgi (php-cgi) in auto mode.<br/>update-alternatives: using /usr/bin/ph5-cgi to provide /usr/bin/ph5-cgi (phc-cgi) in auto mode.<br/>update-alternatives: using /usr/bin/ph5-cgi to provide /usr/bin/ph5-cgi (phc-cgi) in auto mode.</pre>                                                                                                    | root@dian-laptop://home/newble/Downloads#                                                                    |  |
| <pre>Nearing package tists bone<br/>Boilding dependency tree<br/>Reading state information Done<br/>Libapache2-mod-php5 is already the newest version.<br/>Libapache2-mod-php5 is already the newest version.<br/>Libapache2-mod-php5 is nstalted, 0 to remove and 344 not upgraded.<br/>root0dian-Laptop:/home/newbie/Downloads# sudo apt-get install php5-cgi<br/>Reading package lists Done<br/>Building dependency tree<br/>Reading state information Done<br/>The following NEW packages will be installed:<br/>php5-cgi<br/>0 upgraded, 1 newly installed, 0 to remove and 344 not upgraded.<br/>Need to get 4,982kB of archives.<br/>After this operation, 10.6MB of additional disk space will be used.<br/>Get:1 http://old-releases.ubuntu.com karmic-updates/main php5-cgi 5.2.10.dfsg.1-2ubuntu6.10 [4,982kB]<br/>Fetched 4,982kB in 398 (126kB/s)<br/>Selecting previously deselected package php5-cgi.<br/>(Reading database 117653 files and directories currently installed.)<br/>Unpacking php5-cgi (5.2.10.dfsg.1-2ubuntu6.10_i386.deb)<br/>Processing triggers for man-db<br/>Setting up php5-cgi (5.2.10.dfsg.1-2ubuntu6.10_i)<br/>Creating config file /etc/php5/cgi/php.ini with new version<br/>update-alternatives: using /usr/bin/php5-cgi to provide /usr/bin/php-cgi (php-cgi) in auto mode.<br/>update-alternatives: using /usr/bin/php5-cgi to provide /usr/bin/php-cgi (php-cgi) in auto mode.</pre>                                                                                                    | rootgalan-laptop/nome/newble/bownloads# sudo apt-get install llbapacne2-mod-pnps<br>Panding package lists    |  |
| <pre>Statuing dependency free<br/>Libapache2-mod-php5 is already the newest version.<br/>Libapache2-mod-php5 is already the newest version.<br/>Libapache2-mod-php5 set to manually installed.<br/>0 upgraded, 0 newly installed, 0 to remove and 344 not upgraded.<br/>root@dian-latpto:/home/newbie/Downloads# sudo apt-get install php5-cgi<br/>Reading package lists Done<br/>Building dependency tree<br/>Reading state information Done<br/>The following NEW packages will be installed:<br/>php5-cgi<br/>0 upgraded, 1 newly installed, 0 to remove and 344 not upgraded.<br/>Need to get 4,982kB of archives.<br/>After this operation, 10.6MB of additional disk space will be used.<br/>Get:1 http://old-releases.ubuntu.com karmic-updates/main php5-cgi 5.2.10.dfsg.1-2ubuntu6.10 [4,982kB]<br/>Fetched 4,982kB in 39 (126kB/s)<br/>Selecting previously deselected package php5-cgi.<br/>(Reading database 117653 files and directories currently installed.)<br/>Unpacking php5-cgi (from/php5-cgi_5.2.10.dfsg.1-2ubuntu6.10_i386.deb)<br/>Processing triggers for man-db<br/>Setting up php5-cgi (fet/c/php5/cgi/php.ini with new version<br/>upgate-alternatives: using /usr/bin/php5-cgi to provide /usr/bin/php-cgi (php-cgi) in auto mode.<br/>update-alternatives: using /usr/bin/php5-cgi to provide /usr/bin/php-cgi (php-cgi) in auto mode.</pre>                                                                                                    | Reduling patrage (1515 Done<br>Building dependency tree                                                      |  |
| <pre>Libapache2-mod-php5 is already the newest version.<br/>Libapache2-mod-php5 set to manually installed.<br/>0 upgraded, 0 newly installed, 0 to remove and 344 not upgraded.<br/>root@dian-laptop:/home/newbie/Downloads# sudo apt-get install php5-cgi<br/>Reading package ListsDone<br/>Building dependency tree<br/>Reading state informationDone<br/>The following NEW packages will be installed:<br/>php5-cgi<br/>0 upgraded, 1 newly installed, 0 to remove and 344 not upgraded.<br/>Need to get 4,982kB of archives.<br/>After this operation, 10.6MB of additional disk space will be used.<br/>Get:1 http://old-releases.ubuntu.com karmic-updates/main php5-cgi 5.2.10.dfsg.1-2ubuntu6.10 [4,982kB]<br/>Selecting previously deslected package php5-cgi.<br/>(Reading database 117653 files and directories currently installed.)<br/>Unpacking php5-cgi (form/php5-cgi 1.2.10.dfsg.1-2ubuntu6.10_i386.deb)<br/>Processing triggers for man-db<br/>Setting up php5-cgi (for // form/php5-cgi 1.2.10.dfsg.1-2ubuntu6.10_i<br/>Creating config file /etc/php5/cgi/php.ini with new version<br/>update-alternatives: using /usr/bin/php5-cgi to provide /usr/bin/php-cgi (php-cgi) in auto mode.<br/>update-alternatives: using /usr/bin/php5-cgi to provide /usr/bin/php-cgi (php-cgi) in auto mode.<br/>update-alternatives: using /usr/bin/php5-cgi to provide /usr/bin/php-cgi (php-cgi) in auto mode.</pre>                                                                                                    | Bading dependency (ree                                                                                       |  |
| <pre>libapache2-mod-php5 set to manually installed.<br/>0 upgraded, 0 newly installed, 0 to remove and 344 not upgraded.<br/>rootgdian-laptop:/home/newbie/Downloads# sudo apt-get install php5-cgi<br/>Reading package lists Done<br/>Building dependency tree<br/>Reading state information Done<br/>The following NEW packages will be installed:<br/>php5-cgi<br/>0 upgraded, 1 newly installed, 0 to remove and 344 not upgraded.<br/>Need to get 4,982kB of archives.<br/>After this operation, 10.6MB of additional disk space will be used.<br/>Get:1 http://old-releases.ubuntu.com karmic-updates/main php5-cgi 5.2.10.dfsg.1-2ubuntu6.10 [4,982kB]<br/>Fetched 4,982kB in 39s (1268b/s)<br/>Selecting previously deselected package php5-cgi.<br/>(Reading database 117653 files and directories currently installed.)<br/>Unpacking php5-cgi (for/php5-cgi 5.2.10.dfsg.1-2ubuntu6.10_i386.deb)<br/>Processing triggers for man-db<br/>Setting up php5-cgi (for.2.10.dfsg.1-2ubuntu6.10)<br/>Creating config file /etc/php5/cgi/php.ini with new version<br/>update-alternatives: using /usr/bin/php5-cgi to provide /usr/bin/php-cgi (php-cgi) in auto mode.<br/>update-alternatives: using /usr/bin/php5-cgi to provide /usr/bin/php-cgi (php-cgi) in auto mode.<br/>Update is phone in the phone is the provise of the provise of the provise of the phone is the provise of the phone is the provise of the phone is the provise of the phone is the provise of the phone is the provise of the phone is the provise of the phone is the provise of the phone is the provise of the phone is the provise of the phone is the provise of the phone is the provise of the phone is the phone is the phone is the provise of the phone is the provise of the phone is the phone is t</pre>                  | Libapache2-mod-php5 is already the newest version.                                                           |  |
| <pre>0 upgraded, 0 newly installed, 0 to remove and 344 not upgraded.<br/>root@dian-laptop:/home/newbie/Downloads# sudo apt-get install php5-cgi<br/>Reading package lists Done<br/>Building dependency tree<br/>Reading state information Done<br/>The following NEW packages will be installed:<br/>php5-cgi<br/>0 upgraded, 1 newly installed, 0 to remove and 344 not upgraded.<br/>Need to get 4,982kB of archives.<br/>After this operation, 10.6MB of additional disk space will be used.<br/>Get:1 http://old-releases.ubuntu.com karmic-updates/main php5-cgi 5.2.10.dfsg.1-2ubuntu6.10 [4,982kB]<br/>Fetched 4,982kB in 39 (126kB/s)<br/>Selecting previously deselected package php5-cgi.<br/>(Reading database 117653 files and directories currently installed.)<br/>Upgacking php5-cgi (from/php5-cgi_5.2.10.dfsg.1-2ubuntu6.10_i386.deb)<br/>Processing triggers for man-db<br/>Setting up php5-cgi (b /etc/php5/cgi/php.ini with new version<br/>upgate-alternatives: using /usr/bin/php5-cgi to provide /usr/bin/php-cgi (php-cgi) in auto mode.<br/>update-alternatives: using /usr/bin/php5-cgi to provide /usr/bin/php-cgi (php-cgi) in auto mode.</pre>                                                                                                    | libapache2-mod-php5 set to manually installed.                                                               |  |
| <pre>root@dian-laptop:/home/newbie/Downloads# sudo apt-get install php5-cgi<br/>Reading package Lists Done<br/>The following NEW packages will be installed:<br/>php5-cgi<br/>0 upgraded, 1 newly installed, 0 to remove and 344 not upgraded.<br/>Need to get 4,982kB of archives.<br/>After this operation, 10.6MB of additional disk space will be used.<br/>Get:1 http://old-releases.ubuntu.com karmic-updates/main php5-cgi 5.2.10.dfsg.1-2ubuntu6.10 [4,982kB]<br/>Fetched 4,982kB in 39s (126kB/s)<br/>Selecting previously deselected package php5-cgi.<br/>(Reading database 117653 files and directories currently installed.)<br/>Unpacking php5-cgi (for/php5-cgi 5.2.10.dfsg.1-2ubuntu6.10_ins86.deb)<br/>Processing triggers for man-db<br/>Setting up php5-cgi (for.loffsg.1-2ubuntu6.10)<br/>Creating config file /etc/php5/cgi/php.ini with new version<br/>update-alternatives: using /usr/bin/php5-cgi to provide /usr/bin/php-cgi (php-cgi) in auto mode.<br/>update-alternatives: using /usr/bin/php5-cgi to provide /usr/bin/php-cgi (php-cgi) in auto mode.<br/>update-slternatives: using /usr/bin/php5-cgi to provide /usr/bin/php-cgi (php-cgi) in auto mode.<br/>update-slternatives: using /usr/bin/php5-cgi to provide /usr/bin/php-cgi (php-cgi) in auto mode.<br/>update-slternatives: using /usr/bin/php5-cgi to provide /usr/bin/php-cgi (php-cgi) in auto mode.<br/>update-slternatives: using /usr/bin/php5-cgi to provide /usr/bin/php-cgi (php-cgi) in auto mode.<br/>update-slternatives: using /usr/bin/php5-cgi to provide /usr/bin/php-cgi (php-cgi) in auto mode.<br/>update-slternatives: using /usr/bin/php5-cgi to provide /usr/bin/php5-cgi (php-cgi) in auto mode.<br/>update-slternatives: using /usr/bin/php5-cgi to provide /usr/bin/php5-cgi (php5-cgi) in auto mode.<br/>update-slternatives: using /usr/bin/php5-cgi to provide /usr/bin/php5-cgi (php5-cgi) in auto mode.<br/>update-slternatives: using /usr/bin/ph5-cgi to provide /usr/bin/php5-cgi (php5-cgi) in auto mode.<br/>update-slternatives: using /usr/bin/ph5-cgi to provide /usr/bin/php5-cgi (ph5-cgi) in auto mode.<br/>using /usr/</pre>                      | θ upgraded, θ newly installed, θ to remove and 344 not upgraded.                                             |  |
| Reading package lists Done<br>Building dependency tree<br>Reading state information Done<br>The following NEW packages will be installed:<br>php5-cgi<br>0 upgraded, 1 newly installed, 0 to remove and 344 not upgraded.<br>Need to get 4, 982kB of archives.<br>After this operation, 10.6MB of additional disk space will be used.<br>Get:1 http://olreleases.ubuntu.com karmic-updates/main php5-cgi 5.2.10.dfsg.1-2ubuntu6.10 [4,982kB]<br>Fetched 4,982kB in 395 (126kB/s)<br>Selecting previously deselected package php5-cgi.<br>(Reading database 117633 files and directories currently installed.)<br>Unpacking php5-cgi (from/php5-cgi_5.2.10.dfsg.1-2ubuntu6.10_i386.deb)<br>Processing triggers for man-db<br>Setting up php5-cgi (be/ct/php5/cgi/php.ini with new version<br>update-alternatives: using /usr/bin/php5-cgi to provide /usr/bin/php-cgi (php-cgi) in auto mode.                                                                                                    | root@dian-laptop:/home/newbie/Downloads# sudo apt-get install php5-cgi                                       |  |
| Building dependency tree<br>Reading state information Done<br>The following NEW packages will be installed:<br>php5-cgi<br>0 upgraded, 1 newly installed, 0 to remove and 344 not upgraded.<br>Need to get 4,982kB of archives.<br>After this operation, 10.6MB of additional disk space will be used.<br>Get:1 http://old-releases.ubuntu.com karmic-updates/main php5-cgi 5.2.10.dfsg.1-2ubuntu6.10 [4,982kB]<br>Fetched 4,982kB in 395 (126kBs)<br>Selecting previously deselected package php5-cgi.<br>(Reading database 117653 files and directories currently installed.)<br>Unpacking php5-cgi (from/php5-cgi_5.2.10.dfsg.1-2ubuntu6.10_i386.deb)<br>Processing triggers for man-db<br>Setting up php5-cgi (5.2.10.dfsg.1-2ubuntu6.10)<br>Creating config file /etc/php5/cgi/php.ini with new version<br>update-alternatives: using /usr/bin/php5-cgi to provide /usr/bin/php-cgi (php-cgi) in auto mode.                                                                                                    | Reading package lists Done                                                                                   |  |
| <pre>Meading state information Done<br/>The following NEW packages will be installed:<br/>php5-cgi<br/>0 upgraded, 1 newly installed, 0 to remove and 344 not upgraded.<br/>Need to get 4,982kB of archives.<br/>After this operation, 10.6MB of additional disk space will be used.<br/>Get:1 http://old-releases.ubuntu.com karmic-updates/main php5-cgi 5.2.10.dfsg.1-2ubuntu6.10 [4,982kB]<br/>Fetched 4,982kB in 39s (126kB/s)<br/>Selecting previously deselected package php5-cgi.<br/>(Reading database 117653 files and directories currently installed.)<br/>Unpacking php5-cgi (from/php5-cgi 5.2.10.dfsg.1-2ubuntu6.10_i386.deb)<br/>Processing triggers for man-db<br/>Setting up php5-cgi (5.2.10.dfsg.1-2ubuntu6.10)<br/>Creating config file /etc/php5/cgi/php.ini with new version<br/>update-alternatives: using /usr/bin/php5-cgi to provide /usr/bin/php-cgi (php-cgi) in auto mode.<br/>update-alternatives: using /usr/bin/php5-cgi to provide /usr/bin/php-cgi (php-cgi) in auto mode.<br/>update-alternatives: using /usr/bin/php5-cgi to provide /usr/bin/php-cgi (for the side to me and the side to me and the side</pre>                          | Building dependency tree                                                                                     |  |
| The following mew packages with the installed:<br>php5-cgi<br>0 upgraded, 1 newly installed, 0 to remove and 344 not upgraded.<br>Need to get 4,982kB of archives.<br>After this operation, 10.6MB of additional disk space will be used.<br>Get:1 http://old-releases.ubuntu.com karmic-updates/main php5-cgi 5.2.10.dfsg.1-2ubuntu6.10 [4,982kB]<br>Fetched 4,982kB in 395 (126kB/s)<br>Selecting previously deselected package php5-cgi.<br>(Reading database 117633 files and directories currently installed.)<br>Unpacking php5-cgi (from/php5-cgi_5.2.10.dfsg.1-2ubuntu6.10_i386.deb)<br>Processing triggers for man-db<br>Setting up php5-cgi (b.2.10.dfsg.1-2ubuntu6.10)<br>Creating config file /etc/php5/cgi/php.ini with new version<br>update-alternatives: using /usr/bin/php5-cgi to provide /usr/bin/php-cgi (php-cgi) in auto mode.                                                                                                    | Reading state information Done                                                                               |  |
| <pre>pupp-register provide state of the state of the stat</pre>                                                   | nhe following New packages will be installed:                                                                |  |
| Need to get 4,982kB of archives.<br>After this operation, 10.6MB of additional disk space will be used.<br>Get:1 http://old-releases.uburtu.com karmic-updates/main php5-cgi 5.2.10.dfsg.1-2ubuntu6.10 [4,982kB]<br>Fetched 4,982kB in 39s (126kB/s)<br>Selecting previously deselected package php5-cgi.<br>(Reading database 117653 files and directories currently installed.)<br>Unpacking php5-cgi (from/php5-cgi.5.2.10.dfsg.1-2ubuntu6.10_i386.deb)<br>Processing triggers for man-db<br>Setting up php5-cgi (5.2.10.dfsg.1-2ubuntu6.10)<br>Creating config file /etc/php5/cgi/php.ini with new version<br>update-alternatives: using /usr/bin/php5-cgi to provide /usr/bin/php-cgi (php-cgi) in auto mode.                                                                                                    | pipo-gi<br>A ungraded 1 newly installed A to remove and 344 not ungraded                                     |  |
| After this operation, 10.6MB of additional disk space will be used.<br>Get:1 http://old-releases.ubuntu.com karmic-updates/main php5-cgi 5.2.10.dfsg.1-2ubuntu6.10 [4,982kB]<br>Fetched 4,982kB in 398 (126kB/S)<br>Selecting previously deselected package php5-cgi.<br>(Reading database 117633 files and directories currently installed.)<br>Unpacking php5-cgi (from/php5-cgi_5.2.10.dfsg.1-2ubuntu6.10_i386.deb)<br>Processing triggers for man-db<br>Setting up php5-cgi (5.2.10.dfsg.1-2ubuntu6.10)<br>Creating config file /etc/php5/cgi/php.ini with new version<br>update-alternatives: using /usr/bin/php5-cgi to provide /usr/bin/php-cgi (php-cgi) in auto mode.                                                                                                    | Need to get 4.982kB of archives.                                                                             |  |
| <pre>Get:1 http://old-releases.ubuntu.com karmic-updates/main php5-cgi 5.2.10.dfsg.1-2ubuntu6.10 [4,982kB] Fetched 4,982kB in 39s (126kB/s) Selecting previously deselected package php5-cgi. (Reading database 117653 files and directories currently installed.) Unpacking php5-cgi (from/php5-cgi 5.2.10.dfsg.1-2ubuntu6.10_i386.deb) Processing triggers for man-db Setting up php5-cgi (5.2.10.dfsg.1-2ubuntu6.10) Creating config file /etc/php5/cgi/php.ini with new version update-alternatives: using /usr/bin/php5-cgi to provide /usr/bin/php-cgi (php-cgi) in auto mode.</pre>                                                                                                    | After this operation, 10.6MB of additional disk space will be used.                                          |  |
| <pre>Fetched 4,982kB in 39s (126kB/s)<br/>Selecting previously deselected package php5-cgi.<br/>(Reading database 117653 files and directories currently installed.)<br/>Unpacking php5-cgi (from/php5-cgi.5.2.10.dfsg.1-2ubuntu6.10_i386.deb)<br/>Processing triggers for man.db<br/>Setting up php5-cgi (5.2.10.dfsg.1-2ubuntu6.10)<br/>Creating config file /etc/php5/cgi/php.ini with new version<br/>update-alternatives: using /usr/bin/php5-cgi to provide /usr/bin/php-cgi (php-cgi) in auto mode.</pre>                                                                                                    | Get:1 http://old-releases.ubuntu.com karmic-updates/main php5-cgi 5.2.10.dfsg.1-2ubuntu6.10 [4,982kB]        |  |
| Selecting previously deselected package php5-cgi.<br>(Reading database 117633 files and directories currently installed.)<br>Unpacking php5-cgi (from/php5-cgi_5.2.10.dfsg.1-2ubuntu6.10_i386.deb)<br>Processing triggers for man-db<br>Setting up php5-cgi (5.2.10.dfsg.1-2ubuntu6.10)<br>Creating config file /etc/php5/cgi/php.ini with new version<br>update-alternatives: using /usr/bin/php5-cgi to provide /usr/bin/php-cgi (php-cgi) in auto mode.                                                                                                    | Fetched 4,982kB in 39s (126kB/s)                                                                             |  |
| <pre>(Reading database 117653 files and directories currently installed.)<br/>Upnacking php5-cgi (from/php5-cgi 5.2.10.dfsg.1-2ubuntu6.0_i386.deb)<br/>Processing triggers for man-db<br/>Setting up php5-cgi (5.2.10.dfsg.1-2ubuntu6.10)<br/>Creating config file /etc/php5/cgi/php.ini with new version<br/>update-alternatives: using /usr/bin/php5-cgi to provide /usr/bin/php-cgi (php-cgi) in auto mode.</pre>                                                                                                    | Selecting previously deselected package php5-cgi.                                                            |  |
| Unpacking pnp5-cg1 (from/pnp3-cg1_5.2.10.drsg.1-2ubuntub.10_1386.deb)<br>Processing triggers for man-db<br>Setting up php5-cgi (5.2.10.dfsg.1-2ubuntu6.10)<br>Creating config file /etc/php5/cgi/php.ini with new version<br>update-alternatives: using /usr/bin/php5-cgi to provide /usr/bin/php-cgi (php-cgi) in auto mode.                                                                                                    | (Reading database 117653 files and directories currently installed.)                                         |  |
| Processing (liggers for man-up<br>Setting up phpS-cgi (5.2.10.dfsg.1-2ubuntu6.10)<br>Creating config file /etc/php5/cgi/php.ini with new version<br>update-alternatives: using /usr/bin/php5-cgi to provide /usr/bin/php-cgi (php-cgi) in auto mode.                                                                                                    | Unpacking phps-cg1 (from/phps-cg1_5.2.10.dtsg.1-20buntub.10_1386.deb)<br>Dessentions triagents for and db    |  |
| Creating config file /etc/php5/cgi/php.ini with new version<br>update-alternatives: using /usr/bin/php5/cgi to provide /usr/bin/php-cgi (php-cgi) in auto mode.                                                                                                    | Flotessing (Flygers for man-up                                                                               |  |
| Creating config file /etc/php5/cgi/php.ini with new version<br>update-alternatives: using /usr/bin/php5-cgi to provide /usr/bin/php-cgi (php-cgi) in auto mode.                                                                                                    | Setting up phps-tgi (3.2.10.015g.1-2000ntu0.10)                                                              |  |
| update-alternatives: using /usr/bin/php5-cgi to provide /usr/bin/php-cgi (php-cgi) in auto mode.                                                                                                    | Creating config file /etc/php5/cgi/php.ini with new version                                                  |  |
| underte eldennentimen, meden (men (lik (ent bin (ebet te enemide (men (lik (ent bin (ebe ent bin) in ente ende                                                                                                    | update-alternatives: using /usr/bin/php5-cgi to provide /usr/bin/php-cgi (php-cgi) in auto mode.             |  |
| update-acternatives: using /usr/cid/cgi-bin/php5 to provide /usr/cid/cgi-bin/php (php-cgi-bin) in auto mode.                                                                                                    | update-alternatives: using /usr/lib/cgi-bin/php5 to provide /usr/lib/cgi-bin/php (php-cgi-bin) in auto mode. |  |

root@dian-laptop:/home/newbie/Downloads#

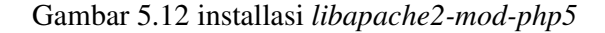

13) Sudo apt-get install php5-cgi

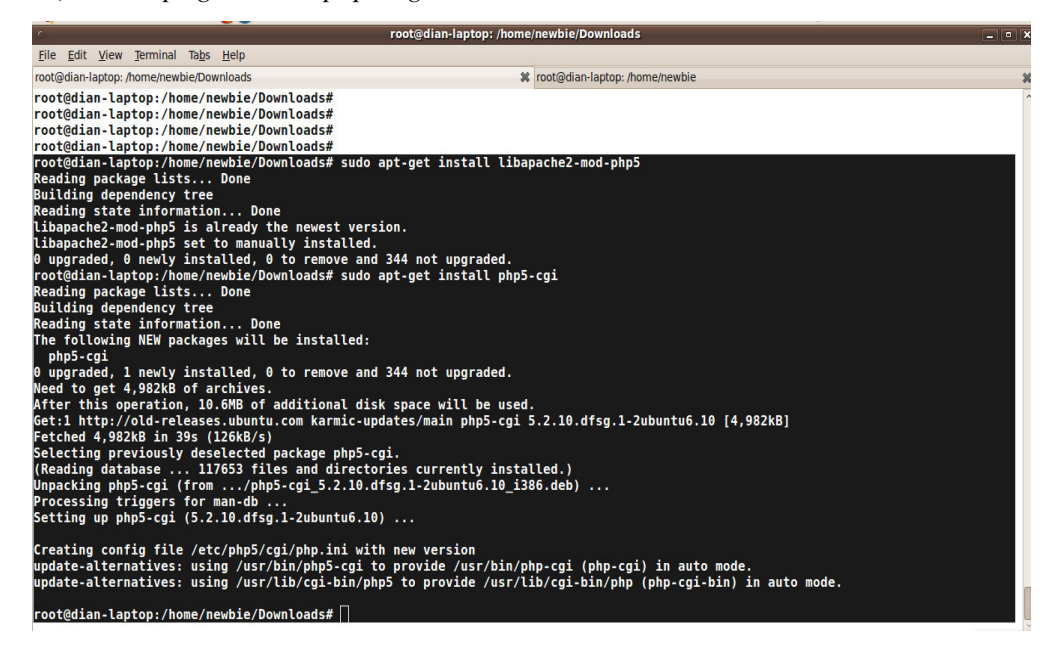

Gambar 5.13 installasi php5-cgi

Arti dari perintah *apt-get install* yang tertera diatas adalah perintah untuk menginstal paket baru keseluruhan paket tersebut diinstall pada *root*, karena *root* 

merupakan status *user* tertinggi dalam sebuah *system* operasi, artinya semua file *system*, dokumen dan apapun semua dalamnya dapat diakses oleh *root*.

### 5.3.2. Installasi Paket Snort

Aplikasi *snort* yang digunakan pada penulisan skripsi ini adalah snort versi 2.8.4.1 yang Proses instalasi pun bisa juga dilakukan secara manual atau pun otomatis. Dalam penulisan skripsi ini penulis melakukan proses installasi IDS snort secara manual yang teknik penginstallannya menggunakan file yang berekstensi tar.gz dalam paket linux dengan cara mengumpulkan paket-paket yang dibutuhkan untuk komponen system Linux dan IDS, setelah paket terkumpul maka proses instalasi dapat dilakukan dengan cara mengekstrak dan compile setiap paket yang Keseluruhan proses installasi sebagai *root* agar setiap file yang dihasilkan memiliki *permission root*. Adapun proses installasi secara manual adalah sebagai berikut;

- a. Copy kan file snort-2.8.4.1.tar.gz ke folder *src*. Lalu ekstrak
  # cp -Rf snort-2.8.4.1.tar.gz /usr/local/src
- b. Kemudian masuk ke *direktori* # cd /usr/local/src
- c. mengekstrak file snort; # tar zxfv snort-2.8.4.1.tar.gz

| o root@dian-laptop: /usr/local/src                                                                                                    | - • |
|----------------------------------------------------------------------------------------------------|-----|
| File Edit View Terminal Tabs Help                                                                                                    |     |
| root@dian-laptop: /usr/local/src                                                                                                    |     |
| <pre>snrt-2.8.4.1/src/dynamic-preprocessors/dcerpc2/dce2_debug.c<br/>snort-2.8.4.1/src/dynamic-preprocessors/dcerpc2/dce2_list.c<br/>snort-2.8.4.1/src/dynamic-preprocessors/dcerpc2/dce2_list.c<br/>snort-2.8.4.1/src/dynamic-preprocessors/dcerpc2/dce2_nttp.c<br/>snort-2.8.4.1/src/dynamic-preprocessors/dcerpc2/dce2_nttp.c<br/>snort-2.8.4.1/src/dynamic-preprocessors/dcerpc2/dce2_roptions.c<br/>snort-2.8.4.1/src/dynamic-preprocessors/dcerpc2/dce2_nttp.c<br/>snort-2.8.4.1/src/dynamic-preprocessors/dcerpc2/dce2_stats.c<br/>snort-2.8.4.1/src/dynamic-preprocessors/dcerpc2/snort_dce2.h<br/>snort-2.8.4.1/src/dynamic-preprocessors/dcerpc2/snort_dce2.h<br/>snort-2.8.4.1/src/dynamic-preprocessors/dcerpc2/snort_dce2.h<br/>snort-2.8.4.1/src/dynamic-preprocessors/dcerpc2/dce2_smb.h<br/>snort-2.8.4.1/src/dynamic-preprocessors/dcerpc2/dce2_cmeory.h<br/>snort-2.8.4.1/src/dynamic-preprocessors/dcerpc2/dce2_tcp.h<br/>snort-2.8.4.1/src/dynamic-preprocessors/dcerpc2/dce2_tcp.h<br/>snort-2.8.4.1/src/dynamic-preprocessors/dcerpc2/dce2_tcp.h<br/>snort-2.8.4.1/src/dynamic-preprocessors/dcerpc2/dce2_tcp.h<br/>snort-2.8.4.1/src/dynamic-preprocessors/dcerpc2/dce2_tcp.h<br/>snort-2.8.4.1/src/dynamic-preprocessors/dcerpc2/dce2_tcp.h<br/>snort-2.8.4.1/src/dynamic-preprocessors/dcerpc2/dce2_tcp.h<br/>snort-2.8.4.1/src/dynamic-preprocessors/dcerpc2/dce2_tcp.h<br/>snort-2.8.4.1/src/dynamic-preprocessors/dcerpc2/dce2_tcp.h<br/>snort-2.8.4.1/src/dynamic-preprocessors/dcerpc2/dce2_tcp.h<br/>snort-2.8.4.1/src/dynamic-preprocessors/dcerpc2/dce2_tcp.h<br/>snort-2.8.4.1/src/dynamic-preprocessors/dcerpc2/dce2_tcp.c<br/>snort-2.8.4.1/src/dynamic-preprocessors/dcerpc2/dce2_tcp.h<br/>snort-2.8.4.1/src/dynamic-preprocessors/dcerpc2/dce2_tcp.h<br/>snort-2.8.4.1/src/dynamic-preprocessors/dcerpc2/includes/smb.h<br/>snort-2.8.4.1/src/dynamic-preprocessors/dcerpc2/includes/smb.h<br/>snort-2.8.4.1/src/dynamic-preprocessors/dcerpc2/includes/smb.h<br/>snort-2.8.4.1/src/dynamic-preprocessors/dcerpc2/sf_dce2.dsp<br/>snort-2.8.4.1/src/dynamic-preprocessors/dcerpc2/sf_dce2.dsp<br/>snort-2.8.4.1/src/dynamic-preprocessors/dcerpc2/sf_dce2.dsp<br/>snort-2.8.4.1/src/memool.h<br/>snort-2.8.4.1/src/snprint.c<br/>sn</pre> |     |

Gambar 5.14 ekstrak snort

d. masuk ke dalam folder hasil ekstrak file snort

# cd /usr/local/src/snort-2.8.4.1

- e. konfigurasi dengan mysql
  - #./configure -with-mysql

| File Edit                                                                            | : View Terminal Tabs Help                                                                                                    |  |
|--------------------------------------------------------------------------------------|----------------------------------------------------------------------------------------------------|--|
| root@dian                                                                            | -laptop: /usr/local/src/snort-2.8.4.1 🗱 root@dian-laptop: /usr/local/src                                                                                                    |  |
| root@di<br>checkin<br>checkin<br>checkin<br>checkin<br>checkin<br>checkin<br>checkin | an-laptop:/usr/local/src/snort-2.8.4.1# ./configurewith-mysql<br>g for a BSD-compatible install /usr/bin/install -c<br>g whether build environment is saneyes<br>g for a thread-safe mkdir -p /bin/mkdir -p<br>g for gawk no<br>g for mavk mawk<br>g whether make sets \$(MAKE) yes<br>g whether to enable maintainer-specific portions of Makefiles no<br>g for style of include used by make GNU |  |
| checkin<br>checkin<br>checkin<br>checkin<br>checkin<br>checkin                       | g for gcc gcc<br>g for C compiler default output file name a.out<br>g whether the C compiler works yes<br>g whether we are cross compiling no<br>g for suffix of executables<br>g for suffix of object files o                                                                                                    |  |
| checkin<br>checkin<br>checkin<br>checkin<br>checkin<br>checkin                       | g whether we are using the WN C compler yes<br>g for gcc occepts - g yes<br>g for gcc option to accept ISO C88 none needed<br>g dependency style of gcc none<br>g for ranlib ranlib<br>g for bison                                                                                                    |  |
| checkin<br>checkin<br>checkin<br>checkin<br>checkin                                  | g for flexno<br>g for lexno<br>g for gcc (cached) gcc<br>g whether we are using the GNU C compiler (cached) yes<br>g whether gcc accepts -g (cached) yes                                                                                                    |  |
| checkin<br>checkin<br>checkin<br>checkin<br>checkin<br>checkin                       | g for gcc option to accept ISO C89 (cached) none needed<br>g dependency style of gcc (cached) none<br>g build system type i686-pc-linux-gnu<br>g host system type i686-pc-linux-gnu<br>g for a sed that does not truncate output /bin/sed<br>g for grep that handles long lines and -e /bin/grep                                                                                                   |  |

Gambar 5.15 proses konfigurasi mysql

### # make

# make install

| 0                                                                                                    | root@dian-laptop://usr/local/src/snort-2.8.4.1                                                                                                    |
|----------------------------------------------------------------------------------------------------|----------------------------------------------------------------------------------------------------|
| <u>F</u> ile <u>E</u> dit <u>V</u> iew <u>T</u> erminal Ta <u>b</u> s <u>H</u> elp                                                                                                    |                                                                                                    |
| root@dian-laptop: /usr/local/src/snort-2.8.4.1                                                                                                    | X root@dian-laptop: /usr/local/src                                                                                                    |
| <pre>root@dian-laptop:/usr/local/src/snort-2.8.4.1 cp/include/sft.csf_ip.c cp/include/sft.csft.c cp/include/sft.csft.c cp/include/sft.gir.csft.c cp/include/sft.gir.csft.csft.c cp/include/sft.gir.csft.csft.csft.csft.csft.csft.csft.csft</pre> | <pre>% root@dian-laptop://usr/local/src snort-2.8.4.1/src/dynamic-preprocessors/dcerpc2' =compile gcc _DHAVE_CONFIG_H =II/I/include _I./includes _I/usr/include/m -02 _Wall _DDYNAMIC_PLUGIN -fno-strict-aliasing -c -o dce2_debug.lo dce2_debug.c Lude -I./includes -I/usr/include/mysql _DENABLE_MYSQL -fno-strict-aliasing -g -02 -Wall #2_debug.c _r6PIC -0 _Libs/dce2_debug.o Lude -I./includes _I/usr/include/mysql _DENABLE_MYSQL -fno-strict-aliasing -g -02 -Wall #2_debug.c _ odce2_debug.o &gt;/dev/null 2&gt;6L _debug.c _ odce2_debug.o &gt;/dev/null 2&gt;6L =compile gcc _DHAVE_CONFIG_H =II/I/include -I./includes _I/usr/include/m -c2 _wall _DOWNAMIC_PUGIN -fno-strict-aliasing -c _o dce2_utils.lo dce2_utils.c</pre> |
| gcc -DHAVE_CONFIG_H -II//I/inc<br>-DDYNAMIC_PLUGIN -fno-strict-aliasing -c dc                                                                                                    | tude -I./includes -I/usr/include/mysql -DENABLE_MYSQL -fno-strict-aliasing -g -O2 -Wall<br>e2_utils.c -fPIC -DPIC -o .libs/dce2_utils.o                                                                                                    |
| gcc -DHAVE_CONFIG_H -II//I/inc<br>-DDYNAMIC_PLUGIN -fno-strict-aliasing -c dcd                                                                                                    | lude -I./includes -I/usr/include/mysql -DENABLE_MYSQL -fno-strict-aliasing -g -O2 -Wall<br>e2_utils.c -o dce2_utils.o >/dev/null 2>&1                                                                                                    |
| /bin/bash//libtooltag=CCmode<br>ysql -DENABLE_MYSQL -fno-strict-aliasing -g                                                                                                    | ≡compile gcc -DHAVE_CONFIG_H -II//I/include -I./includes -I/usr/include/m<br>-O2 -Wall -DDYNAMIC_PLUGIN -fno-strict-aliasing -c -o dce2_list.lo dce2_list.c                                                                                                    |
| GCC -DHAVE_CUNFIG_H -11//1/inC<br>-DDYNAMIC_PLUGIN -fno-strict-aliasing -c dc                                                                                                    | uude -1./includes -1/usr/include/mysql -DENABLE_MYSQL -TNO-STFICT-Allasing -g -U2 -Wall<br>e2_list.c -fPIC -DPIC -o .libs/dce2_list.o<br>Uude -1./includes -fPIC -DPIC -o .libs/dce2_list.o                                                                                                    |
| -DDYNAMIC_PLUGIN -fno-strict-aliasing -c dc                                                                                                    | e2_list.c -o dce2_list.o >/dev/null 2>&1                                                                                                    |
| <pre>ysql -DENABLE_MYSQL -fno-strict-aliasing -g</pre>                                                                                                    | <pre>=compile gcc -UHAVE_CUNFIG_H -11//1/include -1./includes -1/usr/include/m<br/>-02 -Wall -DDYNAMIC_PLUGIN -fno-strict-aliasing -c -o dce2_memory.lo dce2_memory.c</pre>                                                                                                    |
| -DDYNAMIC_PLUGIN -fno-strict-aliasing -c dc                                                                                                    | ude -1./includes -1/USF/include/mysql -DENABLE_MYSQL -THO-STFICT-allasing -g -U2 -Wall<br>22_memory.c -fPIC -DPIC -o .libs/dce2_memory.o                                                                                                    |
| gcc -DHAVE_CONFIG_H -II//I/inc<br>-DDYNAMIC_PLUGIN -fno-strict-aliasing bc dcd                                                                                                    | lude -I./includes -I/usr/include/mysql -DENABLE_MYSQL -fno-strict-aliasing -g -O2 -Wall<br>a2_memory.c -o dce2_memory.o >/dev/null 2>&1                                                                                                    |
| /bin/bash//libtooltag=CCmode<br>ysql -DENABLE_MYSQL -fno-strict-aliasing -g                                                                                                    | <pre>=compile gcc -DHAVE_CONFIG_H -II/I/include -I./includes -I/usr/include/m<br/>-O2 -Wall -DDYNAMIC_PLUGIN -fno-strict-aliasing -c -o dce2_stats.lo dce2_stats.c</pre>                                                                                                    |
| gcc -DHAVE_CONFIG_H -II//I/inc                                                                                                    | iude -I./includes -I/usr/include/mysql -DENABLE_MYSQL -fno-strict-aliasing -g -O2 -Wall                                                                                                    |

Gambar 5.16 proses make file snort

root@dian-laptop://usr/local/src/snort-2.8.4.1

File Edit View Terminal Tabs Help
root@dian-laptop://usr/local/src/snort-2.8.4.1

File Edit View Terminal Tabs Help
root@dian-laptop://usr/local/src/snort-2.8.4.1

File Edit View Terminal Tabs Help
ranLib //usr/local/Lib/snort\_dynamicpreprocessor/Libsf\_ssh\_preproc.a
PATH='SPATH:/sbin" Licocal/Lib/snort\_dynamicpreprocessor

Filt you ever happen to want to Link against installed libraries
File Guting Unit Table All Context Context

Gambar 5.17 proses make install snort

f. membuat direktori untuk logging snort

### #groupadd snort

g. membuat user snort di dalam group snort

*#useradd –g snort snort* 

h. membuat direktori snort

### #sudo mkdir /etc/snort

i. membuat direktori rule snort

#sudo mkdir /etc/snort/rules

j. membuat direktori log

#sudo mkdir /etc/var/log/snort

| 0                                                                                                    | root@dian-laptop: /usr/local/src/snort-2.8.4.1 | _ • • |
|----------------------------------------------------------------------------------------------------|------------------------------------------------|-------|
| Eile Edit View Terminal Tabs Help                                                                            |                                                |       |
| root@dian-laptop: /usr/local/src/snort-2.8.4.1                                                               | root@dian-laptop: /usr/local/src               | 3     |
| <pre>root@dian-laptop:/usr/local/src/snort-2.8.4.1# root@dian_laptop:/usr/local/src/snort-2.8.4.1#</pre>     | groupadd snort                                 |       |
| root@dian-laptop:/usr/local/src/snort-2.8.4.1#                                                               | sudo mkdir /etc/snort                          |       |
| root@dian-laptop:/usr/local/src/snort-2.8.4.1#                                                               | sudo mkdir /etc/snort/rules                    |       |
| <pre>root@dian-laptop:/usr/local/src/snort-2.8.4.1#<br/>root@dian-laptop:/usr/local/src/snort-2.8.4.1#</pre> | sudo mkdir /var/log/snort                      |       |
|                                                                                                    |                                                |       |
|                                                                                                    |                                                |       |
|                                                                                                    |                                                |       |
|                                                                                                    |                                                |       |
|                                                                                                    |                                                |       |
|                                                                                                    |                                                |       |
|                                                                                                    |                                                |       |
|                                                                                                    |                                                |       |
|                                                                                                    |                                                |       |
|                                                                                                    |                                                |       |
|                                                                                                    |                                                |       |
|                                                                                                    | Ν                                              |       |
|                                                                                                    | M.                                             |       |
|                                                                                                    |                                                |       |
|                                                                                                    |                                                |       |
|                                                                                                    |                                                |       |
|                                                                                                    |                                                |       |
|                                                                                                    |                                                |       |
|                                                                                                    |                                                |       |
|                                                                                                    |                                                |       |

Gambar 5.18 membuat direktori snort

### 5.3.3. Installasi Rules Snort

Rule snort dapat didowload di website snort.org dengan melakukan login account terlebih dahulu untuk mendapatkan rules yang sesuai dengan versi snort yang digunakan. Rules snort selalu terupdate dengan versi yang berbeda dikarenakan untuk mendapatkan hasil deteksi yang lebih baik serta untuk menghilangkan bugs yang terdapat di dalam rules-rules versi lama, adapun proses lanjutan konfigurasi rules snort adalah;

a) salin file ke dalam direktori /etc/snort

### # cp snortrules-snapshot-CURRENT.tar.gz /etc/snort/

b) masuk kedalam direktori /etc/snort

# cd /etc/snort

c) mengekstrak file Rules Snort pada direktori /etc/snort

```
# tar zxvf snortrules-snapshot-CURRENT.tar.gz
```

| · C                                  | root@dian-laptop: /etc/snort       |   |
|--------------------------------------|------------------------------------|---|
| <u>File Edit View T</u> erminal Tabs | Help                               |   |
| root@dian-laptop: /etc/snort         | 🗱 root@dian-laptop: /usr/local/src |   |
| doc/signatures/8600.txt              |                                    |   |
| doc/signatures/8601.txt              |                                    |   |
| doc/signatures/8602.txt              |                                    |   |
| doc/signatures/8603.txt              |                                    |   |
| doc/signatures/8604.txt              |                                    |   |
| doc/signatures/8605.txt              |                                    |   |
| doc/signatures/8606.txt              |                                    |   |
| doc/signatures/8607.txt              |                                    |   |
| doc/signatures/8608.txt              |                                    |   |
| doc/signatures/8609.txt              |                                    |   |
| doc/signatures/861.txt               |                                    |   |
| doc/signatures/8610.txt              |                                    |   |
| doc/signatures/8612 tyt              |                                    |   |
| doc/signatures/8613.txt              |                                    |   |
| doc/signatures/8614.txt              |                                    |   |
| doc/signatures/8615.txt              |                                    |   |
| doc/signatures/8616.txt              |                                    |   |
| doc/signatures/8617.txt              |                                    |   |
| doc/signatures/8618.txt              |                                    |   |
| doc/signatures/8619.txt              |                                    | 3 |
| doc/signatures/862.txt               |                                    |   |
| doc/signatures/8620.txt              |                                    |   |
| doc/signatures/8621.txt              |                                    |   |
| doc/signatures/8622.txt              |                                    |   |
| doc/signatures/8623.txt              |                                    |   |
| doc/signatures/8624.txt              |                                    |   |
| doc/signatures/8625.txt              |                                    |   |
| doc/signatures/8626.txt              |                                    |   |
| doc/signatures/862/.txt              |                                    |   |
| doc/signatures/8628.tXt              |                                    |   |
| doc/signatures/8629.tXt              |                                    |   |
| uoc/signatures/863.txt               |                                    |   |

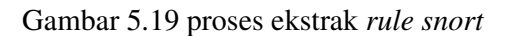

| 0                                             | root@dian-laptop: /etc/snort      |  |
|-----------------------------------------------|-----------------------------------|--|
| Eile Edit View Terminal Tabs Help             |                                   |  |
| root@dian-laptop: /etc/snort                  | iroot@dian-laptop: /usr/local/src |  |
| doc/signatures/997.txt                        |                                   |  |
| doc/signatures/998.txt                        |                                   |  |
| doc/signatures/999.txt                        |                                   |  |
| so_rules/                                     |                                   |  |
| so_rules/bad-traffic.c                        |                                   |  |
| so_rules/bad-traffic_pgm-nak-overflow.c       |                                   |  |
| so_rules/dos.c                                |                                   |  |
| so_rules/dos_1gmpv3.c                         |                                   |  |
| so_rules/dos_ms06-32.c                        |                                   |  |
| so rules/exploit dbcp-option-overflow c       |                                   |  |
| so_rules/nethios_c                            |                                   |  |
| so rules/netbios writex.c                     |                                   |  |
| so rules/p2p.c                                |                                   |  |
| so_rules/p2p_winny.c                          |                                   |  |
| so_rules/web-client.c                         |                                   |  |
| so_rules/web-client_quicktimejpeg-underflow.c |                                   |  |
| so_rules/bad-traffic.h                        |                                   |  |
| so_rules/bad-traffic_pgm-nak-overflow.h       |                                   |  |
| so_rules/dos.h                                |                                   |  |
| so_rules/dos_1gmpv3.n                         |                                   |  |
| so_rules/evploit h                            |                                   |  |
| so rules/exploit dhcn-ontion-overflow h       |                                   |  |
| so rules/netbios.h                            |                                   |  |
| so rules/netbios writex.h                     |                                   |  |
| so_rules/p2p.h                                |                                   |  |
| so_rules/p2p_winny.h                          |                                   |  |
| so_rules/web-client.h                         |                                   |  |
| so_rules/web-client_quicktimejpeg-underflow.h |                                   |  |
| so_rules/maketile                             |                                   |  |
| so_rules/makerile.us/                         |                                   |  |
| ioorgaran-rahroh:/erc/snoft#                  |                                   |  |

Gambar 5.20 proses compile paket rule snort

### 5.3.4. Konfigurasi file *snort.conf*

Selanjutnya adalah proses konfigurasi *snort. File* konfigurasi *snor*t berada di */etc/snort.snort.conf.* berikut adalah sejumlah baris yang perlu dikonfigurasi.

a) Copy snort

#cp /usr/local/src/snort-2.8.0/etc/\* /etc/snort

b) masuk kedalam direktori /etc/snort

# cd /etc/snort/

c) buka file konfigurasi snort.conf

# vi /etc/snort/snort.conf

d) rubah path lokasi signature / rules snort

*#var RULE\_PATH /etc/snort/rules* 

# *# output database: log, mysql, user=snort password=snort dbname=snort host=localhost*

d) set alamat IP sistem jaringan Internal

### # var HOME\_NET [10.1.1.0/24,192.168.1.0/24]

e) set alamat IP sistem jaringan Eksternal

### # var EXTERNAL\_NET !\$HOME\_NET

f) set direktif output snort

### *# output database: log, mysql, user=snort password=snort dbname=snort*

### host=localhost

| c.                                                                                                    | root@dian-laptop: /home/newbie                                            |  |
|----------------------------------------------------------------------------------------------------|---------------------------------------------------------------------------|--|
| <u>File Edit View Terminal Tabs H</u> elp                                                                                                    |                                                                           |  |
| root@dian-laptop: /etc/snort                                                                                                    | x root@dian-laptop: /home/newbie                                          |  |
| #                                                                                                    |                                                                           |  |
| "<br># \$Id\$                                                                                                    |                                                                           |  |
| <pre># # # This file contains a sample snort configuration. # You can take the following steps to create your of # 1) Set the variables for your network # 2) Configure dynamic Loaded Libraries # 3) Configure orput plugins # 4) Configure output plugins # 5) Add any runtime config directives # 6) Customize your rule set</pre> | f                                                                         |  |
| #<br>####################################                                                                                                    |                                                                           |  |
| <pre># Step #1: Set the network variables:<br/>"</pre>                                                                                                    |                                                                           |  |
| # # You must change the following variables to reflec # variable is currently setup for an RFC 1918 addre #                                                                                                    | t your local network. The<br>ss space.                                    |  |
| <pre># You can specify it explicitly as:</pre>                                                                                                    |                                                                           |  |
| #<br># var HOME_NET 10.1.1.0/24<br>#                                                                                                    |                                                                           |  |
| <pre># or use global variable \$<interfacename>_ADDRESS w # initialized to IP address and netmask of the netw # snort at. Under Windows, this must be specified # \$(<interfacename>_ADDRESS), such as: # \$(\Device\Packet_{12345678-90AB-CDEF-1234567890AB</interfacename></interfacename></pre>                                    | which will be always<br>Nork interface which you run<br>as<br>B}_ADDRESS) |  |
|                                                                                                    |                                                                           |  |

### Gambar 5.21 Tampilan awal file snort.conf

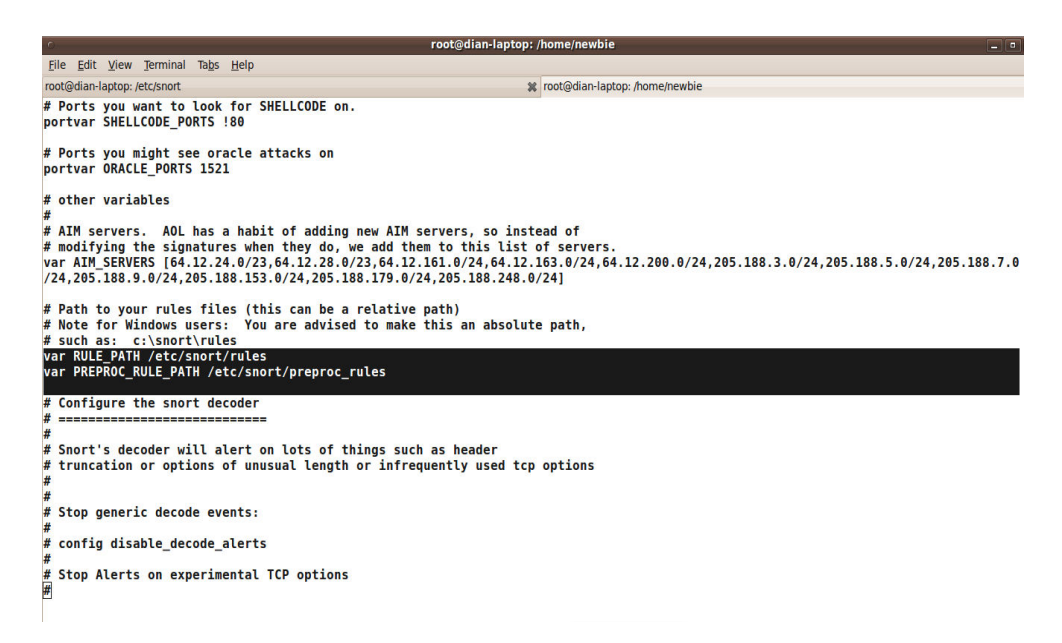

Gambar 5.22 lokasi signature rules snort

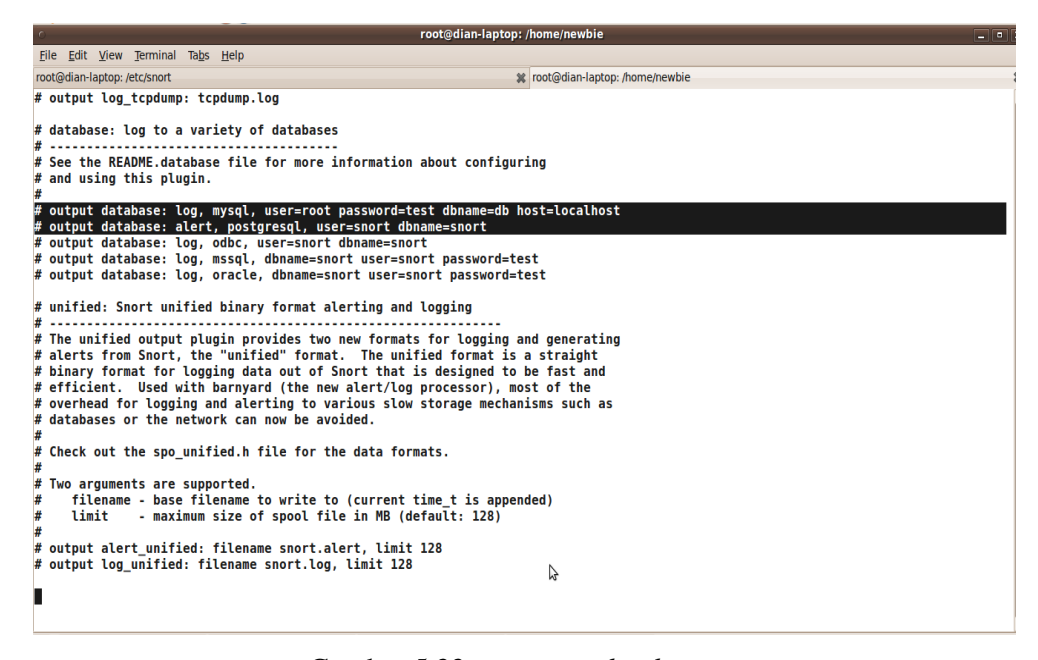

Gambar 5.23 set output database snort

Gambar 5.24 set format binary alert dan logging snort

g) Ujicoba jalankan snort,

### #/usr/local/bin/snort -dev -c /etc/snort/snort.conf

karena Snort rules yang digunakan biasanya masih banyak bug / error dan

harus dibuang supaya hanya rules yang baik yang digunakan

| 0                                                                          | root@dian-laptop: /etc/snort            |   |
|----------------------------------------------------------------------------|-----------------------------------------|---|
| <u>File E</u> dit <u>V</u> iew <u>T</u> erminal Ta <u>b</u> s <u>H</u> elp |                                         |   |
| root@dian-laptop: /etc/snort                                               | 🗰 root@dian-laptop: /usr/local/src      | 1 |
| root@dian-laptop:/etc/snort# /usr/local/                                   | vin/snort -dev -c /etc/snort/snort.conf | Т |
| Running in IDS mode                                                        |                                         |   |
|                                                                            |                                         |   |
| == Initializing Snort ==                                                   |                                         |   |
| Initializing Output Plugins!                                               |                                         |   |
| Initializing Preprocessors:                                                |                                         |   |
| Parsing Rules file /etc/snort/snort conf                                   |                                         |   |
| PortVar 'HTTP PORTS' defined : [ 80 ]                                      |                                         |   |
| PortVar 'SHELLCODE PORTS' defined : [ 0                                    | 79 81:65535 1                           |   |
| PortVar 'ORACLE PORTS' defined : [ 1521                                    |                                         |   |
| Frag3 global config:                                                       |                                         |   |
| Max frags: 65536                                                           |                                         |   |
| Fragment memory cap: 4194304 bytes                                         |                                         |   |
| Frag3 engine config:                                                       |                                         |   |
| Target-based policy: FIRST                                                 |                                         |   |
| Fragment timeout: 60 seconds                                               |                                         |   |
| Fragment min_ttl: 1                                                        |                                         |   |
| Fragment ttl_limit (not used): 5                                           |                                         |   |
| Fragment Problems: 1                                                       |                                         |   |
| Track TCP sessions: ACTIVE                                                 |                                         |   |
| Max TCP sessions: 8192                                                     |                                         |   |
| Memcap (for reassembly packet storage                                      | 3388608                                 |   |
| Track UDP sessions: INACTIVE                                               |                                         |   |
| Track ICMP sessions: INACTIVE                                              | R.                                      |   |
| Log info if session memory consumption                                     | n exceeds 1048576                       |   |
| Stream5 TCP Policy config:                                                 |                                         |   |
| Reassembly Policy: FIRST                                                   |                                         |   |
| Timeout: 30 seconds                                                        |                                         |   |
| Min ttl: 1                                                                 |                                         |   |
| Maximum number of bytes to queue per                                       | Session: 1048576                        |   |
| maximum number of segs to queue per s                                      | ession: 2021                            |   |

Gambar 5.25 uji coba snort

| ം root@dian-lapt                                                                                                    | pp: /etc/snort                                                                                |
|----------------------------------------------------------------------------------------------------|-----------------------------------------------------------------------------------------------|
| Eile Edit View Terminal Tabs Help                                                                                                    |                                                                                               |
| root@dian-laptop: /etc/snort                                                                                                    | K root@dian-laptop: /usr/local/src                                                            |
| [ Port Based Pattern Matching Memory ]<br>+-[AC-BNFA Search Info Summary]<br>] Instances : 211<br>Patterns : 27542<br>Pattern Chars : 265664<br>Num States : 98133<br>Num Match States : 11118<br>Memory : 3.13Mbytes<br>Patterns : 0.88M<br>Match Lists : 0.89M<br>  Transitions : 1.31M                                                                                                    |                                                                                               |
| == Initialization Complete ==<br>,Vression 2.8.4.1 (Build 38)<br>By Martin Roesch & The Snort Team: http://www.snort.or<br>Copyright (C) 1998-2009 Sourcefire, Inc., et al.<br>Using PCRE version: 7.8 2008-08-05<br>Rules Engine: SF_SNORT_DETECTION_ENGINE Version 1.10<br>Preprocessor Object: SF_DCERPC2 Version 1.0 < Build 12<br>Preprocessor Object: SF_DCERPC2 Version 1.1 <build 42<br="">Preprocessor Object: SF_SSN Version 1.1 <build 12<br="">Preprocessor Object: SF_SSN Version 1.1 <build 22<br="">Preprocessor Object: SF_SSN Version 1.1 <build 22<br="">Preprocessor Object: SF_SMTP Version 1.1 <build 22<br="">Preprocessor Object: SF_SMTP Version 1.1 <build 22<br="">Preprocessor Object: SF_SMTP Version 1.1 <build 23<br="">Preprocessor Object: SF_SMTP Version 1.1 <build 23<br="">Preprocessor 0bject: SF_SMTP Version 1.1 <build 23<br="">Preprocessor 0bject: SF_SMTP Version 1.1 <build 23<br="">Preprocessor 0bject SF_SMTP Version 1.1 <build 23<br="">Pr</build></build></build></build></build></build></build></build></build></build></build></build></build></build></build></build></build></build></build></build></build></build></build></build></build></build></build></build></build></build></build></build></build> | p/team.html<br><build 16=""><br/>Version 1.0 <build 1=""><br/>&gt;<br/>11&gt;</build></build> |
|                                                                                                    |                                                                                               |

Gambar 5.26 hasil uji coba snort

Keterangan gambar diatas bahwa hasil uji coba snort berjalan dengan baik tanpa ada pesan error, proses berjalan terhenti menyatakan bahwa karena snort berstatus *daemon* yaitu bergerak di belakang layar sehingga proses aktivitas yang di jalankan snort tidak terlihat.

### 5.3.5. Setup Database Snort

Adapun proses setup database *snort* untuk mysql adalah sebagai berikut.

a) Masuk ke console terminal dan aktifkan mysql;

# mysql –u –root – p

- # Enter password:
- b) Membuat database untuk snort

### # create database snort;

mysql> grant ALL on root.\* to snort@localhost; mysql>grant ALL on snort.\* to snort@localhost IDENTIFIED BY 'snort' ; mysql>grant ALL on snort.\* to snort IDENTIFIED BY 'snort' ; mysql>exit

c) Set hak akses untuk user root

### *# grant INSERT, SELECT on root.*\* to snort@localhost;

d) set password untuk user 'snort' dengan 'password'

# SET PASSWORD FOR snort@localhost = PASSWORD('password');

e) set hak akses untuk user 'snort' di localhost

# grant CREATE, INSERT, SELECT, DELETE, UPDATE on snort.\* to

snort@localhost;

 root@dian-laptop://home/newbie

 File Edit View Terminal Help

 root@dian-laptop://home/newbie# mysql - u root - p

 Enter password:

 Welcome to the MySQL monitor. Commands end with ; or \g.

 Your MySQL connection id is 37

 Server version: 5.1.37-lubuntu5.5 (Ubuntu)

 Type 'help;' or '\h' for help. Type '\c' to clear the current input statement.

 mysql> create database snort;

 Query 0K, 1 row affected (0.00 sec)

 mysql> grant ALL on root.\* to snort@localhost;

 Query 0K, 0 rows affected (0.00 sec)

 mysql> grant ALL on snort.\* to snort@localhost IDENTIFIED BY 'snort' ;

 Query 0K, 0 rows affected (0.00 sec)

 mysql> grant ALL on snort.\* to snort IDENTIFIED BY 'snort' ;

 Query 0K, 0 rows affected (0.00 sec)

 mysql> grant ALL on snort.\* to snort IDENTIFIED BY 'snort' ;

 Query 0K, 0 rows affected (0.00 sec)

 mysql> exit

 Bye

 root@dian-laptop:/home/newbie# [

Gambar 5.27 proses pembuatan database snort

### f) Menyiapkan table database snort

# mysql -u root -p123 < /usr/local/src/snort 2.8.4.1/schemas/create\_mysql
snort</pre>

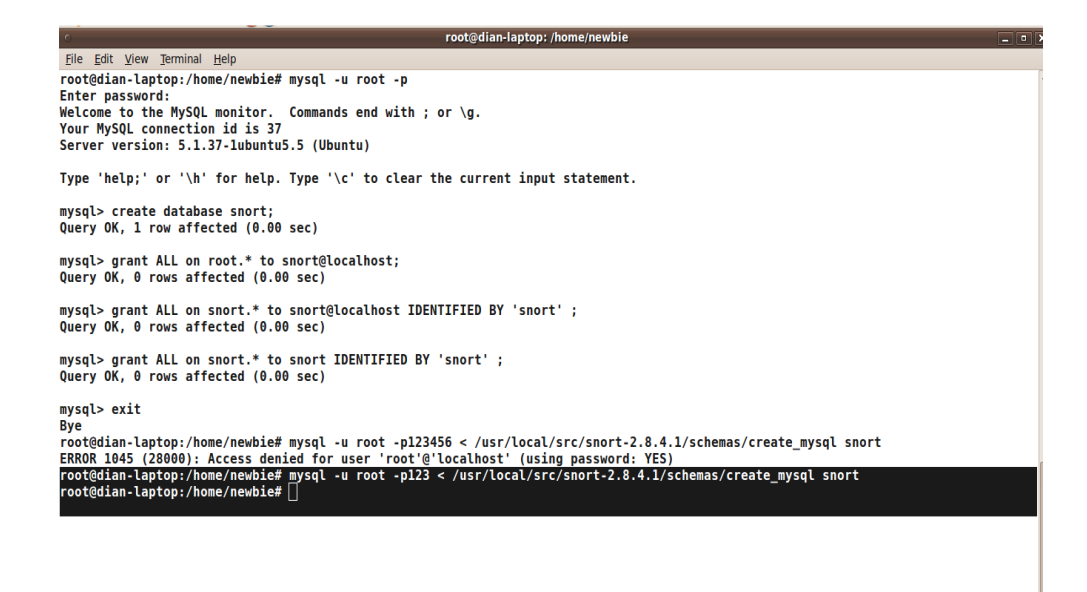

Gambar 5.28 proses penyiapan database snort

g) Cek Database Snort

# Mysql -p

# Enter Password:

# Show databases;

# Use snort;

# Show tables;

# exit

| File foit View Terminal Help         root@dian-laptop:/home/newbie#         root@dian-laptop:/home/newbie#         root@dian-laptop:/home/newbie#         root@dian-laptop:/home/newbie#         root@dian-laptop:/home/newbie#         root@dian-laptop:/home/newbie#         root@dian-laptop:/home/newbie#         root@dian-laptop:/home/newbie#         Welcome to the MySQL monitor. Commands end with ; or \g.         Your MySQL connection id is 40         Server version: 5.1.37-lubuntu5.5 (Ubuntu)         Type 'help;' or '\h' for help. Type '\c' to clear the current input statement.         mysql> show databases;                                                                                                    | root@dian-laptop: /home/newbie                                                 |  |
|----------------------------------------------------------------------------------------------------|--------------------------------------------------------------------------------|--|
| rootgdian-laptop:/home/newbie#<br>rootgdian-laptop:/home/newbie#<br>mostgdian-laptop:/home/newbie#<br>mysql connection id is 40<br>Server version: 5.1.37-lubuntu5.5 (Ubuntu)<br>Type 'help;' or '\h' for help. Type '\c' to clear the current input statement.<br>mysqls show databases;<br>                                                                                                    | File Edit View Terminal Help                                                   |  |
| raot@dian-laptop:/home/newbie#<br>root@dian-laptop:/home/newbie#<br>Fnter password:<br>Welcome to the MySQL monitor. Commands end with ; or \g.<br>Your MySQL connection id is 40<br>Server version: 5.1.37-lubuntu5.5 (Ubuntu)<br>Type 'help;' or '\h' for help. Type '\c' to clear the current input statement.<br>mysqls show databases;<br>t                                                                                                    | root@dian-laptop:/home/newbie#                                                 |  |
| rootgotan-Laptop:/nome/new12# mysql -p<br>Enter password:<br>Welcome to the MysQL monitor. Commands end with ; or \g.<br>Your MySQL connection id is 40<br>Server version: 5.1.37-lubuntu5.5 (Ubuntu)<br>Type 'help;' or '\h' for help. Type '\c' to clear the current input statement.<br>mysql> show databases;<br>                                                                                                    | root@dian-laptop:/home/newble#                                                 |  |
| <pre>Melcome to the MySQL monitor. Commands end with ; or \g. Your MySQL connection id is 40 Server version: Sol.37-JubuntuS.5 (Ubuntu) Type 'help;' or '\h' for help. Type '\c' to clear the current input statement. mysqls show databases; Database information_schema mysql information_schema imsql isnort score to the information for completion of table and column names You can turn off this feature to get a quicker startup with -A Database changed mysql&gt; isnort Tables_in_snort Tables_in_snor</pre> | rootgalan-laptop:/home/newble# mysql -p<br>Enter assword:                      |  |
| Your MySQL connection id is 40<br>Server version: 5.1.37-lubuntu5.5 (Ubuntu)<br>Type 'help;' or 'h' for help. Type '\c' to clear the current input statement.<br>mysql> show databases:<br>totatabase<br>information_schema  <br>mysql = short  <br>3 rows in set (0.00 sec)<br>mysql> use snort;<br>Reading table information for completion of table and column names<br>You can turn off this feature to get a quicker startup with -A<br>Database changed<br>mysql> show tables;<br>totatabase +                                                                                                    | Welcome to the MvSOL monitor. Commands end with : or $\ a$ .                   |  |
| Server version: 5.1.37-lubuntu5.5 (Ubuntu) Type 'help;' or '\h' for help. Type '\c' to clear the current input statement. mysqlb show databases;  Database                                                                                                    | Your MySQL connection id is 40                                                 |  |
| Type 'help;' or '\h' for help. Type '\c' to clear the current input statement.<br>mysqls show databases;<br>Database  <br>information_schema  <br>mysql  <br>snort                                                                                                    | Server version: 5.1.37-lubuntu5.5 (Ubuntu)                                     |  |
| mysqls       show databases;         Imysql       information_schema           mysql       issort         snort       i         3 rows in set (0.00 sec)       mysql>         mysql       use snort;         Reading table information for completion of table and column names         You can turn off this feature to get a quicker startup with -A         Database changed         mysql>         Tables_in_snort         I         data         data         data                                                                                                    | Type 'help;' or '\h' for help. Type '\c' to clear the current input statement. |  |
| Database<br>information_schema  <br>insort  <br>snort  <br>snort  <br>srows in set (0.00 sec)<br>mysql> use snort;<br>Reading table information for completion of table and column names<br>You can turn off this feature to get a quicker startup with -A<br>Database changed<br>mysql> show tables;<br>                                                                                                    | aysets show databases;                                                         |  |
| <pre>information_schema   information_schema   insort   isort   isort</pre>     | / Database                                                                     |  |
| <pre>mysql<br/>snort<br/></pre>                                                                                                    | ++<br>l information schema                                                     |  |
| <pre>i snort i<br/>snort i<br/>3 rows in set (0.00 sec)<br/>mysql&gt; use snort;<br/>Reading table information for completion of table and column names<br/>You can turn off this feature to get a quicker startup with -A<br/>Database changed<br/>mysql&gt; show tables;<br/>t</pre>                                                                                                    | mysql                                                                          |  |
| <pre>*+ *+ * Topological and the set of the set of the s</pre>              | snort                                                                          |  |
| <pre>s rows in set (0.00 sec)<br/>mysql&gt; use snort;<br/>Reading table information for completion of table and column names<br/>You can turn off this feature to get a quicker startup with -A<br/>Database changed<br/>mysql&gt; show tables;<br/>+</pre>                                                                                                    |                                                                                |  |
| mysql> use snort;<br>Reading table information for completion of table and column names<br>You can turn off this feature to get a quicker startup with -A<br>Database changed<br>mysql> show tables;<br>+                                                                                                    | 3 TOWS IN SET (0.00 SEC)                                                       |  |
| Reading table information for completion of table and column names<br>You can turn off this feature to get a quicker startup with -A<br>Database changed<br>mysql> show tables;<br>+                                                                                                    | mysql> use snort;                                                              |  |
| You can turn off this feature to get a quicker startup with -A<br>Database changed<br>mysql> show tables;<br>+                                                                                                    | Reading table information for completion of table and column names             |  |
| Database changed<br>mysql> show tables;<br>+                                                                                                    | You can turn off this feature to get a quicker startup with -A                 |  |
| mysql> show tables;<br>++<br>  Tables_in_snort  <br>+                                                                                                    | Database changed                                                               |  |
| Tables_in_snort  <br>data  <br>detail                                                                                                    | mysql> show tables;                                                            |  |
| Tables_in_snort   ++<br>  data     data       detail                                                                                                    | **                                                                             |  |
| data  <br>  detail                                                                                                    | Tables_in_snort                                                                |  |
| detail                                                                                                    | i data                                                                         |  |
|                                                                                                    | detail                                                                         |  |
| encoding                                                                                                    | encoding                                                                       |  |
| event                                                                                                    | event                                                                          |  |
| 1cmpnor  <br>  inhdr                                                                                                    | 1 cmpnar  <br>  inbdr                                                          |  |

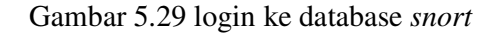

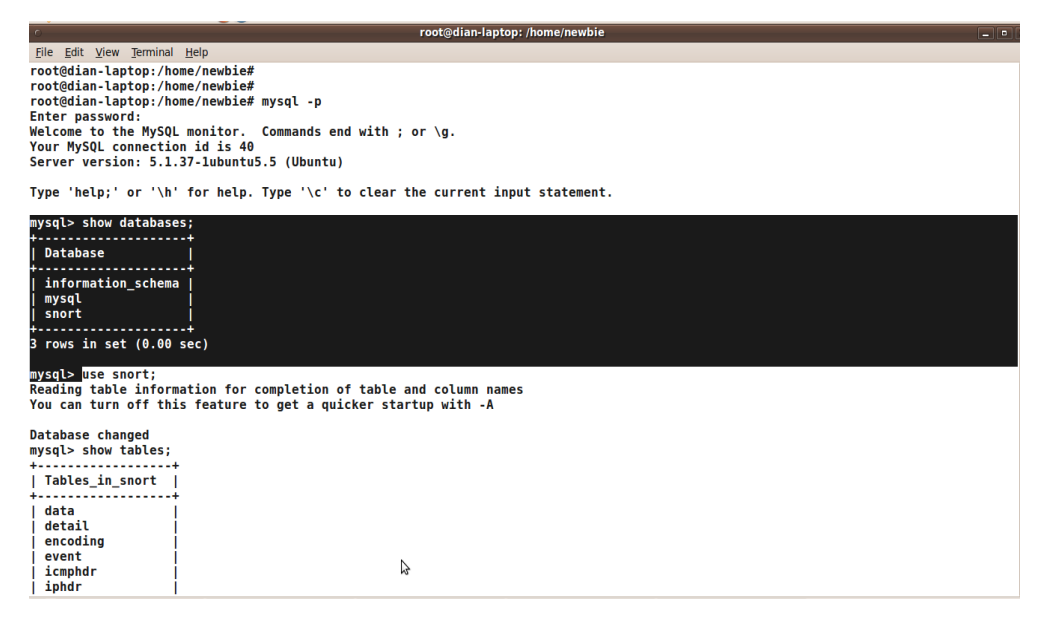

Gambar 5.30 menampilkan database snort

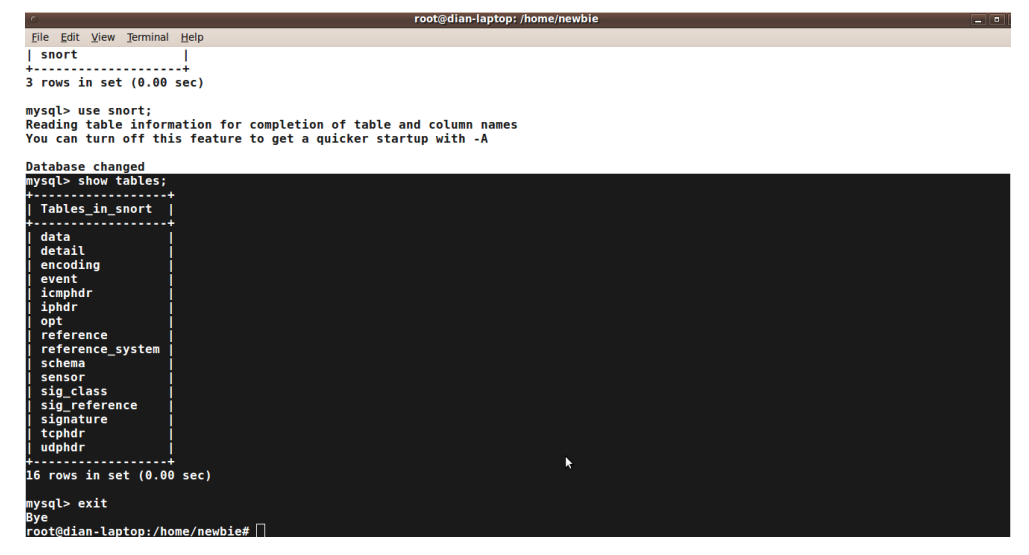

Gambar 5.31 menampilkan table database

Pada sintak diatas terdapat perintah *make* yang berarti untuk *build* program, sedangkan *make install* adalah perintah untuk menginstall program, mkdir adalah perintah untuk membuat direktori *snort*.

### 5.3.6. Konfigurasi Barnyard

Versi aplikasi *Barnyard* yang digunakan pada waktu penulisan skripsi ini adalah *Barnyard2 versi 1.7*. Keseluruhan proses instalasi dilakukan sebagai *root* agar setiap *file* yang dihasilkan secara otomatis memiliki permission **root**. Ekstrak file *barnyard2-1.7* yang telah didowload kemudian masuk ke folder hasil ekstrak *barnyard2-1.7*, adapun perintahnya adalah;

1) compile barnyard dengan fitur logging MYSQL

```
#./configure --with-mysql
```

2) instalasi Barrnyard

# make

# make install

3) masuk kedalam direktori Barnyard2

# cd /usr/local/ barnyard2-1.7

- 4) salin file konfigurasi Barnyard.conf ke /etc/snort
  - # cp etc/barnyard2.conf /etc/snort

### 5.3.7. konfigurasi barnyard.conf

Tahap instalasi sudah selesai, selanjutnya adalah konfigurasi file barnyard dengan nama *barnyard.conf* yang berada pada direktori */etc/snort/barnyard.conf*.

a. Buka file *barnyard.conf* 

# vim /etc/snort/barnyard2.conf

b. rubah konfigurasi hostname dan interface

# config hostname : localhost

config interface : eth0

c. #rubah output database

## *#output database: alert, mysql, user=snort password=password dbname=snort host=localhost*

### 5.3.8. Konfigurasi adodb

Versi aplikasi *adodb* digunakan pada penulisan skripsi ini adalah `*adodb4991.tar.gz* hasil download. Keseluruhan proses installasi dilakukan sebagai `*root* Agar setiap file yang dihasilkan secara otomatis memiliki *permission root*.

- a. Copy folder adodb-4991.tgz ke direktori var/www
- b. Masuk ke dalam direktori var/www

# cd /var/www

c. Mengekstrak adodb

# tar zxfv adodb-4991

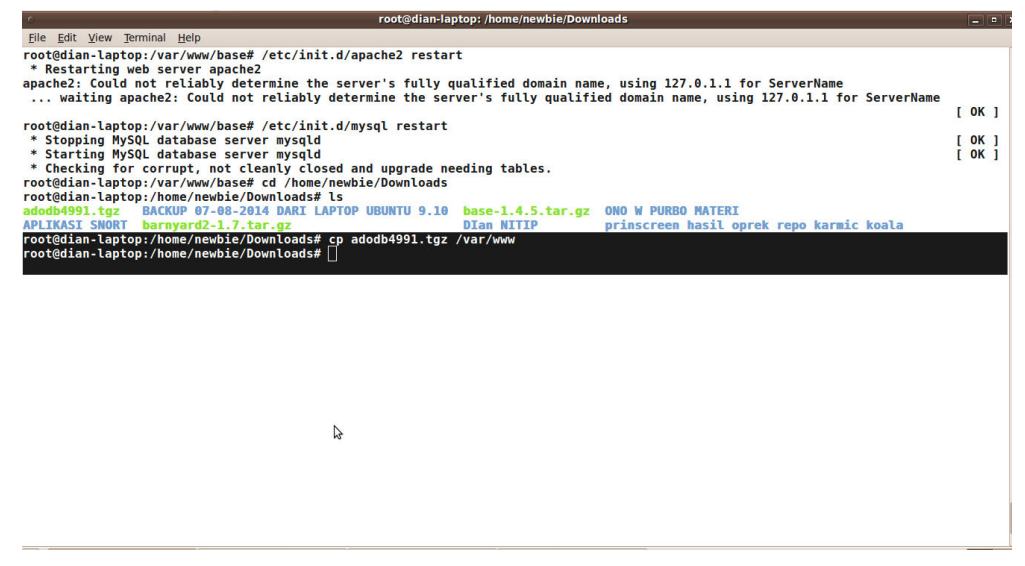

Gambar 5.32 Pengcopyan Folder adodb

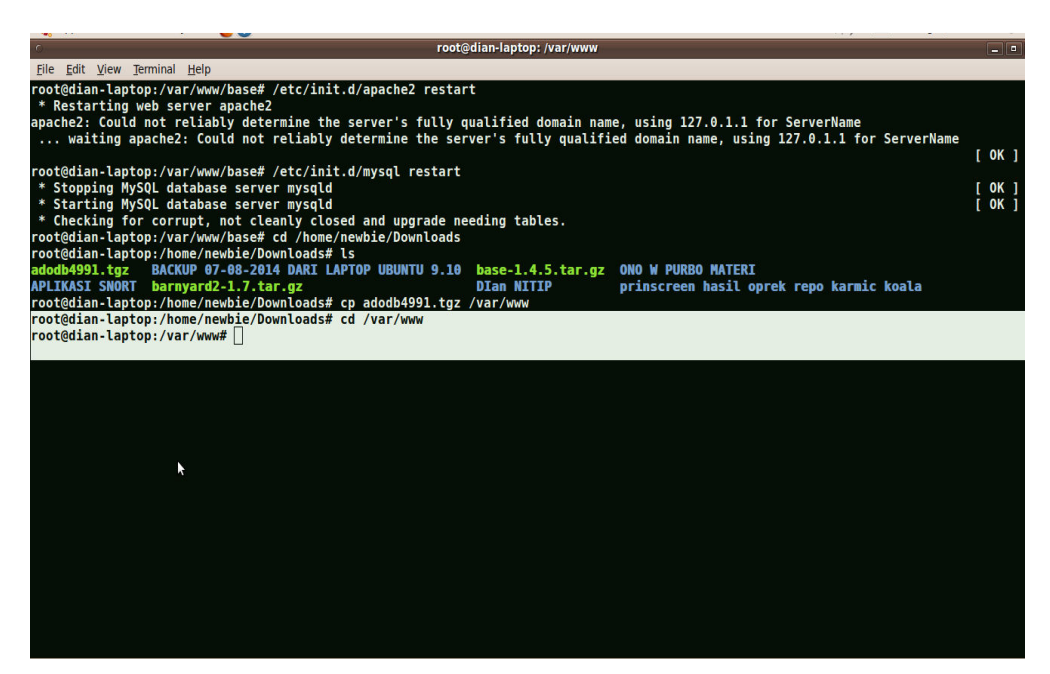

Gambar 5.33 Proses Masuk Direktori Lain

|                                                   | root@dian-laptop: /var/www |
|---------------------------------------------------|----------------------------|
| <u>File Edit View Terminal H</u> elp              |                            |
| adodb4991.tgz base base-1.4.5.tar.gz index.html   |                            |
| root@dian-laptop:/var/www# tar zxvf adodb4991.tgz |                            |
| adodb/adodb-active-record.inc.php                 |                            |
| adodb/adodb-csvlib.inc.php                        |                            |
| adodb/adodb-datadict.inc.php                      |                            |
| adodb/adodb-error.inc.php                         |                            |
| adodb/adodb-errorhandler.inc.php                  |                            |
| adodb/adodb-errorpear.inc.php                     |                            |
| adodb/adodb-exceptions.inc.php                    |                            |
| adodb/adodb-iterator.inc.php                      |                            |
| adodb/adodb-lib.inc.php                           |                            |
| adodb/adodb-memcache.lib.inc.php                  |                            |
| adodb/adodb-pager.inc.pnp                         |                            |
| adodb/adodb-pear.inc.pnp                          |                            |
| adodb/adodb-pert.inc.pnp                          |                            |
| adodb/adodb-php4.inc.php                          |                            |
| adodb/adodb-time.inc.pnp                          |                            |
| adodb/adodb vmleshome inc php                     |                            |
| adodb/adodb-xmlschema2 inc.php                    |                            |
| adodb/adodb.inc.php                               |                            |
| adodb/adodb.inc.pnp                               |                            |
| adodb/citcense.txt                                |                            |
| adodb/readme_tyt                                  |                            |
| adodb/refilter inc nhn                            |                            |
| adodb/rsrieter.inc.php                            |                            |
| adodb/toexport inc php                            |                            |
| adodb/tobtml.inc.php                              |                            |
| adodb/xmlschema.dtd                               |                            |
| adodb/xmlschema03.dtd                             |                            |
| adodb/perf/perf-db2.inc.php                       |                            |
| adodb/perf/perf-informix.inc.php                  |                            |
| adodb/perf/perf-mssgl.inc.php                     |                            |
| adodb/perf/perf-mssglnative.inc.php               |                            |
| adodh/nerf/nerf-mysgl inc nhn                     |                            |

Gambar 5.34 proses compile file adodb

 $\Im$ 

### 5.3.9. Konfigurasi BASE

Aplikasi BASE yang digunakan adalah BASE versi 1.3.9. Keseluruhan proses instalasi dilakukan sebagai *root* agar setiap *file* yang dihasilkan secara otomatis memiliki *permission root*.

a) Instalasi PEAR

# Sudo apt-get install php-pear

b) Installasi modul PEAR

# pear install Number\_Roman-1.0.2

# pear install Number\_Words-0.16.2

# pear install Image\_Canvas-0.3.2

# pear install Image\_Graph-0.7.2

*# pear install –alldeps mail* 

| root@dian-laptop: /home/newbie/Downloads                                                                                                    |
|----------------------------------------------------------------------------------------------------|
| File Edit View Terminal Help                                                                                                    |
| Get:1 http://old-releases.ubuntu.com karmic-updates/main php5-mysql 5.2.10.dfsg.1-2ubuntu6.10 [66.2kB]<br>Fetched 66.2kB in 19s (3,3850/s)<br>Selecting previously deselected package php5-mysql.<br>(Reading database 117121 files and directories currently installed.)<br>Unpacking php5-mysql (from/php5-mysql_5.2.10.dfsg.1-2ubuntu6.10_i386.deb)<br>Setting up php5-mysql (5.2.10.dfsg.1-2ubuntu6.10) |
| root@dian-laptop:/home/newbie/Downloads# sudo apt-get install php-pear                                                                                                    |
| Reading package lists Done                                                                                                    |
| Bullding dependency tree<br>Reading state information Done                                                                                                    |
| The following extra packages will be installed:<br>php5-cli                                                                                                    |
| The following NEW packages will be installed:<br>php-pear php5-cli                                                                                                    |
| θ upgraded, 2 newly installed, θ to remove and 344 not upgraded.                                                                                                    |
| Need to get 2,842kB of archives.                                                                                                    |
| ATTET THIS OPERATION, /,82/KB OT ADDITIONAL DISK SPACE WILL DE USED.<br>To vol want to continue [V/n12 v                                                                                                    |
| Get:1 http://old-releases.ubuntu.com karmic-updates/main php5-cli 5.2.10.dfsg.1-2ubuntu6.10 [2,513kB]<br>Get:2 http://old-releases.ubuntu.com karmic-updates/main php-pear 5.2.10.dfsg.1-2ubuntu6.10 [330kB]<br>Est-bad 2 AdvB in 402 (57 118/c) (57 118/c)                                                                                                    |
| Selecting previously deselected package php5-cli.                                                                                                    |
| (Reading database 117128 files and directories currently installed.)                                                                                                    |
| Unpacking php5-cli (from/php5-cli_5.2.10.dfsg.1-2ubuntu6.10_i386.deb)                                                                                                    |
| Selecting previously deselected package php-pear.<br>Unpacking php-pear (from/php-pear_5.2.10.dfsg.1-2ubuntu6.10_all.deb)<br>Processing triggers for man-db                                                                                                    |
| Setting up php5-cli (5.2.10.dfsg.1-2ubuntu6.10)                                                                                                    |
| Creating config file /etc/php5/cli/php.ini with new version<br>update-alternatives: using /usr/bin/php5 to provide /usr/bin/php (php) in auto mode.                                                                                                    |

Setting up php-pear (5.2.10.dfsg.1-2ubuntu6.10) ... root@dian-laptop:/home/newbie/Downloads# ^[[2-]

### Gambar5.35 installasi paket php-pear base

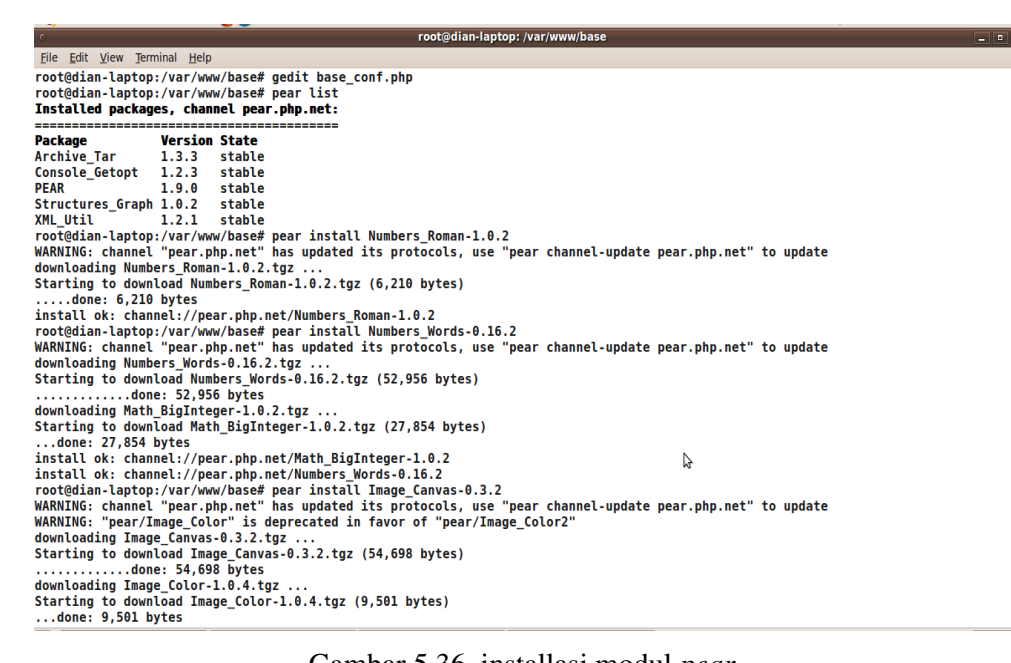

Gambar 5.36 installasi modul pear

c) pear install Number Roman-1.0.2

| 0                                                                                                    |                                                                                                    |                                                                                    | root@                                                                                    | dian-laptop: /va         | ar/www/base  |                  |             | _ • |
|----------------------------------------------------------------------------------------------------|----------------------------------------------------------------------------------------------------|------------------------------------------------------------------------------------|------------------------------------------------------------------------------------------|--------------------------|--------------|------------------|-------------|-----|
| <u>File</u> <u>E</u> dit <u>V</u> iew                                                                                                    | Terminal Help                                                                                               |                                                                                    |                                                                                          |                          |              |                  |             |     |
| root@dian-lap<br>root@dian-lap<br>root@dian-lap<br>root@dian-lap<br><b>Installed pac</b>                                                                                     | top:/var/ww<br>top:/var/ww<br>top:/var/ww<br>top:/var/ww<br>kages, chan                                     | w/base# gedi<br>w/base# chow<br>w/base# gedi<br>w/base# pear<br><b>nel pear.ph</b> | it base_conf.php<br>wn -Rf www-data.www-d<br>it base_conf.php<br>r list<br><b>p.net:</b> | ata /var/www             | //base       |                  |             |     |
| Package                                                                                                    | Version                                                                                                    | State                                                                              |                                                                                          |                          |              |                  |             |     |
| Archive Tar                                                                                                    | 1.3.3                                                                                                    | stable                                                                             |                                                                                          |                          |              |                  |             |     |
| Console_Getop                                                                                                    | t 1.2.3                                                                                                    | stable                                                                             |                                                                                          |                          |              |                  |             |     |
| PEAR                                                                                                    | 1.9.0                                                                                                    | stable                                                                             |                                                                                          |                          |              |                  |             |     |
| Structures_Gr                                                                                                    | aph 1.0.2                                                                                                   | stable                                                                             |                                                                                          |                          |              |                  |             |     |
| XML_Util                                                                                                    | 1.2.1                                                                                                    | stable                                                                             |                                                                                          |                          |              |                  |             |     |
| root@dian-lap<br>WARNING: chan                                                                                                    | top:/var/ww<br>nel "pear.p                                                                                  | w/base# pear<br>hp.net" has                                                        | r install Numbers_Rom<br>updated its protocol                                            | an-1.0.2<br>s, use "pear | channel-upda | te pear.php.net' | ' to update |     |
| downloading N                                                                                                    | umbers_Roma                                                                                                 | n-1.0.2.tgz                                                                        | ••••                                                                                     |                          |              |                  |             |     |
| Starting to d                                                                                                    | ownload Num                                                                                                 | bers_Roman-1                                                                       | 1.0.2.tgz (6,210 byte                                                                    | s)                       |              |                  |             |     |
| done: 6,210 bytes                                                                                                    |                                                                                                    |                                                                                    |                                                                                          |                          |              |                  |             |     |
| install ok: channel://pear.php.net/Numbers_Roman-1.0.2                                                                                                    |                                                                                                    |                                                                                    |                                                                                          |                          |              |                  |             |     |
| root@dian-laptop://var/www/base# pear install Numbers_Words-0.16.2<br>WANNIG: charged "mear phe net" has undered its protection under a charged under pear phe pet" to under |                                                                                                    |                                                                                    |                                                                                          |                          |              |                  |             |     |
| иякизики: cnannet pear.pnp.net nas updated its protocols, use "pear cnannel-update pear.pnp.net" to update<br>downloading Numbers Words-A 16 2 taz                           |                                                                                                    |                                                                                    |                                                                                          |                          |              |                  |             |     |
| uuwiiluddulig numbers_worlus-o.io.2.i0g2<br>Startina to download Numbers Words.a 16 2 taz (52 056 bytes)                                                                     |                                                                                                    |                                                                                    |                                                                                          |                          |              |                  |             |     |
| Starting to downtoad numbers_notes-0.10.2.tg2 (22,550 bytes)                                                                                                    |                                                                                                    |                                                                                    |                                                                                          |                          |              |                  |             |     |
| M nnibeolnwob                                                                                                    | ath BigInte                                                                                                 | der-1.0.2.to                                                                       | 17                                                                                       |                          |              |                  |             |     |
| Starting to d                                                                                                    | uventooulny math_blyintegetitioi.ity2<br>Starting to download Math BinInteger.1 A 2 taz (27 854 bytes)      |                                                                                    |                                                                                          |                          |              |                  |             |     |
| done: 27.8                                                                                                    | done: 27.854 bytes                                                                                          |                                                                                    |                                                                                          |                          |              |                  |             |     |
| install ok: c                                                                                                    | install ok: channel://pear.php.net/Math BigInteger.1.0.2                                                    |                                                                                    |                                                                                          |                          |              |                  |             |     |
| install ok: channel://pear.php.net/Numbers_Words-0016.2                                                                                                    |                                                                                                    |                                                                                    |                                                                                          |                          |              |                  |             |     |
| root@dian-laptop:/var/www/base# pear install Image_Canvas-0.3.2                                                                                                    |                                                                                                    |                                                                                    |                                                                                          |                          |              |                  |             |     |
| WARNING: chan                                                                                                    | VARNING: channel "pear.php.net" has updated its protocols, use "pear channel-update pear.php.net" to update |                                                                                    |                                                                                          |                          |              |                  |             |     |
| WARNING: "pea                                                                                                    | r/Image_Col                                                                                                 | or" is depre.                                                                      | ecated in favor of "p                                                                    | ear/Image_Co             | lor2"        |                  |             |     |
| downloading I                                                                                                    | mage_Canvas                                                                                                 | -0.3.2.tgz .                                                                       |                                                                                          |                          |              |                  |             |     |
| Starting to d                                                                                                    | ownload Ima                                                                                                 | ge_Canvas-0.                                                                       | .3.2.tgz (54,698 byte                                                                    | s)                       |              |                  |             |     |
|                                                                                                    | done: 54,69                                                                                                 | 8 bytes                                                                            |                                                                                          |                          |              |                  |             |     |
| downloading I                                                                                                    | ownloading Image_Color-1.0.4.tgz                                                                            |                                                                                    |                                                                                          |                          |              |                  |             |     |

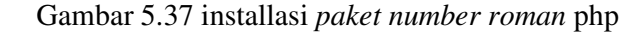

d) pear install Number\_word-0.16.2

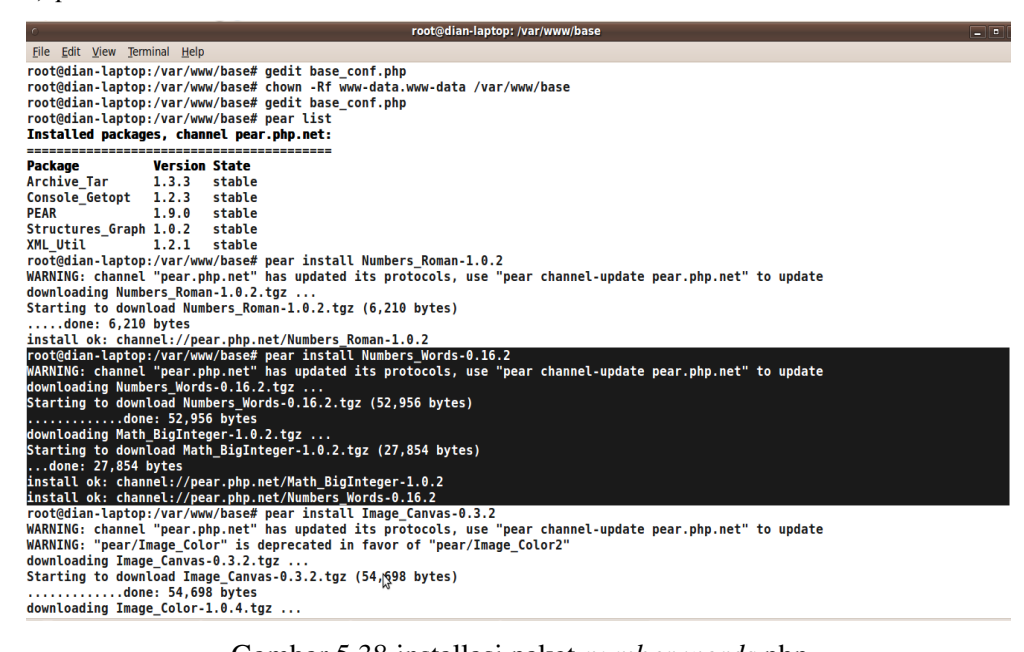

Gambar 5.38 installasi paket number words php

e) Pear install Image\_Canvas-0.3.2

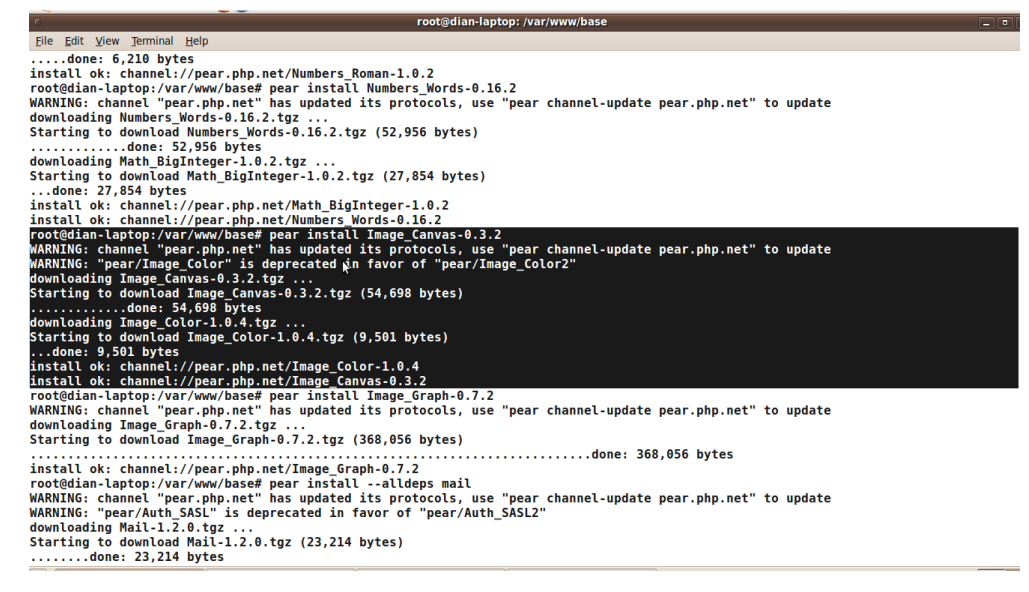

### Gambar 5.39 installasi paket Image\_Canvas php

f) Pear install Image\_Graph-0.7.2

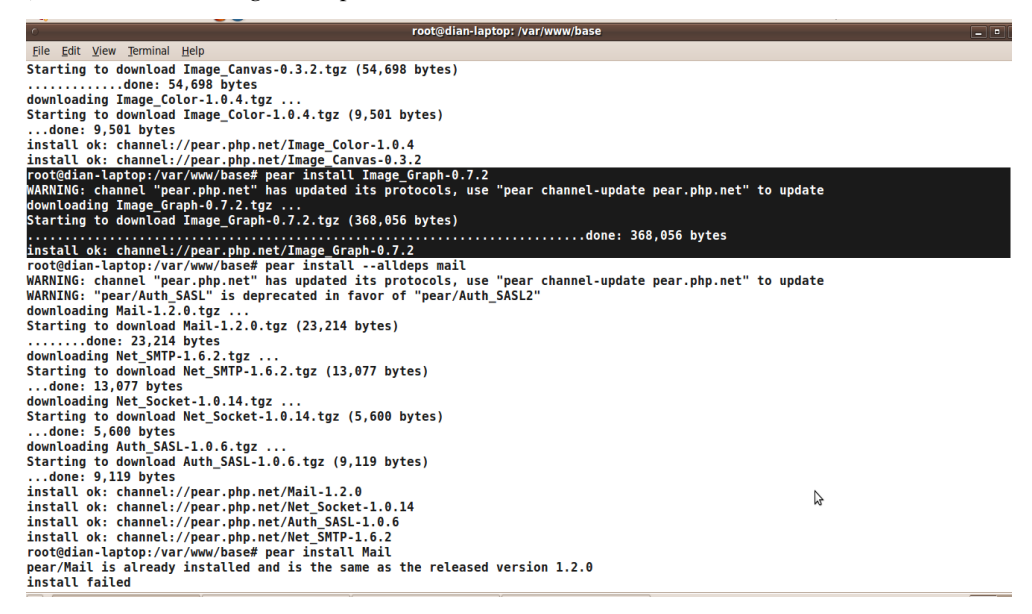

Gambar 5.40 installasi paket Image\_Graph php

g) Pear install –alldeps mail

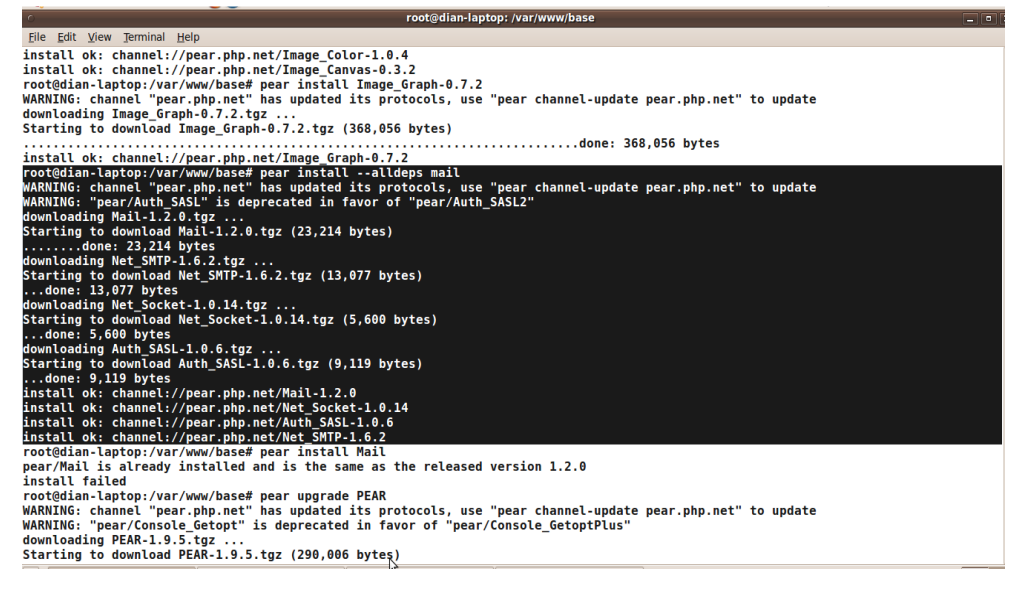

Gambar 5.41 installasi paket alldeps\_Mail php

h) Pear install Mail\_Mime

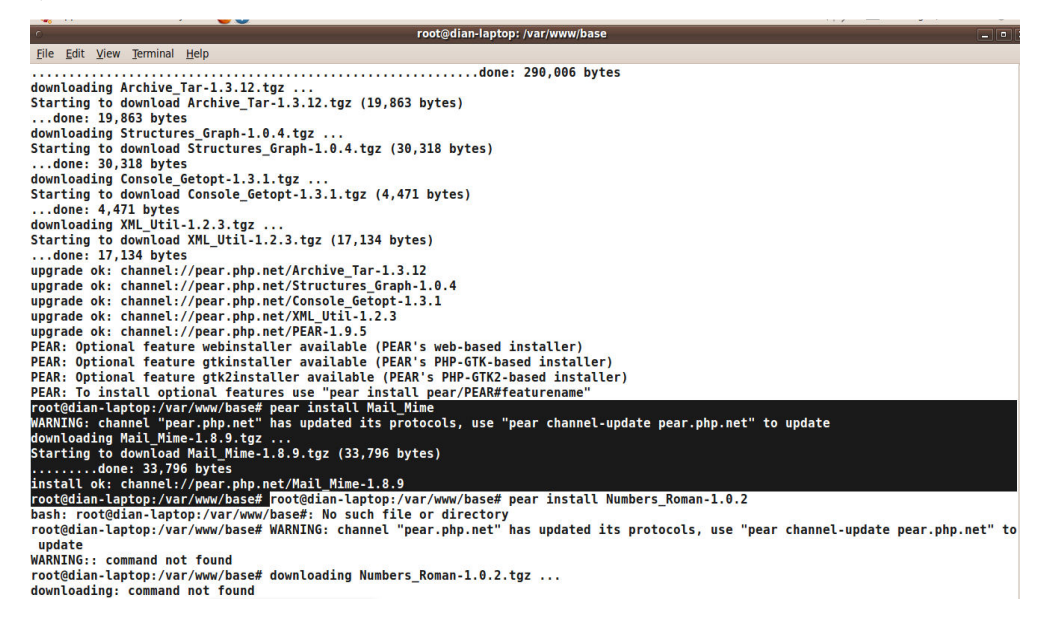

Gambar 5.42 installasi paket *Mail\_Mime* php

i) Installasi BASE 1.4.5

Copy folder Base-1.4.5.tar.gz ke direktori /var/www

#cp base-1.4.5.tar.gz /var/www/

Masuk ke direktori /var/www #cd /var/www Compile folder base #tar zxvf base-1.4.5.tar.gz Mengganti folder base #mv base-1.4.5 base Masuk ke folder hasil compile base #cd /var/www/base Mengcopy file base\_conf.php.dist menjadi base\_conf.php #cp base\_conf.php.dist base\_conf.php

root@dian-laptop:/home/newl File Edit View Terminal Help root@dian-laptop:/home/newbie/Downloads# cp base-1.4.5.tar.gz /var/www root@dian-laptop:/home/newbie/Downloads# []

Gambar 5.43 mengcopy folder base ke direktori lain

 $\square$ 

\_ •

| ି root@dian-laptop: /var/www                                           |  |
|------------------------------------------------------------------------|--|
| File Edit View Terminal Help                                           |  |
| root@dian-laptop:/home/newbie/Downloads# cp base-1.4.5.tar.gz /var/www |  |
| root@dian-laptop:/home/newbie/Downloads# cd /var/www                   |  |
| root@dian-laptop:/var/ww# tar zxvf base-1.4.5.tar.gz                   |  |
| base-1.4.5/                                                            |  |
| base-1.4.5/admin/                                                      |  |
| base-1.4.5/admin/base_roleadmin.php                                    |  |
| base-1.4.5/admin/base_useradmin.php                                    |  |
| base-1.4.5/admin/index.php                                             |  |
| base-1.4.5/base_ag_common.php                                          |  |
| base-1.4.5/base_ag_main.php                                            |  |
| base-1.4.5/base_common.php                                             |  |
| base-1.4.5/base_conf.php.dist                                          |  |
| base-1.4.5/base_db_common.php                                          |  |
| base-1.4.5/base_db_setup.php                                           |  |
| base-1.4.5/base_denied.php                                             |  |
| base-1.4.5/base_footer.php                                             |  |
| base-1.4.5/base_graph_common.php                                       |  |
| base-1.4.5/base_graph_display.php                                      |  |
| base-1.4.5/base_graph_form.php                                         |  |
| base-1.4.5/base_graph_main.php                                         |  |
| base-1.4.5/base_hdr1.php                                               |  |
| base-1.4.5/base_hdr2.php                                               |  |
| base-1.4.5/base_local_rules.php                                        |  |
| base-1.4.5/base_logout.php                                             |  |
| base-1.4.5/base_mac_prefixes.map                                       |  |
| base-1.4.5/base_main.php                                               |  |
| base-1.4.5/base_maintenance.php                                        |  |
| base-1.4.5/base_payload.php                                            |  |
| pase-1.4.5/pase_qry_atert.pnp                                          |  |
| base 1.4.3/base gry common pnp                                         |  |
| base 1.4.3/base gry rorm.php                                           |  |
|                                                                        |  |
|                                                                        |  |
| Dase_1.4.3/Dase_stat_aterts.pnp                                        |  |
| Dase-1.4.5/Dase stat class.php                                         |  |

Gambar 5.44 proses compile file base

| root@dian-laptop: /var/www                      |
|-------------------------------------------------|
| File Edit View Terminal Help                    |
| base-1.4.5/languages/turkish.lang.php           |
| base-1.4.5/rpm/                                 |
| base-1.4.5/rpm/base.spec                        |
| base-1.4.5/rpm/base_maintenance.pl.patch        |
| base-1.4.5/scripts/                             |
| base-1.4.5/scripts/base_maintenance.pl          |
| base-1.4.5/setup/                               |
| base-1.4.5/setup/base_conf_contents.php         |
| base-1.4.5/setup/index.php                      |
| base-1.4.5/setup/setup1.php                     |
| base-1.4.5/setup/setup2.php                     |
| base-1.4.5/setup/setup3.php                     |
| base-1.4.5/setup/setup4.php                     |
| pase-1.4.5/setup/setup5.php                     |
| Jase-1.4.5/setup/setup_db.inc.php               |
|                                                 |
| Jase-1.4.5/sql/acid2base_tDls_mssql.sql         |
| Jase-1.4.5/5qL/aclu2Dase_tDLS_mySqL.SqL         |
| Jase 1.4.5/sql//dlubuse_lbis_pgsql.sql          |
| Vase-1.4.2/Sqt//reate_uase_use_ts_mssqt.sqt     |
| uase 1.1.5/sql/reate base this mysql sql        |
| base-1.4.5/sql/create base_tbls_oracle.sql      |
| base-1.4.5/sql/create base tbls udsql.sql       |
| base-1.4.5/sql/create base this piggl extra.sql |
| base-1.4.5/sql/upgrade 0.9.x to 1.0-mysql.sql   |
| base-1.4.5/styles/                              |
| base-1.4.5/styles/acid_style.css                |
| base-1.4.5/styles/base_black_style.css          |
| base-1.4.5/styles/base_red_style.css            |
| base-1.4.5/styles/base_style.css                |
| base-1.4.5/world_map6.png                       |
| base-1.4.5/world_map6.txt                       |
| root@dian-laptop:/var/www#_mv_base-1.4.5_base   |

Gambar 5.45 mengganti folder base

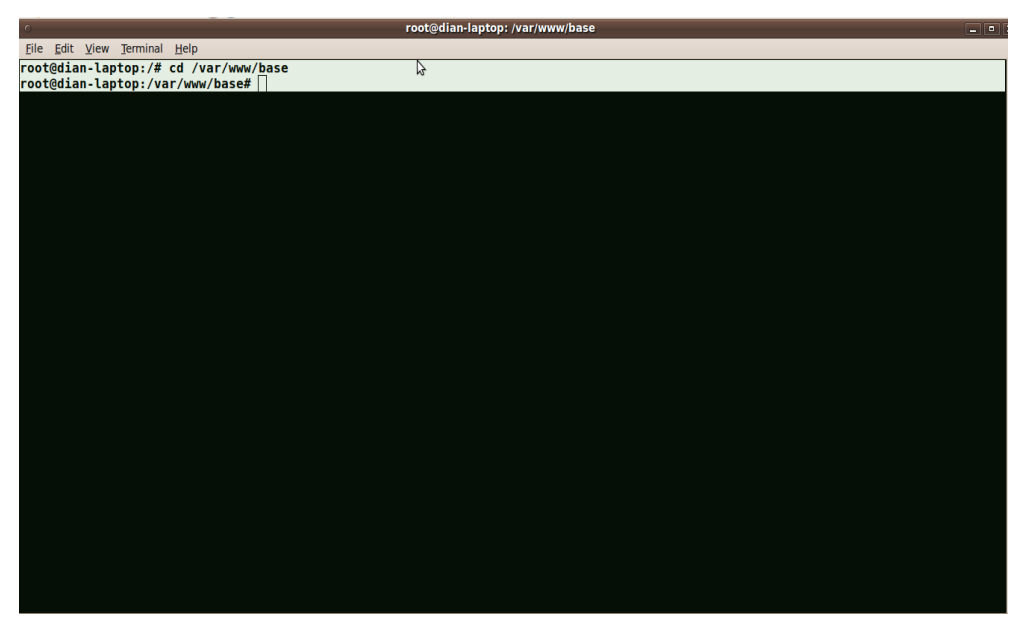

Gambar 5.46 masuk ke direktori base

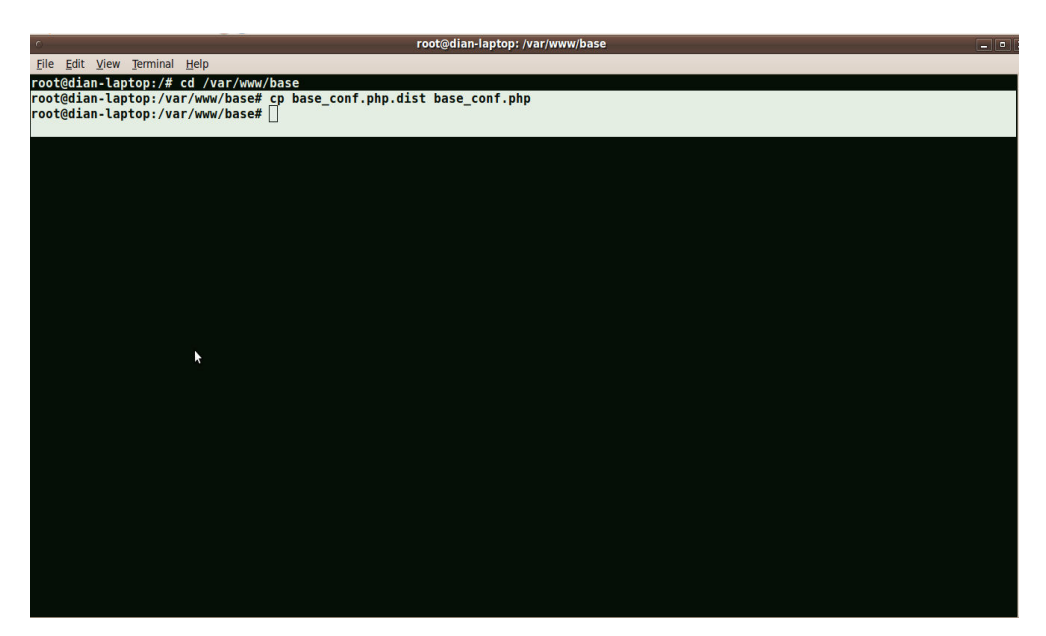

Gambar 5.47 copy file base\_conf.php.dist

### j) Edit Konfigurasi Base

#Vi base\_conf.php
isi dengan
\$BASE\_urlpath = "/base";

```
$DBlib_path = "/usr/share/php/adodb/";
$DBlib_path = "/var/adodb/"; - gunakan ini untuk instalasi adodb manual
$DBtype = "mysql";
$alert_dbname = 'snort';
$alert_post = 'localhost';
$alert_port = ;
$alert_password = 'snort';
$archive_exists = 0;
$archive_dbname = 'snort';
$archive_host = 'localhost';
$archive_port = ;
$archive_user = 'snort';
$archive_password = 'snort';
```

|                                                                                           |                           |                                                              | root@dian-la                                                           | ptop:/home/newbie                                 |                                                        | _ 0                                               |
|-------------------------------------------------------------------------------------------|---------------------------|--------------------------------------------------------------|------------------------------------------------------------------------|---------------------------------------------------|--------------------------------------------------------|---------------------------------------------------|
| <u>File Edit View Terminal</u>                                                            | Ta <u>b</u> s             | <u>H</u> elp                                                 |                                                                        |                                                   |                                                        |                                                   |
| root@dian-laptop: /var/www/                                                               | base                      |                                                              |                                                                        | 🗱 root@dian-laptop: /home                         | e/newbie                                               |                                                   |
| GNU nano 2.0.9                                                                            |                           |                                                              | File: /var/www/base/b                                                  | ase_conf.php                                      |                                                        |                                                   |
| /*<br>Set the \$Use_Auth_<br>authenticate to us<br>accessible to the<br>out!<br>*/        | Syster<br>e the<br>public | m variable to l i<br>system. Only tu<br>c or the network a   | f you would like to f<br>rn this off if the sy<br>at large. i.e. a hom | orce users to<br>stem is not<br>e user testing it |                                                        |                                                   |
| \$Use_Auth_System =                                                                       | Ð;                        |                                                              |                                                                        |                                                   |                                                        |                                                   |
| /*<br>Set the below to θ<br>*/<br>\$BASE_display_sig_l                                    | to re<br>inks :           | emove the links f<br>= 1;                                    | rom the display of al                                                  | erts.                                             |                                                        |                                                   |
| /*<br>Set the base_urlpa<br>This must be set f<br>But also put the p<br>set this to /base | th to<br>or BAS<br>reced: | the url location<br>SE to function! Do<br>ing slash. e.g. Yo | that is the root of<br>o not include a trail<br>our URL is http://127  | your BASE install.<br>ing slash!<br>.0.0.1/base   |                                                        |                                                   |
| _*/<br>\$BASE_urlpath = '/b                                                               | ase';                     |                                                              |                                                                        |                                                   |                                                        |                                                   |
| <pre>/* Unique BASE ID.  * title bar of the  * of BASE and want  */</pre>                 | The I<br>brows<br>a sin   | below variable, i<br>ser. This is for<br>mple way to diffe   | f set, will append it<br>people who manage mu<br>rentiate them on the  | s value to the<br>ltiple installs<br>task bar.    |                                                        |                                                   |
| <mark>^G</mark> Get Help<br><mark>^X</mark> Exit                                          | ^0<br>^]                  | WriteOut<br>Justify                                          | ^R Read File<br>^W Where Is                                            | ^Y Prev Page<br>^V Next Page                      | <mark>^K</mark> Cut Text<br><mark>^U</mark> UnCut Text | <sup>^</sup> C Cur Pos<br><sup>^</sup> T To Spell |

Gambar 5.48 edit konfigurasi lokasi

| o                                                                                                    |                                                                                                    | root@dian-lapto                                                                      | op:/home/newbie            |                                                        | -                                                   |
|----------------------------------------------------------------------------------------------------|----------------------------------------------------------------------------------------------------|--------------------------------------------------------------------------------------|----------------------------|--------------------------------------------------------|-----------------------------------------------------|
| <u>Eile Edit View Terminal Tabs E</u>                                                                                                    | lelp                                                                                                    |                                                                                      |                            |                                                        |                                                     |
| root@dian-laptop: /var/www/base                                                                                                    |                                                                                                    |                                                                                      | x root@dian-laptop: /home, | /newbie                                                |                                                     |
| GNU nano 2.0.9                                                                                                    | File                                                                                                    | : /var/www/base/bas                                                                  | e_conf.php                 |                                                        |                                                     |
| <pre>\$base_custom_footer = '';</pre>                                                                                                    |                                                                                                    |                                                                                      |                            |                                                        |                                                     |
| <pre>/* Path to the DB abstract * (Note: D0 NOT include * e.g. \$foo = '/tmp' * \$foo = '/tmp/' * \$foo = 'c:\tmp\' */</pre>                                                        | ion library<br>a trailing backslas<br>[OK]<br>[OK]<br>[OK]<br>[WRONG]                                                         | h after the directo                                                                  | ory)                       |                                                        |                                                     |
| <pre>\$DBlib_path = '/var/www/ad</pre>                                                                                                    | odb';                                                                                                    |                                                                                      |                            |                                                        |                                                     |
| /* The type of underlying<br>* MySQL : 'mysql'<br>* PostgresSQL : 'postgre<br>* MS SQL Server : 'mssql<br>* Oracle : 'oci8'<br>*/<br>\$DBtype = 'mysql';                            | alert database<br>:s'<br>.'                                                                                                   |                                                                                      |                            |                                                        |                                                     |
| <pre>/* Alert DB connection par<br/>* - \$alert_dbname :: M<br/>* - \$alert_host :: h<br/>* - \$alert_port :: p<br/>* - \$alert_user :: l<br/>* - \$alert_password :: p<br/>*</pre> | ameters<br>lySQL database name<br>lost on which the DB<br>lort on which to acc<br>ogin to the databas<br>lassword of the DB u | of Snort alert DB<br>is stored<br>ess the DB<br>e <sub>w</sub> with this user<br>ser |                            |                                                        |                                                     |
| ^G Get Help   ^0 Wr<br>^X Exit   ^J Ju                                                                                                    | iteOut ^R<br>stify ^W                                                                                                    | Read File A<br>Where Is                                                              | Y Prev Page<br>V Next Page | <mark>^K</mark> Cut Text<br><mark>^U</mark> UnCut Text | <mark>^C</mark> Cur Pos<br><mark>^T</mark> To Spell |

Gambar 5.49 edit lokasi path database

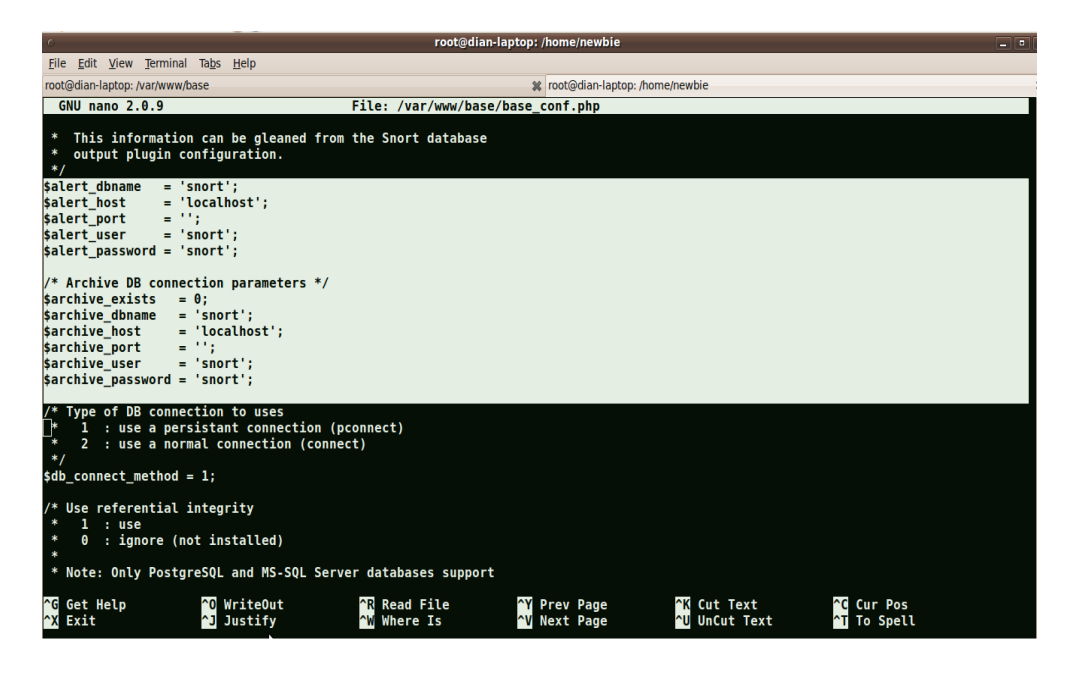

Gambar 5.50 edit konfigurasi database

Beri ijin Apache Web Server mengakses folder BASE # chown -Rf www-data.www-data /var/www/base

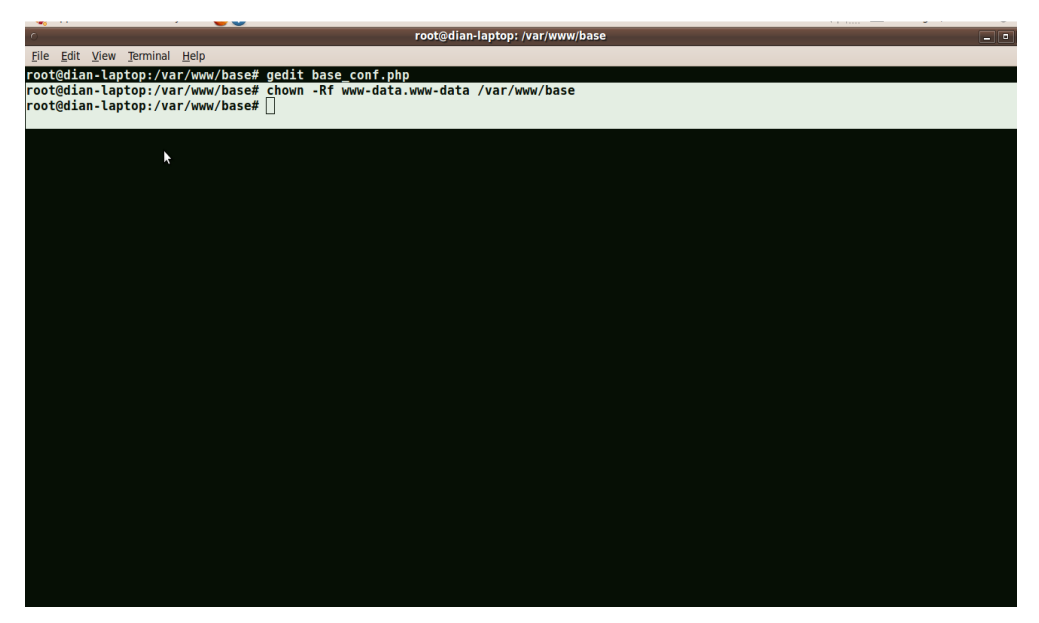

Gambar 5.51 perintah apache web server untuk mengakses BASE

Sesuai kan pada file konfigurasi snort mysql untuk nama *database, host, user,* dan password yang ada pada *file snort.conf* 

- k) Kemudian restart apache dan snort
  - # /etc/init.d/apache2 restart
  - *# /etc/init.d/snort restart*

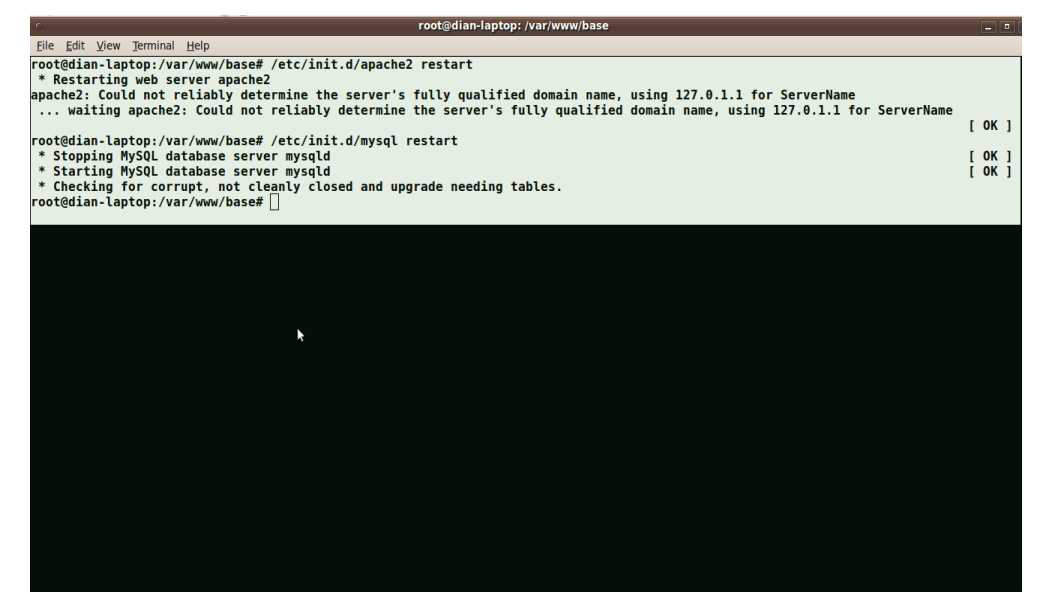

Gambar 5.52 restart apache dan mysql

### 1) akses ke http://localhost/acidbase

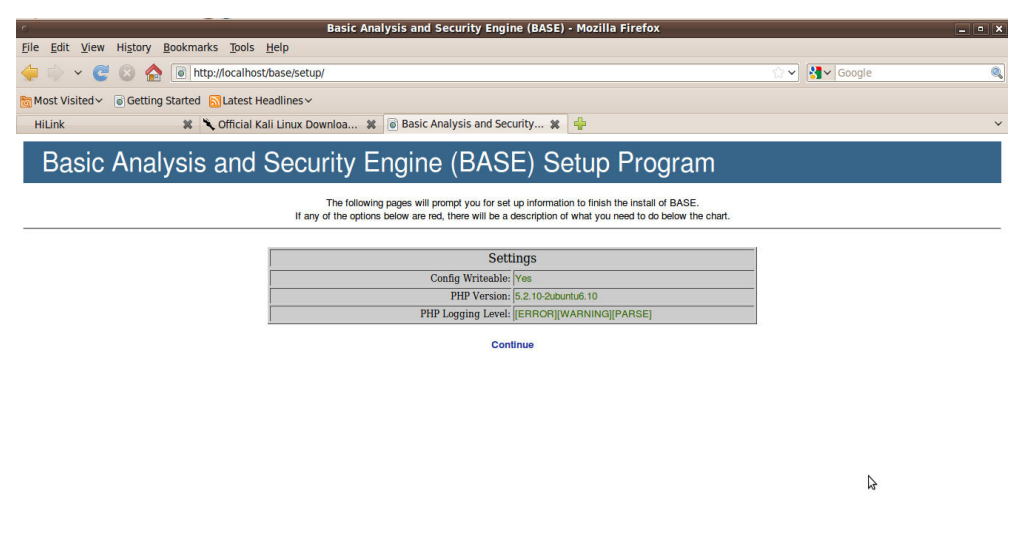

Gambar 5.53 tampilan browser base setup 1

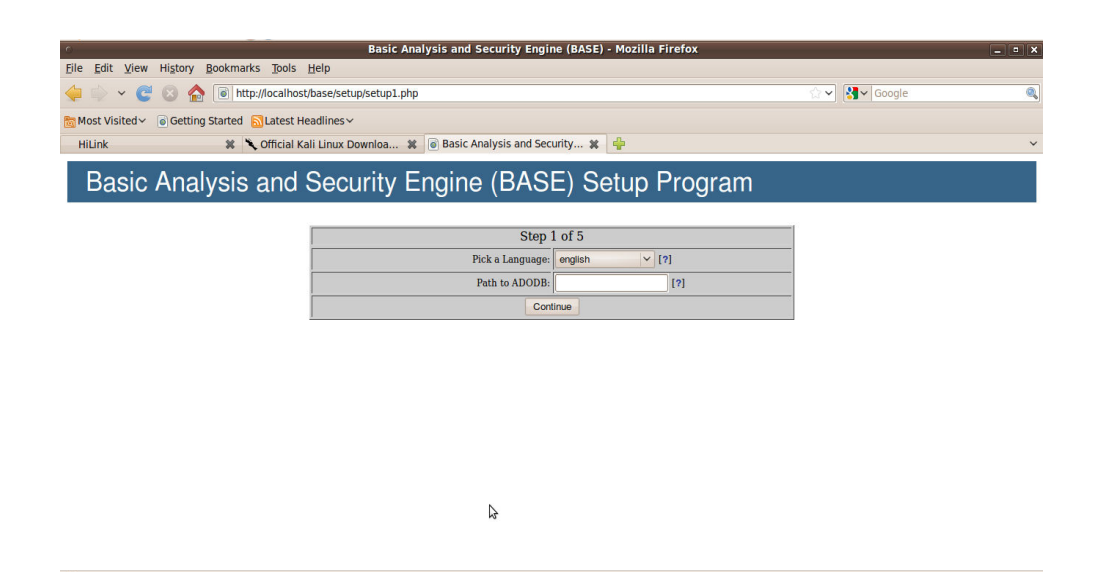

Gambar 5.54 tampilan browser base setup 2

| 0                                              | Basic Analysis and Security Eng                    | ine (BASE) - Mozilla Firefox |    | - • × |
|------------------------------------------------|----------------------------------------------------|------------------------------|----|-------|
| <u>File Edit View History Bookmarks Tools</u>  | Help                                               |                              |    |       |
| 🖕 🧼 👻 🧭 🔕 🏫 💽 http://localhost                 | ्रे 🗸 🔀 🗸 Google                                   | ٩                            |    |       |
| 📷 Most Visited 🗸 💿 Getting Started 🔝 Latest He | eadlines ~                                         |                              |    |       |
| HiLink 🗱 🌂 Official Ka                         | ali Linux Downloa 🗱 🐻 Basic Analysis and Se        | curity 🗱 🌵                   |    | ~     |
| Basic Analysis and                             | Security Engine (BAS                               | E) Setup Progr               | am | Î     |
|                                                | 6                                                  |                              |    |       |
|                                                | Step 2                                             | 2 of 5                       |    |       |
|                                                | Pick a Database type:                              | MySQL V[?]                   |    |       |
|                                                |                                                    |                              |    |       |
|                                                | Database Name:                                     |                              |    |       |
|                                                | Database Host:                                     |                              |    |       |
|                                                | Database Port:<br>Leave blank for default!         |                              |    |       |
|                                                | Database User Name:                                |                              |    |       |
|                                                | Database Password:                                 |                              |    |       |
|                                                |                                                    |                              |    |       |
|                                                | Use Archiv                                         | e Database[?]                |    |       |
|                                                | Archive Database Name:                             |                              |    |       |
|                                                | Archive Database Host:                             |                              |    |       |
|                                                | Archive Database Port:<br>Leave blank for default! |                              |    |       |
|                                                | Archive Database User Name:                        |                              |    |       |
|                                                | Archive Database Password:                         |                              |    | ~     |
| Done                                           |                                                    |                              |    |       |

Gambar 5.55 tampilan browser base setup 3

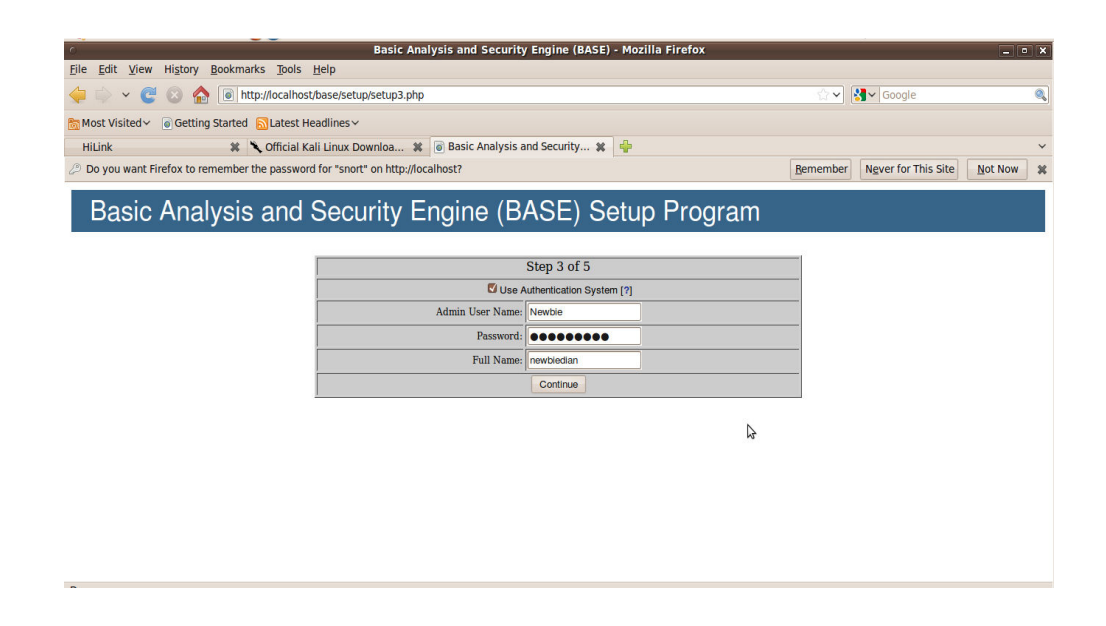

Gambar 5.56 tampilan browser base setup 4

| Ô.                                   | Basic Analysis and Security Engine (BASE) - Mozilla Firefox         |          |                     |         | × |
|--------------------------------------|---------------------------------------------------------------------|----------|---------------------|---------|---|
| <u>File Edit V</u> iew Hi <u>s</u> t | ory <u>B</u> ookmarks <u>T</u> ools <u>H</u> elp                    |          |                     |         |   |
| 🔶 🔶 👻 🕲                              | http://localhost/base/setup/setup4.php                              |          | Soogle Google       |         | 0 |
| 🛅 Most Visited 🗸 🐻 G                 | etting Started 🔝 Latest Headlines 🗸                                 |          |                     |         |   |
| HiLink                               | 🗱 🔪 Official Kali Linux Downloa 🗱 🐻 Basic Analysis and Security 🗶 🏺 |          |                     |         | ~ |
| 🖉 Do you want Firefox                | to remember the password for "Newbie" on http://localhost?          | Remember | Never for This Site | Not Now | × |
| Basic Ar                             | alysis and Security Engine (BASE) Setup Program                     |          |                     |         |   |
|                                      | Step 4 of 5                                                         |          |                     |         |   |
| Operation<br>BASE tables             | Description                                                         |          | Status              |         |   |
|                                      | • snort                                                             |          |                     |         |   |
|                                      |                                                                     |          |                     |         |   |

Gambar 5.57 tampilan browser base setup 5

| 0                                                                                                    | Basic Analysis and Security Engine (BASE) - Mozili                                                                                                    | a Firefox                                                                 |
|----------------------------------------------------------------------------------------------------|----------------------------------------------------------------------------------------------------|---------------------------------------------------------------------------|
| <u>File Edit View Hist</u>                                                                                                    | tory <u>B</u> ookmarks <u>T</u> ools <u>H</u> elp                                                                                                    |                                                                           |
| 🖕 🗼 👻 😋 😣                                                                                                    | 🚷 🔘 http://localhost/base/setup/setup4.php                                                                                                    | ☆ 🗸 🔀 🗸 Google                                                            |
| Most Visited ∽ 💿 G                                                                                                    | ietting Started 🔂Latest Headlines ~                                                                                                    |                                                                           |
| HiLink                                                                                                    | 🗱 🌂 Official Kali Linux Downloa 🗱 👩 Basic Analysis and Security 🗱 🌵                                                                                                    |                                                                           |
| Do you want Firefox                                                                                                    | to remember the password for "Newbie" on http://localhost?                                                                                                    | Remember Never for This Site Now                                          |
| Successfully created 'acid<br>Successfully created 'acid<br>Successfully created 'acid<br>Successfully created 'acid<br>Successfully created 'acid<br>Successfully created 'acid<br>Successfully INSERTED<br>Successfully INSERTED<br>Successfully INSERTED | narysis and Security Engine (BASE) Setup<br>dag alert<br>d. guatert<br>d. guatert<br>d. event<br>d. event<br>Admin nel<br>Admin nel<br>Anormou User nele<br>Anormou User nele | Program                                                                   |
| Successfully created 'bas                                                                                                    | e_users'                                                                                                    |                                                                           |
|                                                                                                    | Step 4 of 5                                                                                                    |                                                                           |
| Operation                                                                                                    | Description                                                                                                    | Status                                                                    |
| BASE tables                                                                                                    | Adds tables to extend the Snort DB to support the BASE functionality                                                                                                    | DONE<br>Successfully created user.                                        |
|                                                                                                    | • snort                                                                                                    |                                                                           |
| The underlying Alert DB is                                                                                                    | s configured for usage with BASE.                                                                                                    |                                                                           |
| Additional DB permission<br>In order to support Alert per<br>"snort@localhost"                                                                                                    | ons<br>urging (the selective ability to permanently delete alerts from the database) and DNS/whois lookup caching, the                                                        | DB user "snort" must have the DELETE and UPDATE privilege on the database |
|                                                                                                    |                                                                                                    |                                                                           |

Gambar 5.58 tampilan browser base setup 6

| Basic Analysis and Security Engine (BASE) 1.4.5 (lilias) - Mozilla Firefox                          |                | _ • × |
|----------------------------------------------------------------------------------------------------|----------------|-------|
| Eile Edit View History Bookmarks Tools Help                                                         |                |       |
| 🖕 🗇 👻 😨 🏠 🐻 http://ocalhost/base/index.php                                                          | 습 🗸 😽 🖌 Google | ୍     |
| 🛅 Most Visited ∽ 🕡 Getting Started 🔝 Latest Headlines ∽                                             |                |       |
| HiLink 🗱 🌂 Official Kali Linux Downloa 🗱 🐻 Basic Analysis and Security 🗶 💠                          |                | ~     |
| Basic Analysis and Security Engine (BASE)                                                           |                |       |
| Login:                                                                                              |                |       |
| Password                                                                                            |                |       |
| Login Reset                                                                                         |                |       |
| BASE 1.4.5 (Illias) (by Kevin Johnson and the BASE Project Team<br>Built on ACID by Roman Danyliw ) |                |       |
|                                                                                                    |                |       |
|                                                                                                    |                |       |
|                                                                                                    |                |       |
|                                                                                                    |                |       |
|                                                                                                    |                |       |
|                                                                                                    |                |       |
|                                                                                                    |                |       |
|                                                                                                    |                |       |
| $\triangleright$                                                                                    |                |       |

Gambar 5.59 tampilan login browser base

| 🔫 🐘 🗸 🥣                                                          | •                          |                   |               |                   | ··· · · · · · · · · · · · · · · · · ·                                                    |
|------------------------------------------------------------------|----------------------------|-------------------|---------------|-------------------|------------------------------------------------------------------------------------------|
| 25                                                               | Basic                      | Analysis and      | Security Eng  | gine (BASE) 1.4.5 | (lilias) - Mozilla Firefox –                                                             |
| ile <u>E</u> dit <u>V</u> iew Hi <u>s</u> tory <u>B</u> ookmarks | <u>T</u> ools <u>H</u> elp |                   |               |                   |                                                                                          |
| HiLink 🗱 🍾                                                       | Official Kali Linux Dov    | vnloa 🗱 🧯         | Basic Analysi | s and Security 🗱  | ÷                                                                                        |
| Basic Analysis a                                                 | nd Secur                   | ity Eng           | gine (B       | ASE)              |                                                                                          |
| - Today's alerts:                                                | unique                     | listing           | Source IP     | Destination IP    | Queried on : Fri August 08, 2014 23:21:5<br>Database: spot@localbest(Schema Varsion: 10) |
| - Last 24 Hours alerts:                                          | unique                     | listing           | Source IP     | Destination IP    | Time Window: no alerts detecte                                                           |
| - Last 72 Hours alerts:                                          | unique                     | listing           | Source IP     | Destination IP    |                                                                                          |
| - Most recent 15 Alerts:                                         | any protocol               | TCP               | UDP           | ICMP              |                                                                                          |
| - Last Source Ports:                                             | any protocol               | тср               | UDP           |                   |                                                                                          |
| - Last Destination Ports:                                        | any protocol               | тср               | UDP           |                   | Search                                                                                   |
| - Most Frequent Source Ports:                                    | any protocol               | TCP               | UDP           |                   | Graph Alert Data                                                                         |
| - Most Frequent Destination Ports:                               | any protocol               | TCP               | UDP           |                   |                                                                                          |
| - Most frequent 15 Addresses:                                    | Source                     | Destination       |               |                   |                                                                                          |
| - Most recent 15 Unique Alerts                                   |                            |                   |               |                   |                                                                                          |
| - Most frequent 5 Unique Alerts                                  |                            |                   |               |                   |                                                                                          |
| Sensors/Total: 0 / 0                                             | т                          | affic Profile by  | Protocol      |                   |                                                                                          |
| Jnique Alerts: 0                                                 | т                          | CP (0%)           |               |                   |                                                                                          |
| Categories: 0                                                    | Г                          |                   |               |                   |                                                                                          |
| Total Number of Alerts: 0                                        | U                          | DP (0%)           |               |                   |                                                                                          |
| Src IP addrs: 0                                                  |                            |                   |               |                   |                                                                                          |
| Dest. IP addrs: 0                                                | IC                         | CMP (0%)          |               |                   |                                                                                          |
| Unique IP links 0                                                |                            |                   |               |                   | Δ                                                                                        |
| <ul> <li>Source Ports: 0</li> </ul>                              | _                          | _                 |               |                   |                                                                                          |
|                                                                  | P                          | ortscan Traffic ( | 0%)           |                   |                                                                                          |
| <ul> <li>TCP (0) UDP (0)</li> </ul>                              |                            |                   |               |                   |                                                                                          |
| Dest Ports: 0                                                    |                            |                   |               |                   |                                                                                          |

Gambar 5.60 tampilan muka browser base

Pengujian BASE yang dilakukan penulis adalah dengan melakukan pada browser yaitu menggunakan *browser Mozilla firefox* dengan memasukkan alamat *URL <u>https://localhost/base</u>*, Pada beberapa bagian tampilan menu setup, diisi sesuai dengan file konfigurasi yang terdapat di file konfigurasi base\_conf.php pada folder BASE seperti gambar 5.55

### 5.4. Pengoperasian Snort

Secara umum snort dapat di operasikan dalam tiga (3) buah mode, yaitu

- a. Sniffer mode, untuk melihat paket yang lewat di jaringan.
- b. *Packet logger mode*, untuk mencatat semua paket yang lewat di jaringan untuk di analisa di kemudian hari.
- c. *Intrusion Detection mode*, pada mode ini snort akan berfungsi untuk mendeteksi serangan yang dilakukan melalui jaringan komputer. Untuk menggunakan mode IDS ini di perlukan setup dari berbagai *rules* / aturan yang akan membedakan sebuah paket normal dengan paket yang membawa serangan.

### 5.4.1. Sniffer Mode

Dalam menjalankan snort pada *sniffer mode* terdapat, beberapa contoh perintah yang bisa digunakan,

- a. #snort –v
- b. #snort –vd
- c. *#snort –vde*
- d. *#snort* −*v* −*d* −*e*

dengan menambahkan beberapa *switch* -v, -d, -e akan menghasilkan beberapa keluaran yang berbeda, yaitu

- a. -v, untuk melihat *header TCP/IP* paket yang lewat.
- b. -d, untuk melihat isi paket.
- c. -e, untuk melihat header link layer paket seperti ethernet header.

### 5.4.2. Packet Logger Mode

Untuk mencatat semua paket yang lewat di jaringan untuk dianalisa dikemudian hari.Tentunya cukup melelahkan untuk melihat paket yang lewat sedemikian cepat di layar terutama jikakita menggunakan *ethernet* berkecepatan 100Mbps, layar anda akan scrolling dengan cepat sekalisusah untuk melihat paket yang di inginkan. Cara paling sederhana untuk mengatasi hal ini adalahmenyimpan dulu semua paket yang lewat ke sebuah file untuk di lihat kemudian, sambil santai.Beberapa perintah yang mungkin dapat digunakan untuk mencatat paket yang ada adalah

- a. ./snort –dev –l ./log
- b. ./snort-dev-l./log-h 192.168.0.0/24
- c. ./snort -dev -l ./log -b

perintah yang paling penting untuk me-log paket yang lewat adalah *-l ./log* yang menentukan bahwa paket yang lewat akan di log / di catat ke file ./log. Beberapa perintah tambahan dapat digunakan seperti –h 192.168.0.0/24 yang menunjukan bahwa yang di catat hanya packet dari host mana saja, dan –b yang memberitahukan agar file yang di log dalam format binary, bukan ASCII. untuk membaca file log dapat dilakukan dengan menjalankan snort dengan di tambahkan perintah –r nama file log-nya, seperti,

./snort -dv -r packet.log ./snort -dvr packet.log icmp

5.4.3.

Intrusion Detection Mode

# Pada mode ini snort akan berfungsi untuk mendeteksi serangan yangdilakukan melalui jaringan komputer. Untuk menggunakan mode IDS ini diperlukan setup dariberbagai rules / aturan yang akan membedakan sebuah paket normal dengan paket yangmembawa serangan. Mode operasi snort yang paling rumit adalah sebagai pendeteksi penyusup (intrusion detection) dijaringan yang kita gunakan. Ciri khas mode operasi untuk pendeteksi penyusup adalah dengan menambahkan perintah ke snort untuk membaca file konfigurasi –c nama-file-konfigurasi.conf. Isi file konfigurasi ini lumayan banyak, tapi sebagian besar telah di set secara baik dalam contoh snort.conf yang dibawa oleh source snort. Beberapa contoh perintah untuk mengaktifkan snort untuk melakukan pendeteksian penyusup, seperti :./snort -dev -l ./log -h 192.168.0.0/24 -c snort.conf

### ./snort -d -h 192.168.0.0/24 -l ./log -c snort.conf

Untuk melakukan deteksi penyusup secara prinsip snort harus melakukan logging paket yang lewat dapat menggunakan perintah –l nama-file-logging, atau membiarkan snort menggunakan default file logging-nya di *directory* /var/log/snort. Kemudian menganalisa catatan / logging paket yang ada sesuai dengan isi perintah snort.conf. Ada beberapa tambahan perintah yang akan membuat proses deteksi menjadi lebih effisien, mekanisme pemberitahuan *alert* di Linux dapat di set dengan perintah –A sebagai berikut :

a. -A fast, mode alert yang cepat berisi waktu, berita, IP & port tujuan.

b. -A full, mode alert dengan informasi lengkap.

c. -A unsock, mode alert ke unix socket

d. -A none, mematikan mode alert.

Untuk mengirimkan alert ke *syslog* UNIX kita bisa menambahkan switch –s, seperti tampak pada beberapa contoh di bawah ini :

./snort -c snort.conf -l ./log -s -h 192.168.0.0/24

./snort -c snort.conf -s -h 192.168.0.0/24

Untuk mengirimkan *alert binary ke workstation windows*, dapat digunakan perintah di bawah ini :

./snort -c snort.conf -b -M WORKSTATIONS

Agar snort beroperasi secara langsung setiap kali workstation / server di boot, kita dapat menambahkan ke file /*etc/rc.d/rc.local* perintah di bawah ini /*usr/local/bin/snort* –*d* –*h* 192.168.0.0/24 –*c* /*root/snort/snort.conf* –*A* full –*s* –*D* atau /*usr/local/bin/snort* –*d* –*c* /*root/snort/snort.conf* –*A* full –*s* –*D* dimana –D adalah switch yang menset agar snort bekerja sebagai Daemon (bekerja dibelakang layar).

### 5.5. Monitoring

Dalam skripsi ini tahap *monitoring* digunakan untuk proses pengetesan dari sistem IDS (*Intrusion Detection System*) yang telah dibuat. Dimulai dari melakukan pengetesan koneksi antar perangkat yang saling terhubung, pengujicobaan terhadap aplikasi yang digunakan hingga melakukan proses penyadapan data yang berada di jaringan yang ada. Berikut adalah deskripsi proses pengujiannya :

### 5.5.1. Pengujian Sistem IDS

Pada pembahasan ini, penulis menggunakan beberapa aplikasi yang digunakan untuk melakukan penyerangan terhadap jaringan yang ada. Hal ini ditujukan untuk mengetahui jenis serangan apa saja yang sering dilakukan oleh para cracker serta serangan tersebut dilakukan melalui port mana saja yang sering digunakan. Jenis serangan yang akan penulis coba lakukan adalah berupa pembebanan *bandwith*, ICMP

### 5.5.2. Pengujian IDS Dengan TCP Flooding

Tahapan ini penulis mencoba melakukan penyerangan dari windows ke komputer *server linux* dengan metode penyerangan terhadap pembebanan jalur komunikasi TCP/IP atau biasa dikenal dengan teknik TCP *flooding*. Dengan mencoba melakukan serangan kedalam jaringan LAN dengan menggunakan aplikasi *Digital Blaster*.

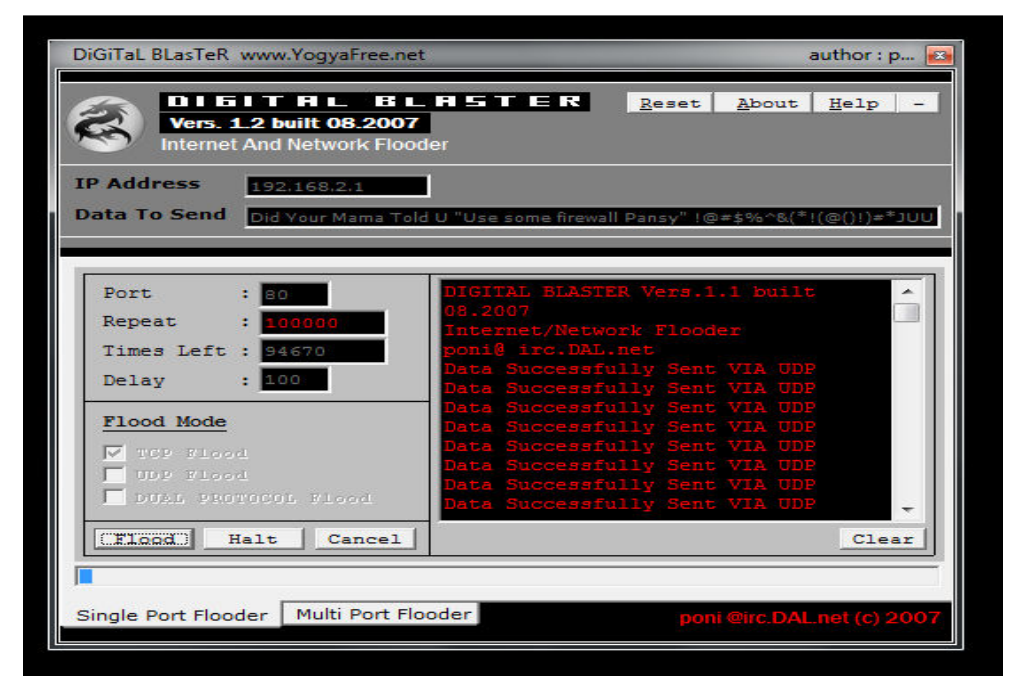

Gambar 5.61 proses TCP dan UDP Flood ke server linux

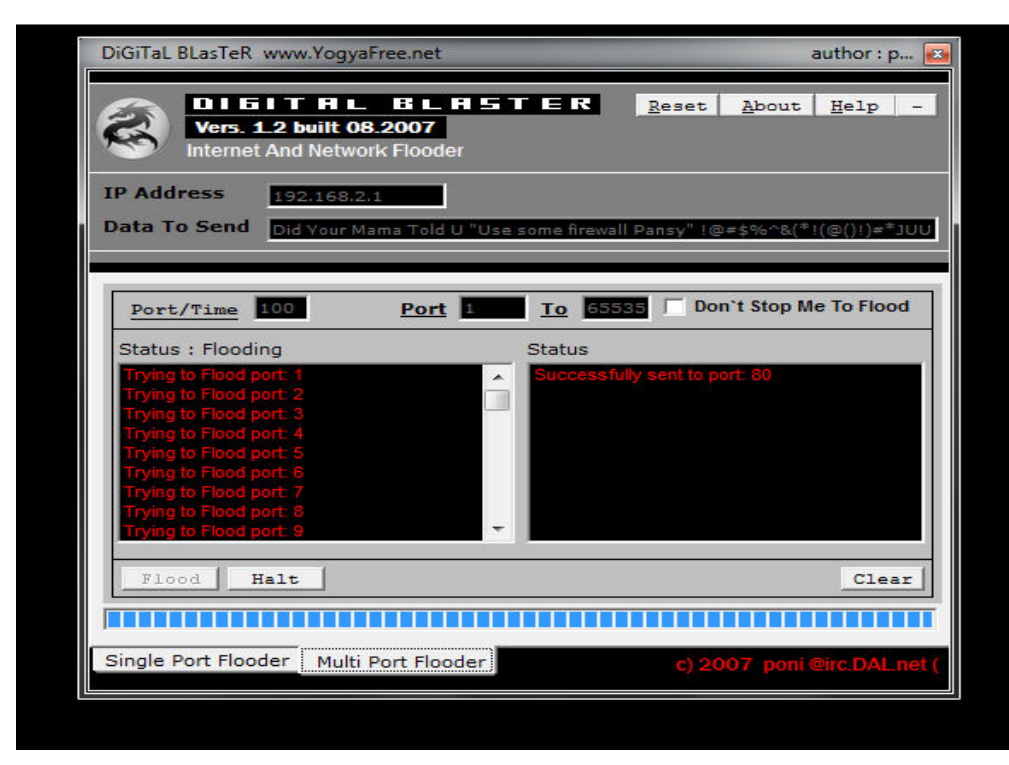

Gambar 5.62 proses scanning Port TCP dan UDP Flood ke server linux

DIGITAL BLASTER Vers.1.1 built 08.2007 Internet/Network Flooder poni@ irc.DAL.net Proceeding To Flood : 192.168.2.1 at port:80 Failed to Flood : 192.168.2.1 :80Host Is Not Active / Port Is Not Open Connected to 192.168.2.1:80 Data Successfully Sent VIA UDP Flooding 192.168.2.1 Data Successfully Sent VIA TCP/IP Flooding 192.168.2.1 Data Successfully Sent VIA TCP/IP Data Successfully Sent VIA UDP Data Successfully Sent VIA UDP Flooding 192.168.2.1 Data Successfully Sent VIA TCP/IP Flooding 192.168.2.1 Data Successfully Sent VIA TCP/IP Data Successfully Sent VIA UDP Data Successfully Sent VIA UDP

Keterangan hasil gambar diatas bahwa proses pengiriman pembebanan bandwitch yang dilakukan dengan digital blaster menggunakan teknik flooding akan terus berjalan tanpa henti hanya dengan memasukan ip addres dari komputer target maka proses penyerangan pun akan berjalan sehingga. Hasil yang akan didapat dari proses penyerangan ini adalah proses kerja pada komputer target akan menjadi berat dan lama, terutama pada saat melakukan koneksi kedalam jaringan internet. Aktivitas ini akan didetaksi oleh aplikasi *sniffing monitoring* dan IDS yang terpasang pada jaringan komputer yang menjadi target.

| 🚾 eth1: Capturing - Wiresh                                                                                                    | ark                                                                                                    |                                                                     |                            | × ·                                        | $\sim$ > |
|----------------------------------------------------------------------------------------------------|----------------------------------------------------------------------------------------------------|---------------------------------------------------------------------|----------------------------|--------------------------------------------|----------|
| Eile Edit View Go Capture A                                                                                                    | nalyze <u>S</u> tatistics Telephony <u>T</u> o                                                                                                    | ols <u>H</u> elp                                                    |                            |                                            |          |
|                                                                                                    | ≝ × @ ∎ I <b>へ</b> ∂                                                                                                    | i 🖒 📎 🍝 👱 🛛                                                         | <b>] ;</b> 0               | 2, 2, 9, 🖭 📓 🔛 🌿 🌚                         |          |
| Filter:                                                                                                    |                                                                                                    | ✓ Expression Clear                                                  | Apply                      |                                            |          |
| No Time                                                                                                    | Source                                                                                                    | Destination                                                         | Protocol                   | ol Info                                    |          |
| 1 0.000000                                                                                                    | 192.168.2.2                                                                                                    | 192.168.2.1                                                         | UDP                        | Source port: 64482 Destination port: http  |          |
| 2 0.109358                                                                                                    | 192.168.2.2                                                                                                    | 192.168.2.1                                                         | UDP                        | Source port: 64482 Destination port: http  |          |
| 3 0.218448                                                                                                    | 192.168.2.2                                                                                                    | 192.168.2.1                                                         | UDP                        | Source port: 64482 Destination port: http  |          |
| 4 0.327652                                                                                                    | 192.168.2.2                                                                                                    | 192.168.2.1                                                         | UDP                        | Source port: 64482 Destination port: http  |          |
| 5 0.436885                                                                                                    | 192.168.2.2                                                                                                    | 192.168.2.1                                                         | UDP                        | Source port: 64482 Destination port: http  |          |
| 6 0.468081                                                                                                    | 192.168.2.2                                                                                                    | 192.168.2.1                                                         | ICMP                       | Echo (ping) request                        |          |
| 7 0.468181                                                                                                    | 192.168.2.1                                                                                                    | 192.168.2.2                                                         | ICMP                       | Echo (ping) reply                          |          |
| 8 0.546153                                                                                                    | 192.168.2.2                                                                                                    | 192.168.2.1                                                         | UDP                        | Source port: 64482 Destination port: http  |          |
| 9 0.655331                                                                                                    | 192.168.2.2                                                                                                    | 192.168.2.1                                                         | UDP                        | Source port: 64482 Destination port: http  |          |
| 10 0.655437                                                                                                    | 192.168.2.1                                                                                                    | 192.168.2.2                                                         | ICMP                       | Destination unreachable (Port unreachable) |          |
| 11 0.764612                                                                                                    | 192.168.2.2                                                                                                    | 192.168.2.1                                                         | UDP                        | Source port: 64482 Destination port: http  |          |
| 12 0.873748                                                                                                    | 192.168.2.2                                                                                                    | 192.168.2.1                                                         | UDP                        | Source port: 64482 Destination port: http  |          |
| 13 0.983015                                                                                                    | 192.168.2.2                                                                                                    | 192.168.2.1                                                         | UDP                        | Source port: 64482 Destination port: http  |          |
| 14 1.092215                                                                                                    | 192.168.2.2                                                                                                    | 192.168.2.1                                                         | UDP                        | Source port: 64482 Destination port: http  |          |
| 15 1.201472                                                                                                    | 192.168.2.2                                                                                                    | 192.168.2.1                                                         | UDP                        | Source port: 64482 Destination port: http  |          |
| 16 1.310657                                                                                                    | 192.168.2.2                                                                                                    | 192.168.2.1                                                         | UDP                        | Source port: 64482 Destination port: http  |          |
| 17 1.419901                                                                                                    | 192.168.2.2                                                                                                    | 192.168.2.1                                                         | UDP                        | Source port? 64482 Destination port: http  |          |
| 18 1.482158                                                                                                    | 192.168.2.2                                                                                                    | 192.168.2.1                                                         | ICMP                       | Echo (ping) request                        |          |
| <ul> <li>Frame 2 (286 bytes on wi</li> <li>Ethernet II, Src: d8:d3:</li> <li>Internet Protocol, Src:</li> <li>User Datagram Protocol,</li> <li>Data (244 bytes)</li> </ul>                                                                                                    | re, 286 bytes captured)<br>85:02:5c:3c (d8:d3:85:02:5<br>192.168.2.2 (192.168.2.2),<br>Src Port: 64482 (64482), D                                                                                                    | c:3c), Dst: c8:be:19:<br>Dst: 192.168.2.1 (19<br>st Port: http (80) | 27:f3:55 (c8<br>2.168.2.1) | c8:be:19:27:f3:55)                         |          |
| 0000         c8         be         19         27         f3         55         d8           0010         01         10         68         97         00         08         08           0020         02         01         fb         e2         08         50         00           0030         75         72         20         4d         61         6d         61 | d3         85         02         5c         3c         08         00         45         0           11         4b         f2         c0         a8         02         c0         a           fc         ac         fd         44         69         64         20         59         6           20         54         6f         6c         64         20         55         20         2 | 0'.U\ <e.<br>8h K<br/>fPDid Yo<br/>2 ur Mama Told U "</e.<br>       | 40.                        |                                            |          |

Gambar 5.63 perekaman data hasil monitoring Wireshark

|                                     |                           | root@dian-desk                                                                                                    | top: /home/dian          |                   |                 |                           |                |             |
|-------------------------------------|---------------------------|----------------------------------------------------------------------------------------------------|--------------------------|-------------------|-----------------|---------------------------|----------------|-------------|
| <u>File Edit View Terminal Tabs</u> | <u>H</u> elp              |                                                                                                    |                          |                   |                 |                           |                |             |
| root@dian-desktop: /home/dian       |                           |                                                                                                    | root@dian-desktop: /ho   | ome/dian          |                 |                           |                |             |
| 08/06-20:18:08.428240               | [**] [122:1:0] (portscan) | ) TCP Portscan [**]                                                                                                    | [Priority: 3] {P         | ROT0:255} 1       | 92.168.2.2 -:   | > 192.168.                | 2.1            |             |
| *** Caught Usr-Signal:              | : 'Rotate Stats' 🛛 👔      | 1                                                                                                    | eth1: Capt               | uring - Wiresh    | ark             |                           |                | X           |
| 08/06-20:19:02.930860               | [**] [1:100000160:2] CO   | ile Edit View Go Capture                                                                                                    | Analyze Statistics Teler | phony Tools He    | ln.             |                           |                | m           |
| ed Denial of Service]               | [Priority: 2] {TCP} 192.  | ne fait Tien Zo Zabrait                                                                                                    | Budyte gaabaes lerep     | buoni Toona He    | -1P             |                           |                |             |
| 08/06-20:19:03.021296               | [**] [1:100000160:2] CO   | 🛃 🏭 🗐 😂 🕍 🗆                                                                                                    | 9 🗵 X 🗃 📥 I              | £9. 🔶 🔶           | ∿ 🖌 👱 📙         |                           | Q Q 😶          | × m         |
| ed Denial of Service]               | [Priority: 2] {TCP} 192.  | rilla                                                                                                    |                          |                   |                 | and a                     |                |             |
| 08/06-20:19:09.588376               | [**] [122:1:0] (portsca   | Filter:                                                                                                    |                          | ✓ EX              | pression Clear  | ppiy                      |                |             |
| 08/06-20:20:04.013163               | [**] [1:100000160:2] CO   | Source                                                                                                    | Destination              | Protocol          | Info            |                           |                | ^ m         |
| ed Denial of Service]               | [Priority: 2] {TCP} 192.  | 192.100.2.2                                                                                                    | 192.100.2.1              | ICP               | 003/ > ITTENET  | -powsrm [stm              | 1 264-0 MTII-0 | 8           |
| 08/06-20:20:04.013574               | [**] [1:100000160:2] CO   | 192.168.2.1                                                                                                    | 192.168.2.2              | TCP               | Tilenet-powsrm  | > 8857 [RST               | , ACK] Seq=1   | a m         |
| ed Denial of Servicel               | [Priority: 2] {TCP} 192.  | 192,108,2,1                                                                                                    | 192.168.2.2              | ТСР               | filenet-powsrm  | > 8816 [RST               | ACK1 Seg=1     |             |
| 08/06-20:20:10.736341               | [**] [122:1:0] (portsca   | 192.168.2.2                                                                                                    | 192.168.2.1              | TCP               | mc-appserver >  | filenet-pow               | srm [SYN] Seq  |             |
| 08/06-20:21:04.978442               | [**] [1:100000160:2] CO   | 192.168.2.1                                                                                                    | 192.168.2.2              | TCP               | filenet-powsrm  | <pre>&gt; mc-appser</pre> | ver [RST, ACK  | 1 m         |
| ed Denial of Servicel               | [Priority: 2] {TCP} 192.  | 192.168.2.2                                                                                                    | 192.168.2.1              | ZCP               | 8815 > filenet  | -powsrm [SYN              | ] Seq=0 Win=8  | 1           |
| 08/06-20.21.05 052166               | [**1 [1:100000160:2] CO   | 192.168.2.1                                                                                                    | 192.168.2.2              | TCP               | filenet-powsrm  | I > 8815 [RST             | , ACK] Seq=1   |             |
| ed Denial of Servicel               | [Priority: 2] {T(P] 192   | 192.108.2.2                                                                                                    | 192.108.2.1              | TCP               | bttp > 8841 [A  | CK1 Seg-1 Ac              | Fattic         | . 🛛 🍟       |
| 08/06-20:21:11 868695               | [**] [122.1.A] (portsca   | 192.168.2.2                                                                                                    | 192.168.2.1              | TCP               | 8858 > filenet  | -powsrm [SYN              | l Seg=0 Win=8  | 15          |
| 08/06 20:22:05 053644               | [**] [1:100000160:2] CO   | 192.168.2.1                                                                                                    | 192.168.2.2              | TCP               | filenet-powsrm  | > 8858 [RST               | , ACK] Seq=1   |             |
| od Donial of Sorvical               | [Priority: 2] [TCP] 102   | 192.168.2.2                                                                                                    | 192.168.2.1              | UDP               | Source port: 6  | 0712 Destin               | ation port: h  | t "         |
|                                     | [**] [1,100000160.2] CO   | 192.168.2.2                                                                                                    | 192.168.2.1              | TCP               | 8754 > filenet  | -powsrm [SYN              | ] Seq=0 Win=8  | 1           |
| 06/00-20:22:00.012665               | [**] [1:100000160:2] CO   | 192.168.2.1                                                                                                    | 192.168.2.2              | ТСР               | filenet-powsrm  | 1 > 8754 [RST             | , ACK] Seq=1   | <u>a</u> 19 |
|                                     | [Priority: 2] {ICP} 192.  | 192.100.2.2                                                                                                    | 192.100.2.1              | ТСР               | filenet nows r  | cenet-powsrm              | [STN] Seq=0    |             |
| 08/06-20:22:13.016013               | [**] [122:1:0] (portsca   | 102 168 2 2                                                                                                    | 102 168 2 1              | TCD               | 2270 - filonot  | -DOUERM ICVN              | 1 Con-A Win-R  | 14 ~        |
| 08/06-20:23:07.0052/1               | [**] [1:100000160:2] CO < |                                                                                                    |                          | 10                |                 |                           |                | > m         |
| ed Denial of Service]               | [Priority: 2] {TCP} 192.  | 000 d8 d3 85 02 5c 3c                                                                                                    | c8 be 19 27 f3 55 08     | 00 45 00          | \<'.UE.         |                           |                | ~           |
| 08/06-20:23:07.009897               | [**] [1:100000160:2] CO   | 010 00 28 00 00 40 00                                                                                                    | 40 06 b5 7c c0 a8 02     | 01 c0 a8 .(       |                 |                           |                | i m         |
| ed Denial of Service]               | [Priority: 2] {TCP} 192.  | 020 02 02 7f ff 22 3a                                                                                                    | 00 00 00 00 00 11 49 1a  | d2 50 14          | ":IP.           |                           |                | ~           |
| 08/06-20:23:14.164434               | [**] [122:1:0] (portsca   | eth1: <live capture="" in="" prog<="" td=""><td>gress&gt; Fi Packets: 2019</td><td>068 Displayed: 20</td><td>01968 Marked: 0</td><td>Profile: Defa</td><td>ult</td><td></td></live> | gress> Fi Packets: 2019  | 068 Displayed: 20 | 01968 Marked: 0 | Profile: Defa             | ult            |             |

Gambar 5.64 hasil Deteksi Snort IDS dan Wireshark

| root@dian-desktop: /home/dian                                                                                                    |
|----------------------------------------------------------------------------------------------------|
| Elle Edit View Terminal Help                                                                                                    |
|                                                                                                    |
|                                                                                                    |
| root@dian-desktop:/home/dian# snort -i ethl -q -c /etc/snort/snort.conf -A console                                                                                |
| command line overrides rules file alert plugin!                                                                                                    |
| 08/06-20:08:07.694010 [**] [1:100000160:2] COMMUNITY SIP TCP/IP message flooding directed to SIP proxy [**] [Classification: Attemp:                              |
| d Denial of Service] [Priority: 2] {TCP} 192.168.2.2:1036 -> 192.168.2.1:80                                                                                       |
| 08/06-20:08:19.346500 [**] [1:100000160:2] COMMUNITY SIP TCP/IP message flooding directed to SIP proxy [**] [Classification: Attemp                               |
| d Denial of Service] [Priority: 2] {TCP} 192.168.2.1:80 -> 192.168.2.2:1039                                                                                       |
| 08/06-20:08:43.468755 [**] [122:1:0] (portscan) TCP Portscan [**] [Priority: 3] {PROT0:255} 192.168.2.2 -> 192.168.2.1                                            |
| 08/06-20:08:45.041157 [**] [1:1418:11] SNMP request tcp [**] [Classification: Attempted Information Leak] [Priority: 2] {[CP} 192.16                              |
| .2.211206 -> 192.108.2.11101                                                                                                    |
| 08/06-20:08:45.042/26 [**] [1:1420:11] SNMP trap tcp [**] [Classification: Attempted information Leak] [Priority: 2] {[CP} 192.108                                |
| 2:120/ -> 192.100.2.11102<br>00/06 70.00.45 E52177 [##1 [1.1420.11] CNMD trap top [##1 [Classification, Attempted Information Look] [Driority, 2] (TCD) 102 160 ( |
| $00/00-20:00:40.55221$ [*] [1:1420:11] SWM* (Tap tcp [*] [Classification: Attempted information Leak] [FIDFILY: 2] {(CF) 192.106.                                 |
| 2.1207 - 12.100.2.1102.<br>08/06.20.08/45 52230 [##] [1-1/18·11] SNMP request top [##] [[]assification. Attempted Information Leak] [Priority. 2] [TCP] 192 14    |
|                                                                                                    |
| 08/06-20:08:46.0666811 [**] [1:1418:11] SNMP request tcp [**] [Classification: Attempted Information Leak] [Priority: 2] {TCP} 192.10                             |
| 2.2:1206 -> 192.168.2.1:161                                                                                                    |
| 08/06-20:08:46.066919 [**] [1:1420:11] SNMP trap tcp [**] [Classification: Attempted Information Leak] [Priority: 2] {TCP} 192.168.3                              |
| 2:1207 -> 192.168.2.1:162                                                                                                    |
| 08/06-20:08:51.911132 [**] [1:1421:11] SNMP AgentX/tcp request [**] [Classification: Attempted Information Leak] [Priority: 2] {TCP                               |
| 192.168.2.2:1756 -> 192.168.2.1:705                                                                                                    |
| 08/06-20:08:52.509132 [**] [1:1421:11] SNMP AgentX/tcp request [**] [Classification: Attempted Information Leak] [Priority: 2] {TCP                               |
| 192.168.2.2:1756 -> 192.168.2.1:705                                                                                                    |
| 08/06-20:08:53.008296 [**] [1:1421:11] SNMP AgentX/tcp request [**] [Classification: Attempted Information Leak] [Priority: 2] {TCP                               |
| 192.168.2.2:1756 -> 192.168.2.1:705                                                                                                    |
| 08/06-20:08:53.273550 [**] [1:10000010612] COMMUNITY SIP TCP/IP message flooding directed to SIP proxy [**] [Classification: Attemp                               |
| d Denial of Servicej [Priority: 2] {[CP] 192.168.2.2:1828 -> 192.168.2.1://6                                                                                      |
| 08/06-20:08:53.273061 [**] [1:100000100:2] COMMUNITY SIP TCP/IP message flooding directed to SIP proxy [**] [Classification: Attemp                               |

Gambar 5.65 hasil deteksi IDS TCP Flooding

Pada gambar di atas merupakan hasil perekaman data yang ditangkap dengan menggunakan aplikasi *wireshark* terhadap serangan TCP *flooding*. Terlihat dari serangan tersebut besarnya paket dan protokol apa yang digunakan. Pada gambar tersebut data yang tertangkap merupakan data yang melalui protokol UDP dan ICMP, jenis serangan yang digunakan adalah *Dual Protocol Flood*, jadi serangan menggunakan dua buah protokol sekaligus yaitu protokol UDP dan TCP. Dari proses *scanning* terlihat semua aktifitas yang telah terekam pada aplikasi wireshark, yaitu :

- a. *source* : merupakan sumber dari paket data yang terkirim.
- b. *destination* : merupakan tujuan dari paket data yang terkirim.
- c. *protocol* : merupakan jalur aktifitas yang digunakan dalam proses penyerangan.
- d. *info* : merupakan catatan apa saja yang terjadi pada aktifitas tersebut.

Pada gambar Terlihat bahwa serangan yang dilakukan oleh penyusup dapat terlihat dengan menggunakan aplikasi *wireshark*, yaitu serangan dengan menggunakan protokol UDP dan TCP yang memiliki *source port* 1133 dan *destination port* 80. *Port* 1133 yang termasuk kedalam jenis protokol TCP dan UDP. Sedangkan *port* 80 merupakan protokol yang biasa digunakan pada jalur internet atau HTTP (*Hypertext Transfer Protocol*) yang termasuk kedalam protokol TCP. Dari serangan dengan menggunakan teknik ini dapat menyebabkan suatu jaringan komputer menjadi berat dalam melakukan koneksi antar komputer baik dalam jaringan internet atau jaringan lokal. Untuk tahapan ini sumber daya yang dapat diambil masih dalam katagori kecil, karena yang diserang hanya koneksi jaringannya saja dan tidak ada data atau *file* yang dicuri.

### 5.5.3. PING Attack (ICMP Traffic)

Pada kasus ini penulis menganalisis jenis serangan berprotokol ICMP. Pada dasarnya, *traffic* ICMP yang diproduksi oleh perintah ping, dianggap sebagai satu serangan karena dapat dipergunakan penyerang atau penyusup untuk mendapatkan informasi mengenai mesin target, memastikan apakah *host* target dalam keadaan aktif atau tidak. Yang pertama dilakukan penulis adalah melakukan ping dari *client* ataupun dari mesin penyerang kedalam computer server sekaligus mesin sensor IDS yang memiliki IP *address* 192.168.2.1 dengan mencoba mengirim paket sebesar 74000 sehingga server bisa merequest paket tersebut tanpa henti.

*C:\Users\Dian Nugeraha>ping 192.168.2.1 -t74000* 

Pinging 192.168.2.1 with 32 bytes of data:

Reply from 192.168.2.1: bytes=32 time<1ms TTL=64

*Reply from 192.168.2.1: bytes=32 time<1ms TTL=64* 

*Reply from 192.168.2.1: bytes=32 time<1ms TTL=64* 

*Reply from 192.168.2.1: bytes=32 time<1ms TTL=64* 

Reply from 192.168.2.1: bytes=32 time<1ms TTL=64

Reply from 192.168.2.1: bytes=32 time<1ms TTL=64

*Reply from 192.168.2.1: bytes=32 time<1ms TTL=64* 

Reply from 192.168.2.1: bytes=32 time<1ms TTL=64

| Administrator: Command Prompt - ping 192.168.2.1 -t74000                                                                                                    |  |
|----------------------------------------------------------------------------------------------------|--|
| C:\Users\Dian Nugeraha>ping 192.168.2.1 -t74000                                                                                                    |  |
| Pinging 192.168.2.1 with 32 bytes of data:                                                                                                    |  |
| Reply from 192.168.2.1: bytes=32 time<1ms TTL=64                                                                                                    |  |
| Reply from 192.168.2.1: bytes=32 time<1ms TTL=64                                                                                                    |  |
| Reply from 192.168.2.1: bytes=32 time<1ms TTL=64                                                                                                    |  |
| Reply from 192.168.2.1: bytes=32 time<1ms TTL=64                                                                                                    |  |
| Reply from 192.168.2.1: bytes=32 time $<1ms$ TTL=64                                                                                                    |  |
| Reply from 192.168.2.1: bytes=32 time $<1ms$ TTL=64                                                                                                    |  |
| Reply from 192.168.2.1: bytes=32 time<1ms IIL=64                                                                                                    |  |
| Reply from 192.168.2.1: bytes=32 time<1ms IIL=64                                                                                                    |  |
| Reply from 192.168.2.1: bytes=32 time(ins IIL=64)                                                                                                    |  |
| Reply from 172.168.2.1: $Bytes=32$ time ins iii=64                                                                                                    |  |
| $P_{\text{reply from 172.100.2.11}}$ by tes -32 time time time to the $P_{\text{reply from 100.100}}$                                                                                                    |  |
| Reply from 172.100.2.1. $Bytes = 32$ time(1ms IIL=04)<br>Reply from 192 168 2 1 butes = 32 time(1ms IIL=64)                                                                                                    |  |
| Reply from 192.100.2.1. $Bytes=32$ time(ins IIL-04                                                                                                    |  |
| Reply from 192 168 2 1: butes 32 time (ins $TL=64$                                                                                                    |  |
| Reply from 192-168-2-1: butes=32 time(ins $TTL=64$                                                                                                    |  |
| Reply from 192.168.2.1: bytes=32 time $<1ms$ TTL=64                                                                                                    |  |
| Reply from 192.168.2.1: bytes=32 time<1ms TTL=64                                                                                                    |  |
| Reply from 192.168.2.1: bytes=32 time<1ms TTL=64                                                                                                    |  |
| Reply from 192.168.2.1: bytes=32 time<1ms TTL=64                                                                                                    |  |
| Reply from 192.168.2.1: bytes=32 time<1ms TTL=64                                                                                                    |  |
| Reply from 192.168.2.1: bytes=32 time<1ms TTL=64                                                                                                    |  |
| Reply from 192.168.2.1: bytes=32 time $<1ms$ TTL=64                                                                                                    |  |
| Reply from 192.168.2.1: bytes=32 time<1ms ITL=64                                                                                                    |  |
| Reply from 192.168.2.1: bytes=32 time<1ms IIL=64                                                                                                    |  |
| Reply from 192.168.2.1: bytes=32 time<1ms IIL=64                                                                                                    |  |
| Reply from 192.168.2.1: bytes=32 time(ins IIL=64)                                                                                                    |  |
| $P_{\text{reply from 172.106.2.11}}$ by tes -32 time time time to $P_{\text{reply from 162.166.2.11}}$                                                                                                    |  |
| Reply from 172.100.2.1. $Bytes=32$ time(ins iii)-04                                                                                                    |  |
| Reply from 172:100:21: bytes=32 time(ins iii) $-54$                                                                                                    |  |
| Benju from $192.168.2.1$ ; butes=32 time(1ms TL=64                                                                                                    |  |
| Benly from 192.168.2.1: hytes=32 time $<1ms$ TL=64                                                                                                    |  |
| Reply from 192.168.2.1: bytes=32 time<1ms TTL=64                                                                                                    |  |
| Reply from 192.168.2.1: bytes=32 time<1ms TTL=64                                                                                                    |  |
| Reply from 192.168.2.1: bytes=32 time<1ms TTL=64                                                                                                    |  |
| Reply from 192.168.2.1: bytes=32 time<1ms TTL=64                                                                                                    |  |
| Reply from 192.168.2.1: bytes=32 time<1ms TTL=64                                                                                                    |  |
| Reply from 192.168.2.1: bytes=32 time<1ms TTL=64                                                                                                    |  |
| Reply from 192.168.2.1: bytes=32 time<1ms TTL=64                                                                                                    |  |
| Reply from 192.168.2.1: bytes=32 time<1ms TTL=64                                                                                                    |  |
| Reply from 192.168.2.1: bytes=32 time<1ms IIL=64                                                                                                    |  |
| Reply From 192.168.2.1: bytes=32 time(Ins IIL=64)<br>$P_{\text{main}}$ from 192.168.2.1: bytes=32 time(Ins IIL=64)                                                                                                    |  |
| The proving and the second second sec |  |
|                                                                                                    |  |

Gambar 5.66 proses ping attack sebesar 74000

| Toolgalan acsicop / nonc/alan                                                                                                    |         |
|----------------------------------------------------------------------------------------------------|---------|
| Elle Edit View Terminal Help                                                                                                    |         |
| 08/06-20:08:51.911132 [**] [1:1421:11] SNMP AgentX/tcp request [**] [Classification: Attempted Information Leak] [Priority: 2]                                               | {TCP}   |
| 192.168.2.2:1756 -> 192.168.2.1:705                                                                                                    |         |
| 08/06-20:08:52.509132 [**] [1:1421:11] SNMP AgentX/tcp request [**] [Classification: Attempted Information Leak] [Priority: 2]                                               | {TCP}   |
| 192.168.2.2:1756 -> 192.168.2.1:705                                                                                                    |         |
| 08/06-20:08:53.008296 [**] [1:1421:11] SNMP AgentX/tcp request [**] [Classification: Attempted Information Leak] [Priority: 2]                                               | {TCP}   |
| 192.168.2.2:1756 -> 192.168.2.1:705                                                                                                    |         |
| 08/06-20:08:53.273550 [**] [1:100000160:2] COMMUNITY SIP TCP/IP message flooding directed to SIP proxy [**] [Classification: A                                               | ttempte |
| d Denial of Service] [Priority: 2] {TCP} 192.168.2.2:1828 -> 192.168.2.1:776                                                                                                 |         |
| 08/06-20:08:53.273661 [**] [1:100000160:2] COMMUNITY SIP TCP/IP message flooding directed to SIP proxy [**] [Classification: A                                               | ttempte |
| d Denial of Service] [Priority: 2] {TCP} 192.168.2.1:765 -> 192.168.2.2:1817                                                                                                 |         |
| 08/06-20:08:55.005192 [**] [122:1:0] (portscan) TCP Portscan [**] [Priority: 3] {PROT0:255} 192.168.2.2 -> 192.168.2.1                                                       |         |
| 08/06-20:09:53.953471 [**] [1:100000160:2] COMMUNITY SIP TCP/IP message flooding directed to SIP proxy [**] [Classification: A                                               | ttempte |
| d Denial of Service] [Priority: 2] {TCP} 192.168.2.2:6465 -> 192.168.2.1:5345                                                                                                |         |
| 08/06-20:09:53.984653 [**] [1:100000160:2] COMMUNITY SIP TCP/IP message flooding directed to SIP proxy [**] [Classification: A                                               | ttempte |
| d Denial of Service] [Priority: 2] {TCP} 192.168.2.1:5352 -> 192.168.2.2:6472                                                                                                |         |
| 08/06-20:09:56.034847 [**] [122:1:0] (portscan) TCP Portscan [**] [Priority: 3] {PR0T0:255} 192.168.2.2 -> 192.168.2.1                                                       |         |
| 08/06-20:10:54.960907 [**] [1:100000160:2] COMMUNITY SIP TCP/IP message flooding directed to SIP proxy [**] [Classification: A                                               | ttempte |
| d Denial of Service] [Priority: 2] {[CP] 192.168.2.2:1226/ -> 192.168.2.1:11092                                                                                              |         |
| 08/06-20:10:54.901100 [**] [1:100000100:2] COMMUNITY SIP (CP/IP message TLooding directed to SIP proxy [**] [Classification: A                                               | ttempte |
| d Denial of Servicej (Priority: 2) {(CP) 192.108.2.1:11131 -> 192.108.2.2:12306                                                                                              |         |
| 108/06-20:10:57.0199060 [**] [122:1:0] (portscan) ICP Portscan [**] [Priority: 3] {PK010:255} 192.108.2.2 -> 192.108.2.1                                                     |         |
| *** Caught USF-Signal: 'Kotate Stats'                                                                                                    |         |
| <pre>*** Caught USF-Signal: Kolate Stals<br/>02/06 20.11.26 45811 [1:240.9] DDC metroom client to hendler [##] [Closedification, Attempted Denial of Corvice] [Driati</pre>  | tw. 21  |
|                                                                                                    | .ty: 2] |
| [107] 192.100.2.2:10311 -> 192.100.2.1:10104<br>09/06 20211.26 022214 [1:1:10.4.0] DDC matroom alignt to handler [**] [Classification, Attempted Denial of Convisal [Driani  | tur. 21 |
| $00/00-20,11,50,522214$ [ $^{-1}$ ] [1.249.0] DDD mistream ciferic to handler [ $^{-1}$ ] [classification: Attempted Deniat of Service] [Fild]                               | .ty: 2] |
| [167] 12.100.2.2.10311 -> 12.100.2.1.10104<br>B&/06 20.11.37 4/31153 [#*1][1.200.8] DDDS metraam client to bandler [**1][Classification: Attemnted Denial of Service][Priori | tv: 21  |
| JTTPL 102 168 2 - 1631 - 5 102 168 1 - 15104                                                                                                    | .cy. 2] |
| ((())))))))))))))))))))))))))))))))))))                                                                                                    |         |

Gambar 5.67 hasil deteksi snort IDS Ping Attack

### 5.5.4. Nmap Port Scanning Attack

Pada kasus ini, penulis akan mencoba melakukan *Scanning Port* ke komputer server dengan menggunakan Nmap yang bertujuan mencari port2 apa saja yang terbuka atau yang sedang di jalankan oleh server.

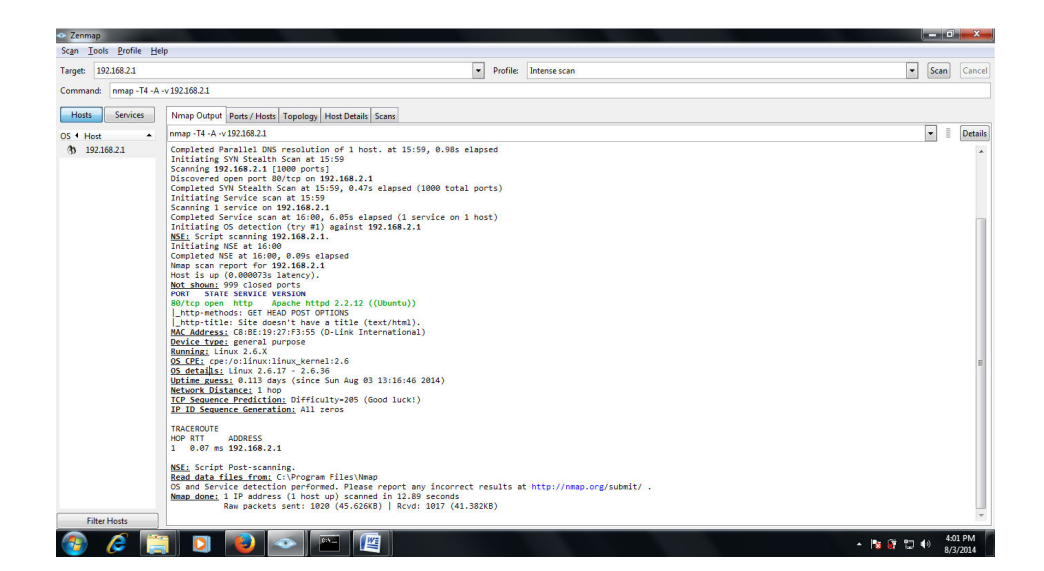

Gambar 5.68 proses scanning nmap ke server

| Arget 122182.1  Tests 500/CE  Tests 200  Seame port 1  Seame port 1  Sea |            |
|----------------------------------------------------------------------------------------------------|------------|
| sommer in map -14 -A - V 192188.21<br>Hots sorices<br>5 • Hot                                                                                                    | ▼ Scan Car |
| Service     Nemp Output Ports / Hosts Topology     Host Deals     Scane       4 Host     Image Output Ports / Hosts Topology     Host Deals     Scane       5 192369.23     Image Output Ports / Hosts Topology     Image Output Ports / Hosts Topology     Image Output Ports / Hosts Topology       5 192369.23     Image Output Ports / Hosts Topology     Image Output Ports / Hosts Topology     Image Output Ports / Hosts Topology       6 Image Output Ports / Hosts Topology     Image Output Ports / Hosts Topology     Image Output Ports / Hosts Topology       9 Image Output Ports / Hosts Topology     Image Output Ports / Hosts Topology     Image Output Ports / Hosts Topology       9 Image Output Ports / Hosts Topology     Image Output Ports / Hosts Topology     Image Output Ports / Hosts Topology       9 Image Output Ports / Hosts Topology     Image Output Ports / Hosts Topology     Image Output Ports / Hosts Topology       9 Image Output Ports Ports Image Output Ports Ports Image Output Ports Ports Image Output Ports / Host Topology     Image Output Ports / Host Topology       10 Image Output Ports Ports Image Output Ports Ports Imag                                                                                                    |            |
| Port-Protocol-State: 1 - tcp - closed                                                                                                    |            |
| Port-Protocol-State: 31475 - udp - closed                                                                                                    |            |
| OS Clames     Type     Vendor OS Family OS Generation Accuracy     general purpose Linux 2.6.X                                                                                                    |            |
| ① TCP Sequence                                                                                                    |            |
| Filter Hosts                                                                                                    |            |

Gambar 5.69 Hasil info deteksi nmap ke server

| Scan Iools Profile Help                           |                                            |                                                   |
|---------------------------------------------------|--------------------------------------------|---------------------------------------------------|
| Target: 192.168.2.1                               | Profile: Intense scan                      | ▼ Scan Cancel                                     |
| Command: nmap -T4 -A -v 192.168.2.1               |                                            |                                                   |
| Hosts Services Nmap Output Ports / Hosts Topology | Host Details Scans                         |                                                   |
| OS + Host Hosts Viewer Fisheye Controls           |                                            | Save Graphic                                      |
| B Hote Viewer                                     |                                            | Action                                            |
| line real                                         |                                            | Interpolation                                     |
| 192.168.2.1                                       | General Services Traceroute                | Frames 60                                         |
|                                                   | Ports (1) Extraports (999) Special fields  | Polar O Cartesian                                 |
|                                                   | Port   Protocol   State   Service   Method | avout                                             |
|                                                   | 80 state reason_ip                         |                                                   |
|                                                   | 80 state state open                        | Weighted 💽                                        |
|                                                   | 80 state reason                            | ⊟ View                                            |
|                                                   | 80 state reason_ttl                        | ·                                                 |
|                                                   | 80 service name http                       | I region<br>I slow in/out                         |
|                                                   | 80 service extrainfo (Ubuntu)              | Navigation 225.0                                  |
|                                                   | 80 service version 2.2.12                  |                                                   |
|                                                   | 80 service conf 10                         |                                                   |
|                                                   | ou service metrioa probea                  | 6040                                              |
|                                                   |                                            |                                                   |
|                                                   |                                            | ✓ Zoom 100                                        |
|                                                   |                                            | Nin                                               |
| Filter Hosts                                      |                                            | with interest factor 2.00 and spices rocio, use v |
| 1/1 hosts shown Host Filter:                      |                                            | Lowering gap 10 .                                 |
|                                                   |                                            | ■ 6世 9つ w) 4:46 AM                                |

Gambar 5.70 Hasil info deteksi port yang terbuka

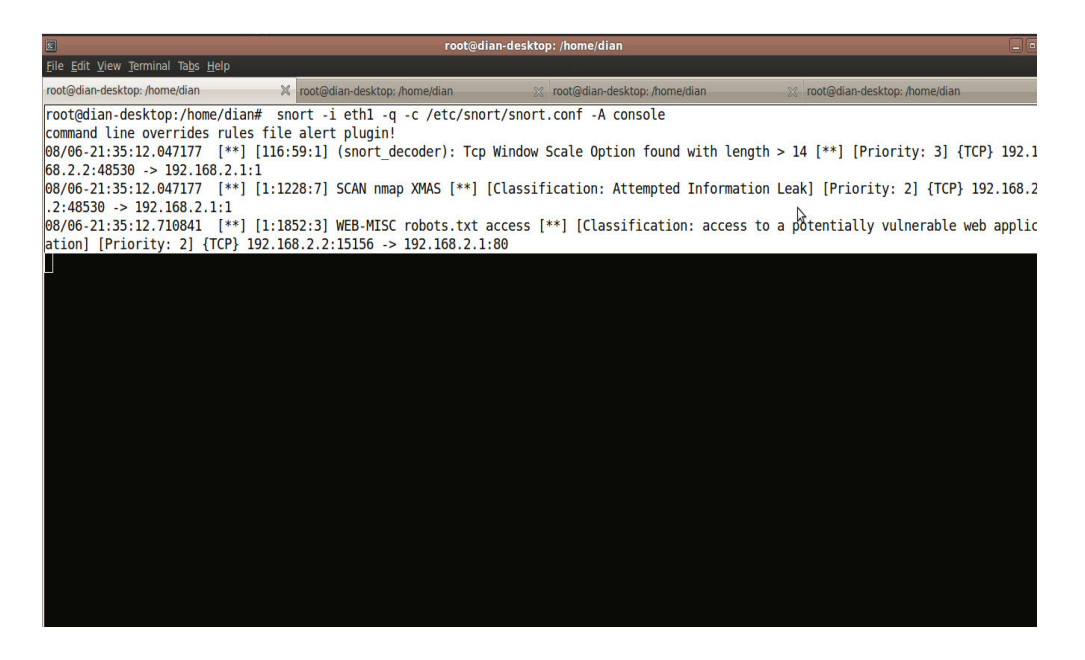

Gambar 5.71 hasil deteksi Nmap

| Troot@dian-desktop://home/dian                                                                                                    |
|----------------------------------------------------------------------------------------------------|
| Ele Edit View Terminal Tabs Help                                                                                                    |
| root@dian-desktop:/home/dian 🕺 root@dian-desktop:/home/dian 💥 root@dian-desktop:/home/dian 💥 root@dian-desktop:/home/dian                                                                                                    |
| root@dian-desktop:/home/dian#snort -i_eth1 -q -c /etc/snort/snort.conf -A console                                                                                                    |
| command line overrides rules file alert plugin!                                                                                                    |
| 08/06-21:35:12.047177 [**] [116:59:1] (snort_decoder): Tcp Window Scale Option found with length > 14 [**] [Priority: 3] {TCP} 192.1                                                                                                    |
| 68.2.2:48530 -> 192.168.2.1:1                                                                                                    |
| 08/06-21:35:12.047177 [**] [1:1228:7] SCAN nmap XMAS [**] [Classification: Attempted Information Leak] [Priority: 2] {TCP} 192.168.2                                                                                                    |
| .2:48530 -> 192.168.2.1:1                                                                                                    |
| 108/06-21:35:12.710841 [**] [1:1852:3] WEB-MISC robots.txt access [**] [Classification: access to a potentially vulnerable web application access the second second sec |
| ation] [Priority: 2] {[CP} 192.168.2.2:15156 -> 192.168.2.1:80                                                                                                    |
| [08/06-21:42:06.31/165 [**] [122:1:0] (portscan) [CP Portscan [**] [Priority: 3] {PR010:255 192.168.2.2 -> 192.168.2.1                                                                                                    |
| 108/00-21:42:00.453415 [**] [1:100000100:2] COMMUNITY SLP ICP/IP message Toooing directed to SLP proxy [**] [Classification: Attempt                                                                                                    |
| ed Denial of Service] [Priofity: 2] {LCP 192.106.2.2:4123/ -> 192.106.2.1:1056                                                                                                    |
| 100/00-21:42:00.403928 [**] [1:100000100:2] COMMUNIT SIP (CP/1P message flooding directed to SIP proxy [**] [Classification: Attempt                                                                                                    |
| eu Denial OF Service [Friority: 2] {Fr/ 122.100.2.1:353/ -> 122.100.2.2:4123/<br>09/06 31.43.06 535658 [##] [1.1419:11] CMMD request tes [##] [Classification. Attamnted Information Lask] [Priority: 2] [TCD] 103 16                                                                                                    |
| 00/00-21:42:00.00000-21:42:01.00 [**] [1:14:0:11] SMMF (Equest CC) [**] [Classification: Accempted information Leak] [*11011(3: 2] {[CF] 192.10                                                                                                    |
| 0.2.2.14227 -> 132.100.2.1.201<br>B&/06.21.0.0.66 611336 [**] [1:1/21:11] SNMP AgentY/trn request [**] [C]assification: Attemnted Information Leak] [Priority: 2] [TCP]                                                                                                    |
| $100.00221$ $42.00.01200$ [ $\sim$ ] [1.142111] JMW AgentAy (c) request [ $\sim$ ] [classification, Attempted information leave [ritority, 2] [ref]<br>102.168 2.0.1237 $\sim$ 102.168 2.1.765                                                                                                    |
|                                                                                                    |
|                                                                                                    |
|                                                                                                    |
|                                                                                                    |
|                                                                                                    |
|                                                                                                    |
|                                                                                                    |
|                                                                                                    |
|                                                                                                    |
|                                                                                                    |
|                                                                                                    |

Gambar 5.72 hasil deteksi IDS Scanning Port Nmap

Pada gambar diatas menunjukan proses *Scanning* yang di lakukan Nmap adalah mencari suatu informasi yang berhubungan dengan target seperti port yang terbuka dan informasi OS yang digunakan serta service apa saja yang dijalankan di server. Dan terlihat proses aktivitas yang dilakukan oleh Nmap terdeteksi oleh snort IDS pada Komputer server.

### 5.6. Analisis Data Menggunakan BASE

Pada sub-bab ini penulis akan mendeskripsikan proses analisis data kejadian melalui fungsionalitas BASE.

| Basic Analysis and Security Engine<br>Elle Edit View Higtory Bookmarks Tool                      | <b>ne (BASE) 1.4.5 (lilia</b><br>s <u>H</u> elp | is) - Mozilla F               | irefox                  |                                  | <u>v x</u>                                                                                                    |
|--------------------------------------------------------------------------------------------------|-------------------------------------------------|-------------------------------|-------------------------|----------------------------------|----------------------------------------------------------------------------------------------------|
| 🖕 🖒 👻 🧭 🔕 🏠 💽 http://                                                                            | ocalhost/base/base_m                            | 🖾 🗸 😽 Google                  |                         |                                  |                                                                                                    |
| 🛅 Most Visited 🗸 💿 Getting Started 🔊                                                             | Latest Headlines 🗸                              |                               |                         |                                  |                                                                                                    |
| 🐻 Basic Analysis and Securit 🗱 🚦 in                                                              | nstall snort - Penelusur                        | an 💥 💽 1                      | www.catatanle           | pas.com - In 🗱                   | ₽                                                                                                    |
| Do you want Firefox to remember the                                                              | password for "newbie"                           | on http://localh              | iost?                   |                                  | Remember Never for This Site Nov                                                                                             |
| Basic Analysis a                                                                                 | nd Securit                                      | ty Engi                       | ine (B <i>i</i>         | ASE)                             |                                                                                                    |
| - Today's alerts:<br>- Last 24 Hours alerts:                                                     | unique<br>unique                                | listing<br>listing            | Source IP<br>Source IP  | Destination IP<br>Destination IP | Querfed on: Thu July 31, 2014 02:57/23<br>Database: snortgio-cahoit (Schema Version: 107)<br>Time Window: no alerts detected |
| - Last 72 Hours alerts:     - Most recent 15 Alerts:     - Last Source Ports:                    | unique<br>any protocol<br>any protocol          | listing<br>TCP<br>TCP         | Source IP<br>UDP<br>UDP | Destination IP<br>ICMP           |                                                                                                    |
| Last Destination Ports:     Most Frequent Source Ports:                                          | any protocol<br>any protocol                    | TCP<br>TCP                    | UDP<br>UDP              |                                  | Search<br>Graph Alert Data<br>Graph Alert Detection Time                                                                     |
| Most requent Destination Ports.     Most frequent 15 Addresses:     Most recent 15 Unique Alerts | Source                                          | Destination                   | UDP                     |                                  |                                                                                                    |
| - Most frequent 5 Unique Alerts                                                                  |                                                 |                               |                         |                                  |                                                                                                    |
| Sensors/Total: 0 / 1<br>Unique Alerts: 0<br>Categories: 0                                        | Tra                                             | affic Profile by P<br>CP (0%) | rotocol                 |                                  |                                                                                                    |
| Src IP addrs: 0                                                                                  |                                                 | OP (0%)                       |                         |                                  |                                                                                                    |
| Unique IP links 0                                                                                | IC                                              | MP (0%)                       |                         |                                  |                                                                                                    |
| Source Ports: 0                                                                                  | L                                               | vtecan Traffic (0             |                         |                                  |                                                                                                    |
| Done                                                                                             |                                                 | niacan ridilic (0             | <sup>70</sup> ]         |                                  |                                                                                                    |

Gambar 5.73 Halaman Utama Base

Pada kuadran kiri atas terdapat *link* yang mendeskripsikan sejumlah informasi seperti *alert* yang terjadi selama 24 jam terakhir dan72 jam terakhir yang dapat ditampilkan berdasarkan parameter unik, *listing*, alamat IP sumber dan tujuan. Selain itu terdapat juga informasi seperti 15 *alert* terbaru, *port* sumber atau tujuan terbaru. Pada kuadran kanan atas terdapat informasi waktu pengambilan data ke *database*, nama *database*, versi skema, dan informasi waktu tambahan. Sealain itu juga terdapat tiga *link* yang mendefinisikan fitur pencarian, pembuatan grafik data *alert*, dan pembuatan grafik untuk terdeteksinya *alert*. Pada kuadran kanan bawah terdapat deskripsi profil *traffic* berdasarkan protokol, dan pada kuadran kiri bawah terdapat berbagai informasi seperti jumlah sensor, *alert* unik, kategorisasi, jumlah total *alert*, dan sebagainya.

| Basic Analysis and Security Engi<br><u>File Edit View History Bookmarks Too</u>                                                                                                    | <b>ne (BASE) 1.4.5 (lilias</b> )<br>Ils <u>H</u> elp                                       | ) - Mozilla Firefox                                                                                                    |                                                            | v .                                                                                                    |
|----------------------------------------------------------------------------------------------------|--------------------------------------------------------------------------------------------|----------------------------------------------------------------------------------------------------|------------------------------------------------------------|----------------------------------------------------------------------------------------------------|
| 🖕 🖕 🖌 🎯 🖄 🙆 http://                                                                                                    | /localhost/base/base_mair                                                                  | n.php                                                                                                    |                                                            | 습 🗸 😽 Google                                                                                                    |
| Most Visited 🗸 👩 Getting Started 🔝                                                                                                    | Latest Headlines ~                                                                         |                                                                                                    |                                                            |                                                                                                    |
|                                                                                                    | Cara Monggunakan Snort                                                                     | d 📽 🗖 database mys                                                                                                    | al arron Dun 🖇 🗸                                           | Basic Analysis and Securit 🖤 🔒                                                                                                    |
|                                                                                                    | cara menggunakan shore                                                                     | a 🦇 📢 database mys                                                                                                    | qi_enoi: Dup 🦗                                             |                                                                                                    |
| Basic Analysis a                                                                                                    | nd Security                                                                                | / Engine (B                                                                                                    | ASE)                                                       |                                                                                                    |
| - Today's elects:<br>- Last 24 Hours elects:<br>- Last 22 Hours elects:<br>- Most recent 15 Alerts:<br>- Last Source Ports:<br>- Last Destination Ports:<br>- Most Prequent Source Ports:<br>- Most Prequent Source Ports:<br>- Most Prequent 15 Adentesses:<br>- Most Prequent 15 Adentesses:<br>- Most Prequent 25 Unique Alerts<br>- Most Prequent 25 Unique Alerts | unique<br>unique<br>any protocol<br>any protocol<br>any protocol<br>any protocol<br>Source | listing Source IP<br>listing Source IP<br>listing Source IP<br>TCP UDP<br>TCP UDP<br>TCP UDP<br>TCP UDP<br>TCP UDP<br>TCP UDP<br>TCP UDP<br>Destination | Destination IP<br>Destination IP<br>Destination IP<br>ICMP | Seerich<br>Telefaes: conditionation<br>Time Window: 2014-07-31 20 28:59] - 2014-07-31 23:54:29]<br>Search<br>Graph Alert Data<br>Graph Alert Data |
| Sensors/Total: 1 / 2<br>Unique Alerts: 5<br>Categories: 3<br>Total Number of Alerts: 104<br>• Sic: IP addrs: 2<br>• Dest. IP addrs: 21<br>• Unique IP Inits 21<br>• Source Ports: 7<br>• or CPP (6) UDP (1)<br>• Dest Prot: 2                                                                                                    | Traff<br>TCP<br>UDP<br>ICM                                                                 | Ic Profile by Protocol<br>(13%)<br>P (1%)<br>P (0%)<br>                                                                                                 |                                                            |                                                                                                    |

Gambar 5.74 Alert yang ditampilkan

Pada gambar diatas terlihat proses penyerangan yang terjadi proses yang dianggap sebagai alert ke dalam server maka BASE akan menampilkan alert atau peringatan yang sesuai dengan protocol yang digunakan berdasarkan traffic. Pada fitur yang menampilkan profil *traffic* berdasarkan protocol TCP, BASE mendeskripsikan sejumlah daftar *log* dan *alert* pada protokol TCP

| Basic Analysis and Security Engine (BASE) : Query Results - Mozilla Firefox v<br>Ine Edit View History Bookmarks Tools Help |                      |                                      |                                 |                                |                         |                   |
|----------------------------------------------------------------------------------------------------|----------------------|--------------------------------------|---------------------------------|--------------------------------|-------------------------|-------------------|
|                                                                                                    | v 📿 🗵 🛛              | http://localhost/acidbase/base_qry_n | nain.php?new=1&layer4=RawIP&nun | _result_rows=-1&sort_order=tin | ne_d&submit=C 🗇 🗸 😽 🗸 G | oogle             |
|                                                                                                    | Colored on Discourse |                                      |                                 |                                |                         |                   |
| IOSL V                                                                                                    | Isited V             | Ing started Matest Headines ~        |                                 |                                |                         |                   |
| Basic .                                                                                                    | Analysis and Sec     | urity En                             |                                 |                                |                         |                   |
|                                                                                                    | ID                   | < Signature >                        | < Timestamp >                   | < Source Address >             | < Dest. Address >       | < Layer 4 Proto > |
|                                                                                                    | #0-(1-13027)         | [snort] (portscan) Open Port: 443    | 2014-08-03 03:33:56             | 192.168.1.2                    | 103.20.92.80            | Raw IP            |
|                                                                                                    | #1-(1-13026)         | [snort] (portscan) Open Port: 443    | 2014-08-03 03:33:56             | 192.168.1.2                    | 103.20.92.80            | Raw IP            |
|                                                                                                    | #2-(1-13025)         | [snort] (portscan) Open Port: 443    | 2014-08-03 03:33:56             | 192.168.1.2                    | 23.13.9.250             | Raw IP            |
|                                                                                                    | #3-(1-13024)         | [snort] (portscan) Open Port: 443    | 2014-08-03 03:33:56             | 192.168.1.2                    | 23.13.9.250             | Raw IP            |
|                                                                                                    | #4-(1-13023)         | [snort] (portscan) Open Port: 443    | 2014-08-03 03:33:56             | 192.168.1.2                    | 23.13.9.250             | Raw IP            |
|                                                                                                    | #5-(1-13022)         | [snort] (portscan) Open Port: 80     | 2014-08-03 03:33:56             | 192.168.1.2                    | 108.161.188.226         | Raw IP            |
|                                                                                                    | #6-(1-13021)         | [snort] (portscan) Open Port: 80     | 2014-08-03 03:33:56             | 192.168.1.2                    | 108.161.188.226         | Raw IP            |
|                                                                                                    | #7-(1-13020)         | [snort] (portscan) Open Port: 80     | 2014-08-03 03:33:56             | 192.168.1.2                    | 108.161.188.226         | Raw IP            |
|                                                                                                    | #8-(1-13019)         | [snort] (portscan) Open Port: 80     | 2014-08-03 03:33:56             | 192.168.1.2                    | 108.161.188.226         | Raw IP            |
|                                                                                                    | #9-(1-13018)         | [snort] (portscan) Open Port: 80     | 014-08-03 03:33:56              | 192.168.1.2                    | 108.161.188.226         | Raw IP            |
|                                                                                                    | #10-(1-13017)        | [snort] (portscan) Open Port: 80     | 2014-08-03 03:33:56             | 192.168.1.2                    | 108.161.188.226         | Raw IP            |
|                                                                                                    | #11-(1-13016)        | [snort] (portscan) Open Port: 80     | 2014-08-03 03:33:56             | 192.168.1.2                    | 108.161.188.226         | Raw IP            |
|                                                                                                    | #12-(1-13015)        | [snort] (portscan) Open Port: 80     | 2014-08-03 03:33:56             | 192.168.1.2                    | 108.161.188.226         | Raw IP            |
|                                                                                                    | #13-(1-13014)        | [snort] (portscan) Open Port: 80     | 2014-08-03 03:33:56             | 192.168.1.2                    | 108.161.188.226         | Raw IP            |
|                                                                                                    | #14-(1-13013)        | [snort] (portscan) Open Port: 80     | 2014-08-03 03:33:56             | 192.168.1.2                    | 108.161.188.226         | Raw IP            |
|                                                                                                    | #15-(1-13012)        | [snort] (portscan) Open Port: 80     | 2014-08-03 03:33:56             | 192.168.1.2                    | 108.161.188.226         | Raw IP            |
|                                                                                                    | #16-(1-13011)        | [snort] (portscan) Open Port: 80     | 2014-08-03 03:33:56             | 192.168.1.2                    | 108.161.188.226         | Raw IP            |
|                                                                                                    | #17-(1-13010)        | [snort] (portscan) Open Port: 443    | 2014-08-03 03:33:56             | 192.168.1.2                    | 103.20.92.80            | Raw IP            |
|                                                                                                    | #18-(1-13009)        | [snort] (portscan) Open Port: 443    | 2014-08-03 03:33:56             | 192,168,1,2                    | 23.13.9.250             | Baw IP            |
|                                                                                                    | #19-(1-13008)        | [snort] (portscan) Open Port: 443    | 2014-08-03 03:33:56             | 192.168.1.2                    | 103.20.92.80            | Baw IP            |
|                                                                                                    | #20-(1-13007)        | [snort] (portscan) Open Port: 443    | 2014-08-03 03:33:56             | 192.168.1.2                    | 23.13.9.250             | Baw IP            |
|                                                                                                    | #21-(1-13006)        | [snort] (portscan) Open Port: 80     | 2014-08-03 03:33:56             | 192 168 1 2                    | 108 161 188 226         | Baw IP            |
|                                                                                                    | #22-(1-13005)        | [snort] (portscan) Open Port: 80     | 2014-08-03 03:33:56             | 192 168 1 2                    | 108 161 188 226         | Raw IP            |
|                                                                                                    | #23-(1-13003)        | [snort] (portscan) Open Port: 80     | 2014-08-03 03:33:56             | 192 168 1 2                    | 108 161 188 226         | Baw IP            |
|                                                                                                    | #24-(1-13003)        | [snort] (participa) Open Part: 80    | 2014-08-03 03:33:56             | 102.100.112                    | 108 161 188 226         | Row IP            |
|                                                                                                    | #24-(1-13003)        | [anon] (portacan) Open Port. 60      | 2014 00 00 00 00 50             | 102.100.1.2                    | 100.101.100.220         | naw ir            |

Gambar 5.75 Tampilan Daftar Alert Dan Traffic

Terlihat berturut-turut dari kira ke kanan adalah nomer identitas *alert*, informasi *signature alert* yang ter-*generate*, *timestamp* (waktu terjadinya *alert*), alamat IP sumber, alamat IP tujuan, dan protokol yang digunakan

| Basic Analysis and Security Engine (BASE) : Time Profile of Alerts - Mozilla Firefox |                                                                                                    |  |  |  |  |  |  |
|--------------------------------------------------------------------------------------|----------------------------------------------------------------------------------------------------|--|--|--|--|--|--|
| 🖕 🖒 👻 🍘 🚷 💿 http://localhost,                                                        | 🗅 🖒 👻 🚰 🛞 http://ocalhost/acidbase/base_stat_time.php?time_sep[0]=hour&time_sep[1]=on&time[0][0]=0&&time[0][1]=&time[0][2 🗇 🛛 😽 Google |  |  |  |  |  |  |
| 👸 Most Visited 🗸 💿 Getting Started 🔊 Latest He                                       | adlines ~                                                                                                    |  |  |  |  |  |  |
| Basic Analysis and Security En                                                       |                                                                                                    |  |  |  |  |  |  |
| 08/2/2014 14:00:00 - 14:59:59                                                        | 4705                                                                                                    |  |  |  |  |  |  |
| 08/2/2014 15:00:00 - 15:59:59                                                        | 606                                                                                                    |  |  |  |  |  |  |
| 08/2/2014 16:00:00 - 16:59:59                                                        | 1289                                                                                                    |  |  |  |  |  |  |
| 08/2/2014 17:00:00 - 17:59:59                                                        | 273                                                                                                    |  |  |  |  |  |  |
| 08/2/2014 18:00:00 - 18:59:59                                                        | 0                                                                                                    |  |  |  |  |  |  |
| 08/2/2014 19:00:00 - 19:59:59                                                        | 79                                                                                                    |  |  |  |  |  |  |
| 08/2/2014 20:00:00 - 20:59:59                                                        | 389                                                                                                    |  |  |  |  |  |  |
| 08/2/2014 21:00:00 - 21:59:59                                                        | 2036                                                                                                    |  |  |  |  |  |  |
| 08/2/2014 22:00:00 - 22:59:59                                                        | 771                                                                                                    |  |  |  |  |  |  |
| 08/2/2014 23:00:00 - 23:59:59                                                        | 0                                                                                                    |  |  |  |  |  |  |
| 08/3/2014 0:00:00 - 0:59:59                                                          | 723                                                                                                    |  |  |  |  |  |  |
| 08/3/2014 1:00:00 - 1:59:59                                                          | 0                                                                                                    |  |  |  |  |  |  |
| 08/3/2014 2:00:00 - 2:59:59                                                          | 0                                                                                                    |  |  |  |  |  |  |
| 08/3/2014 3:00:00 - 3:59:59                                                          | 849                                                                                                    |  |  |  |  |  |  |
| 08/3/2014 4:00:00 - 4:59:59                                                          | 0                                                                                                    |  |  |  |  |  |  |
| 08/3/2014 5:00:00 - 5:59:59                                                          | 0                                                                                                    |  |  |  |  |  |  |
| 08/3/2014 6:00:00 - 6:59:59                                                          | 0                                                                                                    |  |  |  |  |  |  |
| 08/3/2014 7:00:00 - 7:59:59                                                          | 0                                                                                                    |  |  |  |  |  |  |
| Done                                                                                 |                                                                                                    |  |  |  |  |  |  |

Gambar 5.76 alert time yang ditampilkan

### 5.7. Pencegahan Serangan Menggunakan IPTables

Setelah penulis melakukan beberapa proses penyerangan dan menganalisa baik terhadap komputer target maupun terhadap computer penyerang, penulis menemukan data dari komputer penyerang yang dapat digunakan untuk melakukan pencegahan terhadap penyerangan tersebut. Adapun data yang berhasil diperoleh adalah;

### 1) Nmap Scanning

<u>08/04-13:23:06.412888</u> [\*\*] [116:59:1] (snort\_decoder): Tcp Window Scale Option found with length > 14 [\*\*] [Priority: 3] {TCP} <u>192.168.2.2</u>:37497 -> 192.168.2.1:1 08/04-13:23:06.412888 [\*\*] [1:1228:7] <u>SCAN nmap XMAS</u> [\*\*] [Classification: Attempted Information Leak] [Priority: 2] {TCP} 192.168.2.2:37497 -> 192.168.2.1:1 08/04-13:23:07.070012 [\*\*] [1:1852:3] WEB-MISC robots.txt access [\*\*] [Classification: access to a potentially vulnerable web application] [Priority: 2] {TCP} 192.168.2.2:1512 -> 192.168.2.1:80 08/04-13:22:12.081949 [\*\*] [116:59:1] (snort\_decoder): <u>Tcp Window Scale Option</u> found with length > 14 [\*\*] [Priority: 3] {TCP} 192.168.2.2:53200 -> 192.168.1.2:1 08/04-13:22:58.838165 [\*\*] [122:1:0] (portscan) <u>TCP Portscan [\*\*] [Priority: 3]</u> {PROTO:255} 192.168.2.2 -> 192.168.2.1

08/04-13:22:58.956928 [\*\*] [1:100000160:2] COMMUNITY SIP TCP/IP message flooding directed to SIP proxy [\*\*] [Classification: Attempted Denial of Service] [Priority:

2) Ping Attack

root@dian-desktop:/var/log/snort# snort -i eth1 -q -c /etc/snort/snort.conf -A console

command line overrides rules file alert plugin!

<u>08/04-12:52:04.673042</u> [\*\*] [1:100000160:2] COMMUNITY SIP TCP/IP message flooding directed to SIP proxy [\*\*] [Classification: Attempted Denial of Service] [Priority: 2] <u>{UDP}</u> <u>192.168.2.2:59066 -> 192.168.2.1:80</u>

**08/04-12:52:15.076259** [\*\*] [1:100000160:2] COMMUNITY SIP TCP/IP message flooding directed to SIP proxy [\*\*] [Classification: Attempted Denial of Service] [Priority: 2] {**TCP**} **192.168.2.1:80 -> 192.168.2.2:41715** 

**08/04-12:53:04.961470** [\*\*] [1:100000160:2] COMMUNITY SIP TCP/IP message flooding directed to SIP proxy [\*\*] [Classification: Attempted Denial of Service] [Priority: 2] {**TCP**} **192.168.2.2:41728 -> 192.168.2.1:80** 

<u>08/04-12:53:15.069633</u> [\*\*] [1:100000160:2] COMMUNITY SIP TCP/IP message flooding directed to SIP proxy [\*\*] [Classification: Attempted Denial of Service] [Priority: 2] {ICMP} 192.168.2.1 -> 192.168.2.2

3) TCP / UDP Flood

<u>08/04-13:17:06.031843</u> [\*\*] [122:1:0] (portscan) TCP Portscan [\*\*] [Priority: 3] {PROTO:255} 192.168.2.2 -> 192.168.2.1

08/04-13:17:06.915459 [\*\*] [1:100000160:2] COMMUNITY SIP TCP/IP message flooding directed to SIP proxy [\*\*] [Classification: Attempted Denial of Service] [Priority: 2] {TCP} 192.168.2.2:49881 -> 192.168.2.1:7730 08/04-13:17:06.983331 [\*\*] [1:100000160:2] COMMUNITY SIP TCP/IP message flooding directed to SIP proxy [\*\*] [Classification: Attempted Denial of Service] [Priority: 2] {TCP} 192.168.2.1:7680 -> 192.168.2.2:49830 Metode yang digunakan, alamat *internet protokol*, alamat MAC, dan *port* yang digunakan untuk melakukan penyerangan. Dari data yang diperoleh, maka penulis dapat melakukan pencengahan terhadap penyerangan tersebut. Dalam melakukan pencegahan ini, penulis melakukannya dengan melakukan konfigurasi perintah pada komputer firewall server yang bertindak sebagai *gateway* dengan cara memasukan *source* yang diperoleh dari komputer penyusup seperti alamat ip dan *protocol* yang digunakan dengan menggunakan fitur dari mesin *firewall* yaitu iptables, sehingga yang dihasilkan dari konfigurasi ini adalah penyerang tidak dapat melakukan aktivitas yang sama terhadap computer server seperti melakukan ping atau aktivitas seperti *port scanning* dan yang lainnya

|                                                     | root@dian-desktop: /home/dian                                       |                                 |
|-----------------------------------------------------|---------------------------------------------------------------------|---------------------------------|
| <u>File Edit View Terminal Tabs H</u> elp           |                                                                     |                                 |
| root@dian-desktop: /home/dian 💥 root@dia            | n-desktop: /home/dian 🛛 👷 root@dian-desktop: /home/dian             | 🗙 root@dian-desktop: /home/dian |
| <pre>root@dian-desktop:/home/dian# iptables -</pre> | A INPUT -p tcp -s 192.168.2.2 -d 192.168.2.1 -j REJECT              |                                 |
| root@dian-desktop:/home/dian# iptables -            | A INPUT -p udp -s 192.168.2.2 -d 192.168.2.1 -j REJECT              |                                 |
| root@dian-desktop:/home/dian# iptables -            |                                                                     |                                 |
| Chain INPUT (policy ACCEPT)                         |                                                                     |                                 |
| target protopt source                               | destination<br>dian desktop local reject with icmp port upreachable |                                 |
| REJECT udp 192.168.2.2                              | dian-desktop.local reject-with icmp-port-unreachable                |                                 |
| DROP icmp 192.168.2.2                               | anywhere                                                            |                                 |
| DROP 1cmp 192.168.2.2                               | anywhere                                                            |                                 |
| Chain FORWARD (policy ACCEPT)                       |                                                                     |                                 |
| target prot opt source                              | destination                                                         |                                 |
| Chain OUTPUT (policy ACCEPT)                        |                                                                     |                                 |
| target prot opt source                              | destination                                                         |                                 |
| root@dian-desktop:/home/dian#                       |                                                                     |                                 |
|                                                     |                                                                     |                                 |
|                                                     |                                                                     |                                 |
|                                                     | N                                                                   |                                 |
|                                                     |                                                                     |                                 |
|                                                     |                                                                     |                                 |
|                                                     |                                                                     |                                 |
|                                                     |                                                                     |                                 |

Gambar 5.77 Blok Target Dengan IPTables

Pada gambar diatas penulis mengisukan sebuah perintah untuk melakukan pemblokiran terhadap komputer penyerang. Penulis menggunakan perintah *#iptables –A INPUT –p tcp –s 192.168.2.2 –d 192.168.2.1 –j REJECT #iptables –A INPUT –p udp –s 192.168.2.2 –d 192.168.2.1 –j REJECT* Keterangan dari pada sintak adalah :

a. -A (append)

Perintah ini digunakan untuk menerapkan satu aturan baru yang akan ditempatkan di baris yang paling bawah dari aturan – aturan yang telah dibuat sebelumnya.

### b. INPUT

Aturan yang digunakan oleh *firewall* untuk mengatur paket – paket data yang menuju *Firewall*.

### c. -p (jenis protokol)

Parameter ini berungsi untuk membuat aturan berdasarkan jenis *protocol* yang digunakan, misalnya TCP,UDP,ICMP

### d. -s [alamat IP sumber]

Parameter –s berfungsi untuk membuat aturan mengacu pada alamat IP asal paket yang dikirimkan

### e. -d [alamat IP tujuan]

Parameter –d berfungsi untuk membuat aturan mengacu pada alamat IP tujuan dari paket yang dikirimkan.

### f. –j [jump]

sejumlah keputusan untuk diterapkan terhadap suatu paket yang diawali dengan –j [jump]. Yang meliputi

### 1) **DROP**

Apabila ditemukan paket yang sesuai dengan aturan untuk di-DROP, maka *firewall* akan langsung membuang paket tersebut tanpa mengirimkan pesan *ERROR* apapun ke pengirim

### 2) REJECT

Apabila ditemukan paket yang sesuai dengan aturan untuk di-*REJECT*, maka *firewall* akan langsung membuang paket tersebut namun disertai dengan mengirimkan pesan *ERROR ICMP* "*port unreachable*"

### 3) ACCEPT

Apabila ditemukan paket yang sesuai dengan aturan untuk di-ACCEPT, maka *firewall* akan langsung menerima untuk kemudian meneruskan paket tersebut.

### g. **–**L [list]

Perintah ini digunakan untuk menampilkan semua aturan yang telah dibuat sebelumnya

Contoh : *iptables –L* 

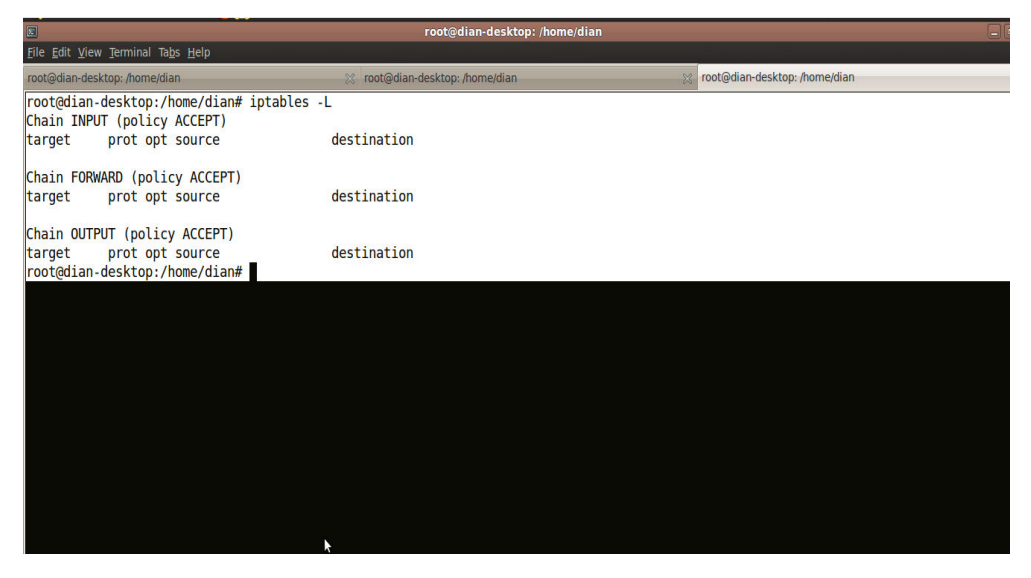

Gambar 5.78 menampilkan aturan iptables yang dibuat

Maka perintah ini dapat digunakan untuk melihat aturan yang telah diterapkan pada *Firewall*. Pada Gambar *chain INPUT*, *chain FORWARD* dan chain *OUTPUT* masih kosong, karena belum diisi aturan yang baru.

|                                                                                                    | root@di                                                                                                    | an-desktop: /home/dian                                                                                                    |                                 |
|----------------------------------------------------------------------------------------------------|----------------------------------------------------------------------------------------------------|----------------------------------------------------------------------------------------------------|---------------------------------|
| <u>F</u> ile <u>E</u> dit <u>V</u> iew <u>T</u> erminal Ta <u>b</u> s <u>H</u> elp                                                                                                    |                                                                                                    |                                                                                                    |                                 |
| root@dian-desktop: /home/dian 🛛 🔀 root@                                                                                                    | dian-desktop: /home/dian                                                                                                    | x root@dian-desktop: /home/dian                                                                                                    | 🕺 root@dian-desktop: /home/dian |
| <pre>root@dian-desktop:/home/dian# iptables<br/>root@dian-desktop:/home/dian# iptables<br/>root@dian-desktop:/home/dian# iptables<br/>root@dian-desktop:/home/dian# iptables<br/>Chain INPUT (policy ACCEPT)<br/>target prot opt source<br/>REJECT tcp 192.168.2.2<br/>REJECT udp 192.168.2.2<br/>DROP icmp 192.168.2.2</pre> | -A INPUT -p tcp -s 19<br>-A INPUT -p udp -s 19<br>-A INPUT -s 192.168.7<br>-L<br>destination<br>dian-desktop.local<br>anywhere | <pre>12.168.2.2 -d 192.168.2.1 -j REJECT<br/>22.168.2.2 -d 192.168.2.1 -j REJECT<br/>2.2 -p ICMP -j DROP<br/>reject-with icmp-port-unreachable<br/>reject-with icmp-port-unreachable</pre> | r<br>r<br>2                     |
| Chain FORWARD (policy ACCEPT)<br>target prot opt source<br>Chain OUTPUT (policy ACCEPT)<br>target prot opt source                                                                                                    | destination<br>destination                                                                                                    |                                                                                                    |                                 |
| root@dian-desktop:/home/dian#                                                                                                    |                                                                                                    |                                                                                                    |                                 |
|                                                                                                    |                                                                                                    |                                                                                                    |                                 |

Gambar 5.79 hasil aturan yang telah dibuat

Pada gambar diatas menunjukan bahwa suatu aturan baru telah dibuat dalam penggunaan iptables sehingga hasil dapat di tampilkan dengan menggunakan perintah # iptables –L. Saat perintah iptables dilakukan, maka hasil eksekusi perintah akan terlihat reaksi yang ditimbulkan pada mesin penyerang atau *clien*t saat sedang melakukan proses penyusupan menggunakan *tool-tools scanning* ataupun yang lain sehingga menimbulkan pesan *error*.

| <1ms TTL=64<br><1ms TTL=64                                          |                                                                            |
|---------------------------------------------------------------------|----------------------------------------------------------------------------|
| DiGiTaL BLasTeR www.YogyaFree.net                                   | author : p 🔼                                                               |
| BIGITAL BL<br>Vers. 1.2 built 08.2007<br>Internet And Network Flood | er                                                                         |
| IP Address 192.168.2.1                                              |                                                                            |
| Data To Send Did Your Mama Told                                     | U "Use some firewall Pansy" !@#\$%^&(*!(@()!)#*JUU                         |
|                                                                     |                                                                            |
| Port : 80                                                           | DIGITAL BLASTER Vers.1.1 built                                             |
| Times Left : 28236                                                  | Internet/Network Flooder<br>poni@ irc.DAL.net                              |
| Delay : 100                                                         | Data Successfully Sent VIA UDP<br>Error Completing Flood                   |
| Flood Mode                                                          | TCP Flood Halted with 28285 Sends                                          |
| TCP Flood                                                           | Retrying to connect 192.168.2.1:80<br>Proceeding To Flood : 192.168.2.1 at |
| DURL PROTOCOL Flood                                                 | port:80<br>Data Successfully Sent VIA UDP                                  |
| Flood Halt Cancel                                                   | Clear                                                                      |
|                                                                     |                                                                            |
| Single Port Flooder Multi Port Floo                                 | oder 7 poni@irc.DAL.net (c) 200                                            |
|                                                                     |                                                                            |

Gambar 5.80 proses flooding terhenti setelah di REJECT

DIGITAL BLASTER Vers.1.1 built 08.2007 Internet/Network Flooder poni@ irc.DAL.net Proceeding To Flood : 192.168.2.1 at port:80 Failed to Flood : 192.168.2.1 :80Host Is Not Active / Port Is Not Open Connected to 192.168.2.1:80

Data Successfully Sent VIA UDP Flooding 192.168.2.1 Data Successfully Sent VIA TCP/IP Flooding 192.168.2.1 Data Successfully Sent VIA TCP/IP Data Successfully Sent VIA UDP Data Successfully Sent VIA UDP Flooding 192.168.2.1 Data Successfully Sent VIA TCP/IP Flooding 192.168.2.1 Data Successfully Sent VIA TCP/IP Data Successfully Sent VIA UDP Data Successfully Sent VIA UDP Flooding 192.168.2.1 Data Successfully Sent VIA TCP/IP Flooding 192.168.2.1 Connection Closed. Error Completing Flood TCP Flood Halted with 99932 Sends Left Retrying to connect 192.168.2.1:80 Proceeding To Flood : 192.168.2.1 at port:80 Failed to Flood : 192.168.2.1 :80Host Is Not Active / Port Is Not Open Connected to 192.168.2.1:80

Sedangkan perintah yang digunakan untuk memblok suatu serangan ping attack adalah :

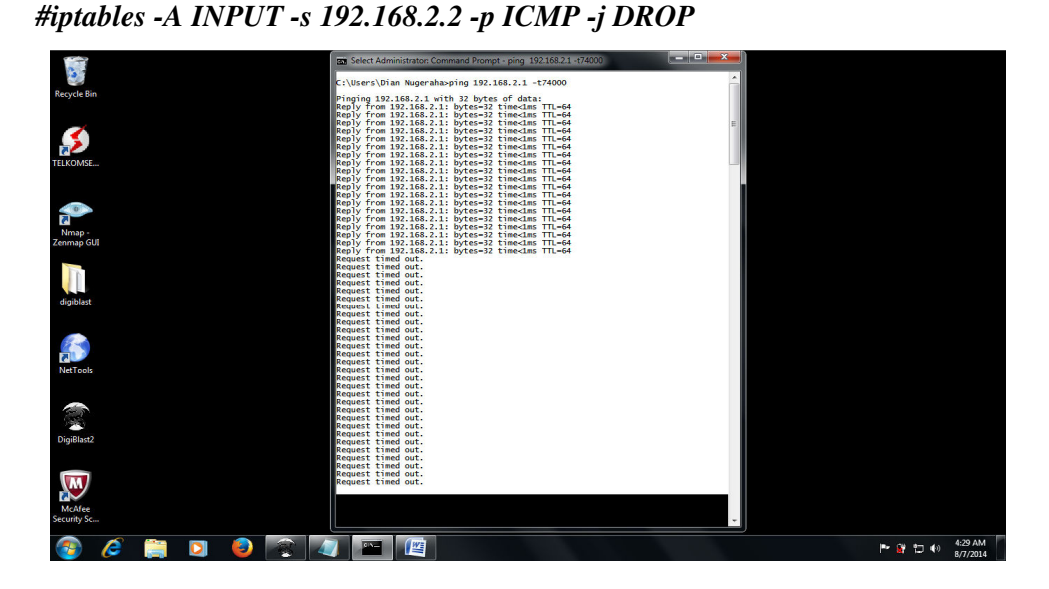

Gambar 5.81 hasil DROP Ping Attack

C:\Users\Dian Nugeraha>ping 192.168.2.1 -t74000 Pinging 192.168.2.1 with 32 bytes of data: Reply from 192.168.2.1: bytes=32 time<1ms TTL=64 Reply from 192.168.2.1: bytes=32 time<1ms TTL=64 Request timed out.

Request timed out. Request timed out. Request timed out. Request timed out. Request timed out Request timed out Request timed out Request timed out Request timed out Request timed out Request timed out Request timed out Request timed out Request timed out Request timed out Request timed out

Terlihat pada gambar proses ping ke computer server terhenti setelah pada komputer penyerang mencoba melakukan ping attack dengan mengirimkan paket sebesar 74000 menjadi terhenti sehingga terlihat proses request ke server menjadi Request timed out.

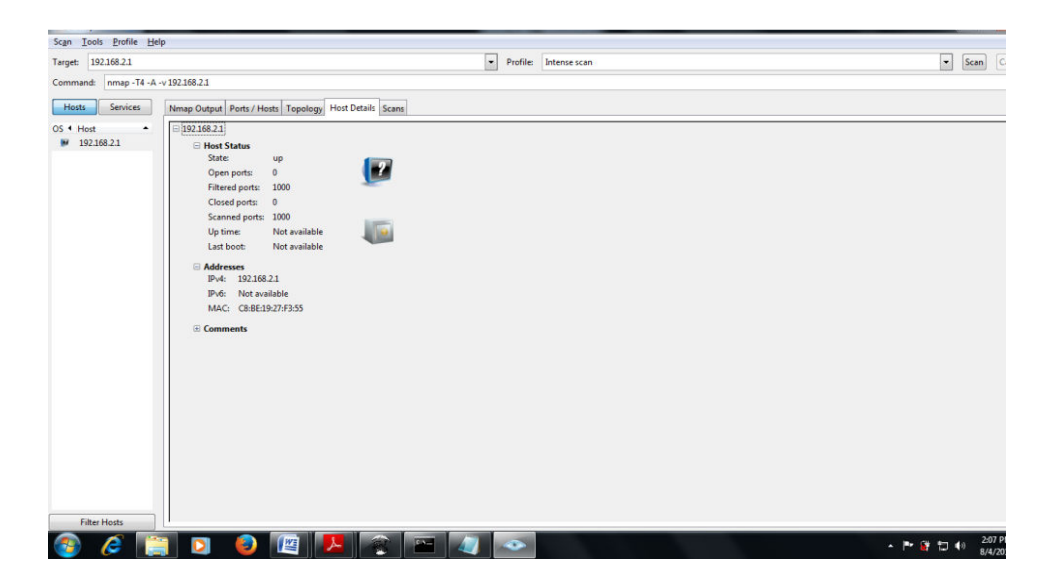

Gambar 5.82 hasil scan Nmap tidak menampilkan info server

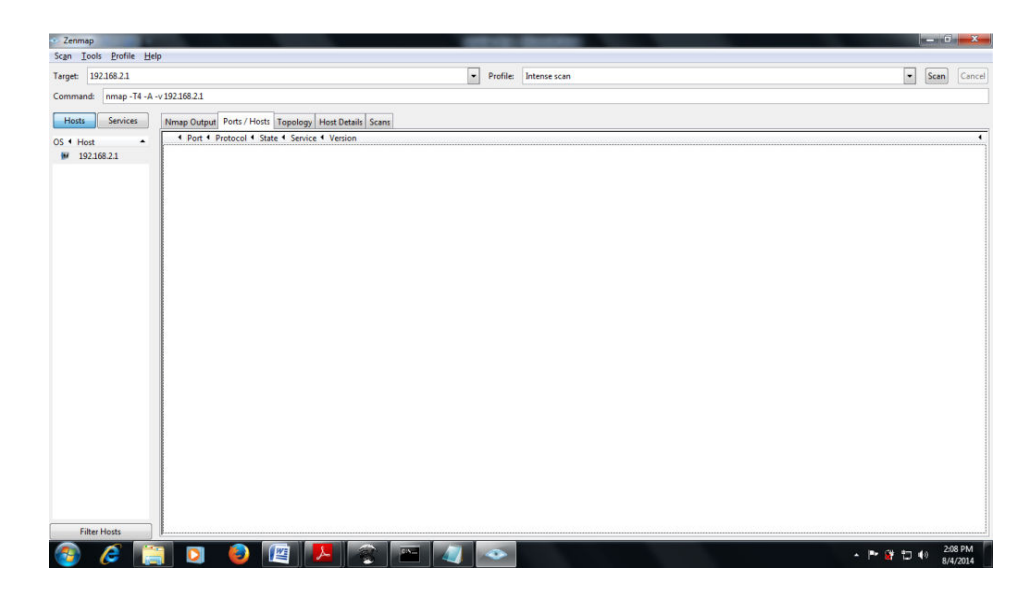

Gambar 5.83 hasil scan Nmap tidak menampilakan port yang terbuka

# 5.8. Keuntungan dan Hasil Menggunakan IDS (*Intrusion Detection System*)

Setelah penulis melakukan berbagai proses dalam penerapan IDS, maka penulis mendapatkan kemudahan dalam penerapannya. Dapat diperoleh hasil dari penerapan IDS ini, yaitu suatu jaringan computer dapat dipantau hanya dengan melalui sebuah mesin atau komputer yang bertindak sebagai sensor didalam jaringan dan tehubung kedalam sebuah jaringan, itu dapat melihat semua kejadian yang sedang terjadi didalamnya. Selain keuntungan yang didapat dalam penerapan IDS ini, penulis juga mendapatkan hasil dari sistem IDS dalam mengamankan jaringan, yaitu jika terdapat sebuah masalah pada jaringan (proses intrusi) maka dapat diketahui secara langsung oleh IDS ini yang menggunakan Snort. Dari mana serangan itu datang, melalui *port* berapa, dan protokol apa yang digunakan. Tahap akhir ini tidak ada tindakan yang dilakukan, sehingga pada skripsi ini tahap yang dilakukan hanya sampai pada tahap *monitoring*.

### 5.9. KESIMPULAN DAN SARAN

Dari hasil pembahasan yang terdapat dari bab sebelumnya maka penulis menarik kesimpulan apa yang sudah didapat dari hasil praktek atau percobaan terhadap sistem IDS (*Intrusion Detection System*). Dan juga saran tentang apa yang harus dikembangakan lagi terhadap masalah system IDS ini.

### 5.9.1. KESIMPULAN

Rumusan kesimpulan dari keseluruhan proses penelitian yang telah dilakukan dari pembahasan yang sudah diuraikan, maka penulis mencoba membuat kesimpulan sebagai berikut;

- Sistem IDS (*Intrusion Detection System*) yang diterapkan telah berhasil dibangun dan dikembangkan dengan baik keseluruhan mesin sensor IDS dapat bekerja dengan efektif sebagai system keamanan jaringan computer yang berbasis open source dalam mendeteksi sebuah intruder atau penyusup pada mesin sensor IDS. Dimanan dalam mendeteksi suatu serangan dianalisis pada BASE (*Basic Analysis Security Engine*)
- 2. Sistem IDS dalam mendeteksi serangan yang terjadi adalah dengan melakukan scanning terhadap sejumlah source dan lalu lintas yang terjadi di dalam jaringan, sehingga seluruh kejadian yang dianggap sah maupun tidak sah dapat di lihat melalui kegiatan monitoring dengan menggunakan aplikasi yang digunakan untuk melakukan pemantauan jaringan yang merupakan hasil capture menggunakan snort
- 3. Mekanisme *system* kerja *snort* dan BASE yang telah berhasil di implementasikan dengan baik. Dalam pengujian *system* snort dan BASE yaitu dengan menggunakan *ping attack* dan *port scanning* (Nmap), dan *Digital Blaster*.
- 4. Pencegahan yang dapat dilakukan terhadap serangan adalah dengan menggunakan iptables. Untuk mengatasi serangan dari intruder yaitu dengan cara melakukan *ping attack* dan Nmap ke sebuah mesin server, maka penulis akan menuliskan membuat aturan baru iptable, dimana aturan baris perintah tersebut untuk memblok berdasarkan alamat IP *Address*. Saat aturan dimasukan

ke dalam *rules* iptables maka akan terlihat pada mesin penyerang atau *client* yang menyatakan *Request time out* 

5. Kelebihan dalam menggunak IDS ini adalah suatu jaringan computer dapat dipantau hanya dengan sebuah mesin atau Komputer yang bertindak sebagai sensor di dalam jaringan dan berhubungan ke dalam sebuah jaringan dan dapat melihat semua aktifitas di dalam sebuah jaringan. Selain keuntungan didapat dalam penerapan IDS ini, penulis juga mendapatkan hasil dari system IDS dalam mengamankan jaringan. Yaitu jika terdapat sebuah masalah pada jaringan (proses intrusi) maka dapat diketahui secara langsung oleh IDS ini yang menggunakan snort, melalui port, protocol ,IP Address yang digunakan

### 5.9.2. SARAN

Saran-saran yang diberikan pada penelitian ini adalah sebagai berikut

- Dalam segi pendeteksian dapat dilakukan dengan baik karena dapat melihat lalu lintas jaringan yang sedang terjadi, akan tetapi dari sisi pencegahan masih harus dikembangakan lagi dalam melindungai asset yang terdapat pada komputer yang menjadi tujuan dari penyerangan
- 2. IDS hanya bisa melakukan monitoring jaringan, akan lebih baik jika IDS yang diterapkan dapat melakukan pencegahan dari serangan yang terjadi secara otomatis.